|                   | iRay Technology (Shanghai) Ltd. | Doc NO. | 032-201-02 |
|-------------------|---------------------------------|---------|------------|
|                   |                                 | Version | A5         |
| Renzellen         | Mars1417V User Manual           | Date    | 2016-02-19 |
| a Ray I echnology |                                 | Page    | 1 / 133    |

# Mars1417V User Manual

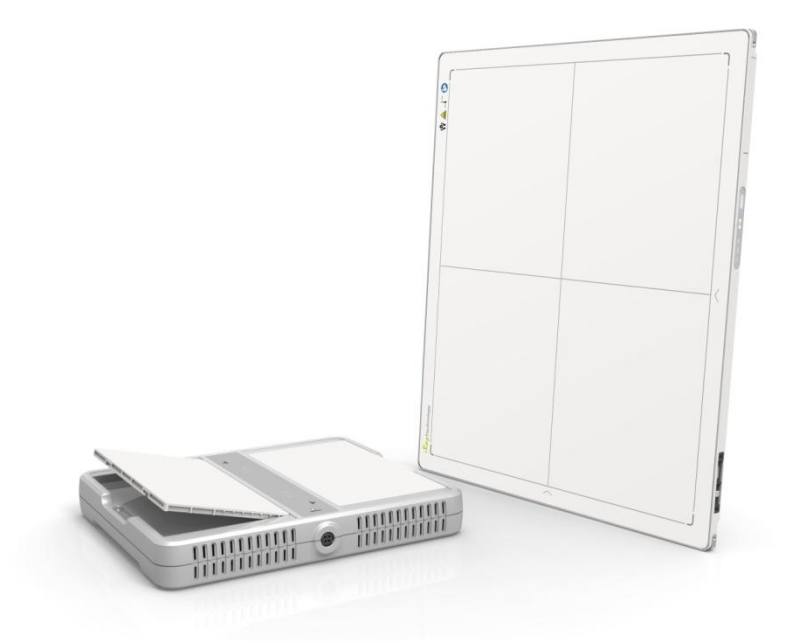

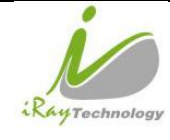

### **To Customers**

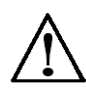

Congratulations on your purchase of iRay Mars1417V Digital Flat Panel. At iRay, we strive to not only make the world-class products that deliver the best value to our users but also offer the highest quality of service and customer care. Please take time to read user manual to utilize the product effectively. We hope you enjoy the experience with Mars1417V.

If you have any questions or suggestions, please feel free to contact us.

### Service Office Tel: +86 21 50720560 - 8059

### Fax: +86 21 50720561

### E-mail: service@iraychina.com

Location: 2F, Building 7, No.590, Ruiqing Rd, Pudong, Shanghai, China PC: 201201

### Notes on usage and management of the equipment

- Read all of the instructions in user manual before operation. Give particular attention to all safety precautions.
- Only a physician or a legally certified operator could use the product.
- The product should be maintained in a safe and operable condition by maintenance personnel.
- Use computers and image display monitors complying with IEC 60601-1 or IEC 60950-1. For details, consult our sales representative or local iRay dealer.
- Use dedicated cables. Do not use any cables other than those supplied with the product.
- Request your sales representative or local iRay dealer to install the product

### Caring for your environment

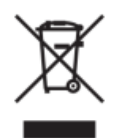

This symbol indicates that this product is not to be disposed of with your residential or commercial waste.

### **Recycling iRay Equipment**

Please do not dispose of this product with your residential or commercial waste. Improper handling of this type of waste could have a negative impact on health and on environment. Some countries or regions, such as the European Union, have set up systems to collect and recycle electrical or electronic waste. Contact your local authorities for information about dropping off waste product for recycling. If collection systems are not available, call iRay Customer Service for assistance.

### Disclaimer

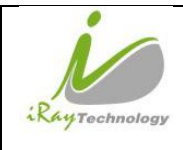

1. iRay shall not be liable to the purchaser of this product or third parties for any damage, loss, or injury incurred by purchaser or third parties as a result of fire, earthquake, any accident, misuse or abuse of the product.

2. iRay shall not be liable to any damage, loss, or injury arising from unauthorized modifications, repairs, or alterations to the product or failure to strictly comply with iRay's operating and maintenance instructions.

3. iRay shall not be liable for any damage or loss arising from the use of any options or consumable products other than those dedicated as Original products by iRay Technology.

4. It is the responsibilities of user or physician to maintain the privacy of image data and provid medical care services. iRay shall not be responsible for the legality of image processing, reading and storage nor it shall be responsible for loss of image data for any reason.

5. Information regarding specification, compositions, and appearance of this product is subject to change without prior notice.

### Copyright

- All rights reserved
- No part of this publication may be reproduced in any form or by any means without the written permission of iRay. The information contained herein is designed only for Mars1417V.

### Trademarks

• The iRay name and iRay logo are registered trademarks of Shanghai iRay Technology Ltd.

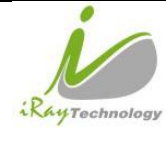

## Symbols and Conventions

The following symbols and conventions are used in user manual.

|                 | This symbol is used to identify conditions under which improper use of the product may cause death or serious personal injury. |
|-----------------|----------------------------------------------------------------------------------------------------|
|                 | This notice is used to identify conditions under which improper use of the product may cause minor personal injury.            |
| CAUTION         | This notice is used to identify conditions under which improper use of the product may cause property damage.                  |
| Prohibited      | This is used to indicate a prohibited operation.                                                                               |
|                 | This is used to indicate an action that must be performed.                                                                     |
| Important       | This is used to indicate important operations and restrictions.                                                                |
| (i) Information | This is used to indicate operations for reference and complementary information.                                               |
|                 | This symbol indicates the name and address of manufacturers.                                                                   |

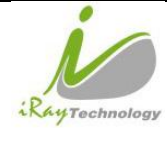

| iPay Tachnology (Shanghai) I td | Doc NO. | 032-201-02 |
|---------------------------------|---------|------------|
| ikay iecinology (Shanghai) Ltu. | Version | A5         |
| Marca 1417W Harry Marca 1       | Date    | 2016-02-19 |
| Mars1417V User Manual           | Page    | 5 / 133    |

# Labels and Markings

The contents of the labels and markings on Mars1417V product are indicated below:

| $\triangle$ | Caution: please refer to the instructions in user manual.                                                                                                    |  |  |
|-------------|----------------------------------------------------------------------------------------------------|--|--|
| CE          | This symbol indicates that the product has passed CE certification and followed by CE number.                                                                                                    |  |  |
| SN          | This symbol is used to identify the manufacture series number which is after, below or adjacent to the symbol. The series number of iRay products is usually made of thirteen digits as shown below:<br>$\begin{array}{c ccccccccccccccccccccccccccccccccccc$ |  |  |
|             | This symbol indicates the name and address of manufacturer.                                                                                                    |  |  |
| EC REP      | This symbol indicates the name and address of iRay authorized representative<br>in the European region.                                                                                                    |  |  |
| Ĩ           | This symbol indicates consultation of user manual for general information.                                                                                                    |  |  |

|                 | iPay Tachnology (Shanghai) I td | Doc NO. | 032-201-02 |
|-----------------|---------------------------------|---------|------------|
|                 | ikay ieunology (Shanghai) Lu.   | Version | A5         |
| Rentachar       | Mars1417V User Manual           | Date    | 2016-02-19 |
| Chay Lechnology |                                 | Page    | 6 / 133    |

|                  | Safety Signs: please refer to user manual for safety instructions |
|------------------|-------------------------------------------------------------------|
| 4                | Safety Signs: Dangerous Voltage                                   |
|                  | Handled with care                                                 |
| 50-400           | This symbol indicates operational temperature limits.             |
| -20°C            | This symbol indicates storage temperature limits.                 |
| ((••))           | This symbol indicates the product radiates wireless signal.       |
| FCC              | This symbol indicates the product has passed FCC certification.   |
|                  | Fragile.                                                          |
|                  | Keep away from sunlight                                           |
| Ť                | Keep dry                                                          |
| <u>آ</u>         | This symbol indicates the humidity limits.                        |
| <u><u>†</u>†</u> | Keep the product up right                                         |
|                  | Do not roll the transportation package.                           |
|                  | This symbol indicates stacking limit number.                      |

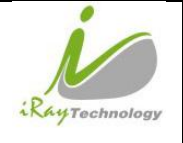

|  | iRay Technology (Shanghai) Ltd. | Doc NO. | 032-201-02 |
|--|---------------------------------|---------|------------|
|  |                                 | Version | A5         |
|  | Marcal 417V Haar Marcal         | Date    | 2016-02-19 |
|  | Mars1417V User Manual           | Page    | 7 / 133    |

# Contents

| To Customers                           | 2 |
|----------------------------------------|---|
| Symbols and Conventions                |   |
| Labels and Markings                    | 5 |
| Contents                               | 7 |
| 1 Safety Information                   |   |
| 1.1 Safety precautions                 |   |
| 1.2 Notes for using the equipment      |   |
| 2 General Description                  |   |
| 2.1 Scope                              |   |
| 2.2 Model                              |   |
| 2.3 Characteristic                     |   |
| 2.4 Intended use                       |   |
| 2.5 Standard Product Components        |   |
| 2.6 Optional Product Component         |   |
| 2.7 Conponents Description             |   |
| 2.8 Product Specification              |   |
| 2.8.1 Detector                         |   |
| 2.8.2 Battery                          |   |
| 2.8.3 Battery Charger                  |   |
| 2.8.4 Power supply                     |   |
| 2.8.5 Infrared Device (Optional)       |   |
| 2.8.6 AP Router (Optional)             |   |
| 2.8.7 Wireless Communication           |   |
| 2.8.8 Recommended Applicance Condition |   |
| 2.8.9 Mechanical Outlines              |   |
| 2.8.10 Use Environment                 |   |
| 3 Installation                         |   |
| 3.1 Detector Installation              |   |
| 3.2 Battery Chargering Installation    |   |

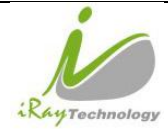

| nology | iRay Technology (Shanghai) Ltd. | Doc NO. | 032-201-02 |
|--------|---------------------------------|---------|------------|
|        |                                 | Version | A5         |
|        | Mars1417V User Manual           | Date    | 2016-02-19 |
|        |                                 | Page    | 8 / 133    |

| 3.3 Software Installation                                 |    |
|-----------------------------------------------------------|----|
| 3.4 Detector Configuration                                |    |
|                                                           |    |
| 4 Operation                                               | 58 |
| 4.1 Main Operation                                        |    |
| 4.1.1 Software Mode                                       |    |
| 4.1.2 Inner Mode                                          | 61 |
| 4.1.3 Isync Plus Mode                                     |    |
| 4.2 Connection Build                                      | 65 |
| 4.3 Panel Configuration                                   |    |
| 4.4 Correction and Calibration Template Generation        |    |
| 4.4.1 Pre-offset Template Generation                      |    |
| 4.4.2 Gain Calibration Template Generation                | 67 |
| 4.4.3 Defect Correction Template Generation               |    |
| 4.4.4 Lag Template Generation                             | 72 |
| 4.5 Image Acquisition Continually                         | 73 |
| 4.6 Image save                                            | 73 |
| 4.6.1 Multiple images                                     | 73 |
| 4.6.2 Single image                                        | 74 |
| 4.7 Image Check and upload                                | 75 |
| 4.7.1 Local Image Check                                   | 75 |
| 4.7.2 Panel Image Upload                                  | 76 |
| 4.7.3 Panel Image Check                                   | 79 |
| 4.8 Defect Template Check and Modification                | 79 |
| 4.8.1 Defect Template Check                               | 79 |
| 4.8.2 Defect Template Modification                        |    |
| 4.9 Correction and Calibration Management                 |    |
| 4.9.1 Correction and Calibration template synchronization |    |
| 4.9.2 Correction and Calibration management               |    |
| 4.10 Sleep and Wake Up                                    |    |
| 4.10.1 Sleep                                              |    |
| 4.10.2 Wake Up                                            |    |
| 4.11 Firmware Update                                      |    |
| 4.11.1 MCU Update                                         |    |
| 4.11.2 FTP Server                                         |    |
| 4.11.3 Firmware Update                                    |    |
| 4.12 Short cut                                            | 95 |

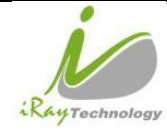

| ology | iRay Technology (Shanghai) Ltd. | Doc NO. | 032-201-02 |
|-------|---------------------------------|---------|------------|
|       |                                 | Version | A5         |
|       | Mars1417V User Manual           | Date    | 2016-02-19 |
|       |                                 | Page    | 9 / 133    |

| 4.13 Software                                      |  |
|----------------------------------------------------|--|
| 4.13.1 Main GUI                                    |  |
| 4.13.2 Message Box                                 |  |
| 4.13.3 Configuration GUI                           |  |
| 4.13.4 Correction and Calibration                  |  |
| 4.13.5 Image Check and upload                      |  |
| 4.13.6 Infrared Registration                       |  |
| 5 Regulatory Information                           |  |
| 5.1 Medical equipment safety standards             |  |
| 5.2 Guidance and manufacture's declaration for EMC |  |
| 5.3 Radio Frequency Compliance Information         |  |
| 5.3.1 FCC Compliance                               |  |
| 5.4 Battery Safety Standards                       |  |
| 5.5 Product Label                                  |  |
| 5.5.1 Detector                                     |  |
| 5.5.2 Battery                                      |  |
| 5.5.3 Battery Charger                              |  |
| 6 Trouble Shooting                                 |  |
| 6.1 Cable Inspection                               |  |
| 6.1.1 Ethernet Cable                               |  |
| 6.1.2 Ethernet Cable Inspection                    |  |
| 6.2 Adapter Inspection                             |  |
| 6.2.1 Adapter Connector Definition                 |  |
| 6.2.2 Inspection Method                            |  |
| 6.3 Battery Inspection                             |  |
| 6.3.1 Battery Pin Definition                       |  |
| 6.3.2 Inspect Method                               |  |
| 6.4 Charger Inspection                             |  |
| 6.4.1 Charger Pin Definition                       |  |
| 6.4.2 Inspection Method                            |  |
| 6.5 Detector Main Unit Inspection                  |  |
| 6.5.1 Get SDK and Detector Log                     |  |
| 6.6 Power Up Failure Inspection                    |  |
| 6.7 Connection Inspection                          |  |
| 6.7.1 Connection Failed in Wired Mode              |  |

| RayTechnology | iRay Technology (Shanghai) Ltd. | Doc NO. | 032-201-02 |
|---------------|---------------------------------|---------|------------|
|               |                                 | Version | A5         |
|               | Mars1417V User Manual           | Date    | 2016-02-19 |
|               |                                 | Page    | 10 / 133   |

| 6.7.2 Connection Failed in Client Mode                  | 129 |
|---------------------------------------------------------|-----|
| 6.7.3 Disconnect in AP mode                             | 129 |
| 6.8 Dark Image Acquisition After Exposure in Inner Mode | 129 |
| 6.9 No Image Acquire After Exposure                     | 130 |
| 6.10 Image Inspection                                   | 130 |
| 6.10.1 Artifact on bright image                         | 130 |
| 6.10.2 Horizontal Line on Bright Image                  | 130 |
| 6.10.3 Defect Line                                      | 131 |
| 6.10.4 Defective point                                  | 132 |
| 6.10.5 TFT broken                                       | 132 |
|                                                         |     |
| 7 Service Information                                   |     |
| 7.1 Product Lifetime                                    | 133 |
| 7.2 Regular Inspection and Maintenance                  | 133 |
| 7.3 Repair                                              | 133 |
| 7.4 Replacement Parts Support                           | 133 |

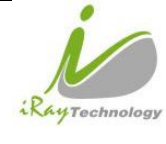

# 1 Safety

# 1.1 Safety Precautions

Follow these safeguards and properly use the product to prevent injury and damage to it.

|             |       | WARNING                                                                                         |
|-------------|-------|-------------------------------------------------------------------------------------------------|
| Installatio | on an | d environment of use                                                                            |
| $\bigcirc$  | •     | Do not use or store the product near flammable chemicals such as alcohol, thinner,              |
| Prohibited  |       | benzene, etc.                                                                                   |
| $\sim$      |       | If chemicals are spilled or evaporated, it may result in fire or electric shock through contact |
| Prohibited  |       | with electric parts inside the product. Also, some disinfectants are flammable. Be sure to      |
|             |       | take care when using them.                                                                      |
|             | •     | Do not connect the product with anything other than specified.                                  |
|             |       | Doing so may result in fire or electric shock.                                                  |
|             | •     | All patients with active implantable medical devices should be kept away from the               |
|             |       | product.                                                                                        |
| Power sur   | oply  |                                                                                                 |
| $\sim$      |       |                                                                                                 |
| $\bigcirc$  | •     | Do not operate the product with power supply other than the one indicated on the                |
| Prohibited  |       | rating label.                                                                                   |
|             |       | Otherwise, it may result in fire or electric shock.                                             |
|             | •     | Do not handle the product with wet hands.                                                       |
|             |       | You may experience electric shock that could result in death or serious injury.                 |
|             | •     | Do not place heavy object on cables and cords. Do not pull, bend, bundle, or step on            |
|             |       | them to prevent their sheath from being damaged, and do not alter them neither.                 |
|             |       | Doing so may damage the cords which could result in fire or electric shock.                     |
|             | •     | Do not supply power to more than one piece of product with the same AC outlet.                  |
|             |       | Doing so may result in fire or electric shock.                                                  |
|             | •     | Do not turn on system power when condensation has formed on the equipment.                      |
|             |       | Doing so may result in fire or electric shock.                                                  |
|             | •     | Do not connect multiple portable socket-outlets or extension cords to the system.               |
|             |       | Doing so may result in fire or electric shock.                                                  |

| RayTechnology                                                                                                    | iRay Technology (Shanghai) I td                                                               | Doc NO.                                                                            | 032-201-02               |  |  |
|----------------------------------------------------------------------------------------------------|-----------------------------------------------------------------------------------------------|------------------------------------------------------------------------------------|--------------------------|--|--|
|                                                                                                    | inaly reemongy (Shanghar) Etu.                                                                | Version                                                                            | A5                       |  |  |
|                                                                                                    | Mars1417V User Manual                                                                         | Date                                                                               | 2016-02-19               |  |  |
|                                                                                                    |                                                                                               | rage                                                                               | 12 / 133                 |  |  |
|                                                                                                    |                                                                                               |                                                                                    |                          |  |  |
|                                                                                                    | • To avoid the risk of electric shock, this pro                                               | duct must only be                                                                  | connected to power       |  |  |
|                                                                                                    | supply with protective earth.                                                                 |                                                                                    |                          |  |  |
|                                                                                                    | Not doing so may result in fire or electric shock.                                            |                                                                                    |                          |  |  |
|                                                                                                    | • Securely plug the power cord into the AC outlet.                                            |                                                                                    |                          |  |  |
| •                                                                                                    | If contact failure occurs, or if metal objects come into contact with exposed metal prongs of |                                                                                    |                          |  |  |
|                                                                                                    | the plug, fire or electric shock may result.                                                  |                                                                                    |                          |  |  |
| • Be sure to turn off the power before connecting or disconnecting the cords.<br>Otherwise, you may get an electric shock that could result in death or serious injury. |                                                                                               |                                                                                    |                          |  |  |
|                                                                                                    |                                                                                               |                                                                                    |                          |  |  |
|                                                                                                    | If you pull the cord, the core wire may be damaged, resulting in fire or electric shock.      |                                                                                    |                          |  |  |
| WARNING                                                                                                    |                                                                                               |                                                                                    |                          |  |  |
|                                                                                                    | WARNING                                                                                       |                                                                                    |                          |  |  |
| Handling                                                                                                    |                                                                                               |                                                                                    |                          |  |  |
|                                                                                                    | <ul> <li>Never disassemble or modify the product. No modification is allowed.</li> </ul>      |                                                                                    |                          |  |  |
| Doing so may result in fire or electric shock. Also, since the product incorporates parts the                                                                           |                                                                                               |                                                                                    |                          |  |  |
| 0                                                                                                    | may cause electric shock as well as other hazardous parts, touching them may cause death or   |                                                                                    |                          |  |  |
| Prohibited                                                                                                    | serious injury.                                                                               |                                                                                    |                          |  |  |
|                                                                                                    | • Do not place anything on top of the product.                                                |                                                                                    |                          |  |  |
|                                                                                                    | The object may fall and cause an injury. Also, if n                                           | netal objects such as                                                              | needles or clips fall    |  |  |
|                                                                                                    | into the product or if liquid is spilled it may resu                                          | into the product, or if liquid is spilled, it may result in fire or electric shock |                          |  |  |
|                                                                                                    | <ul> <li>Do not hit or dron the product</li> </ul>                                            | it in the of clocule si                                                            |                          |  |  |
|                                                                                                    | - Do not mt or ur op the product.                                                             | • 1, 1• 1                                                                          | 1,                       |  |  |
|                                                                                                    | I he product may be damaged if it receives a stron                                            | ig jolt, which may res                                                             | sult in fire or electric |  |  |
|                                                                                                    | shock if it is used without being repaired.                                                   |                                                                                    |                          |  |  |
|                                                                                                    | • Do not put the product and pointed objects tog                                              | gether.                                                                            |                          |  |  |
|                                                                                                    | The product may be damaged. If so, it should be u                                             | ised in bucky.                                                                     |                          |  |  |
|                                                                                                    | • Have the patient take a fixed posture and                                                   | d do not let the                                                                   | patient touch parts      |  |  |
| 0                                                                                                    | unnecessarily.                                                                                |                                                                                    |                          |  |  |
| ~                                                                                                    | If the patient touches connectors or switches, it may                                         | ay result in electric sl                                                           | nock or malfunction.     |  |  |

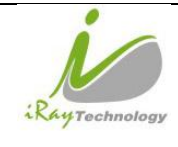

Г

| When a p    | roble  | em occurs                                                                                      |
|-------------|--------|------------------------------------------------------------------------------------------------|
|             | •      | Should any of the following occurs, immediately unplug the power cord of adaptor or            |
|             |        | battery, and contact your sales representative or local iRay dealer:                           |
| •           |        | When there is smoke, an odd smell or abnormal sound.                                           |
|             |        | When liquid has been spilled into the equipment or a metal object has entered through an       |
|             |        | opening.                                                                                       |
|             |        | When the product has been dropped and damaged.                                                 |
| Maintena    | nce a  | nd inspection                                                                                  |
|             | •      | Please turn off power of the product and unplug power cord of adapter before                   |
| $\bigcirc$  |        | cleaning.                                                                                      |
| Prohibited  | •      | Never use alcohol, ether and other flammable cleaning agent for safety. Never use              |
|             |        | methanol, benzene and acid because they would corrode the equipment.                           |
|             | •      | Don't dip the product into liquid.                                                             |
|             | •      | Please make sure that surface & plugs are dry before turning on.                               |
|             |        | Otherwise, it may result in fire or electric shock.                                            |
|             | •      | Clean the plug of the power cord periodically by unplugging it from the AC outlet and          |
|             |        | removing dust or dirt from the plug, its periphery and AC outlet with a dry cloth.             |
|             |        | If the cord is kept plugged in for a long time in a dusty, humid or sooty place, dust around   |
|             |        | the plug will attract moisture; this could cause insulation failure that may result in a fire. |
|             | •      | For safety reasons, be sure to turn off the power when performing inspections                  |
|             |        | indicated in this manual.                                                                      |
|             |        | Otherwise, electric shocks may occur.                                                          |
|             |        | CAUTION                                                                                        |
| Installatio | on and | d environment of use                                                                           |
|             | •      | Do not install the product in any of the locations listed below. Doing so may result in        |
|             |        | failure, malfunction, falling, fire or injury.                                                 |
|             |        | Close to facilities where water is used                                                        |
|             |        | Where it will be exposed to direct sunlight                                                    |
|             |        | Close to the air outlet of an air-conditioner or ventilation equipment                         |
|             |        | Close to heat source such as a heater                                                          |

| RAY Technology | iRay Technology (Shanghai) Ltd. | Doc NO. | 032-201-02 |
|----------------|---------------------------------|---------|------------|
|                |                                 | Version | A5         |
|                | Mars1417V User Manual           | Date    | 2016-02-19 |
|                |                                 | Page    | 14 / 133   |

Where the power supply is unstable

- In a dusty environment
- In a saline or sulfurous environment
- Where temperature or humidity is high
- Where there is freezing or condensation
- In areas prone to vibration
- On an incline or in an unstable area
- Take care that cables do not become tangled during use. Also, be careful not to get your feet caught by cable.

Otherwise, it may cause a malfunction of the product or injury of the user due to tripping over the cable.

• Non-medical equipment such as battery charger, access point and infrared register tools cannot be used in patient's vicinity.

2.5 m

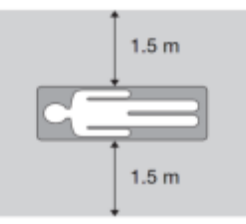

#### **Power supply**

• Always connect three-core power cord plug to a grounded AC power outlet.

1.5 m

- To make it easy to disconnect the plug at any time, avoid putting any obstacles near the outlet. Otherwise, it may not be possible to disconnect the plug in an emergency.
- Be sure to ground the product to an indoor grounded connector. Also, be sure to connect all the grounds of system to common ground.
- **Do not use any power source other than the one provided with the product.** Otherwise, fire or electric shock may be caused due to leakage.

#### Handling

Do not spill liquid or chemicals on product. In case the patient is injured, it is not allowed to contact product with blood or other body fluids.
 Doing so may result in fire or electric shock.
 In situation, protect the product with a disposable cover as necessary.
 Turn off the power and pull out the plug when not used.

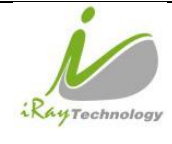

# CAUTION

#### Handling

- Handle the product carefully.
- 0
- Do not submerge the product in water.
- The internal image sensor may be damaged if something hits against it or it is dropped. If the product is dropped, the drop sensor inside would record and the product would not be warranted by iRay.

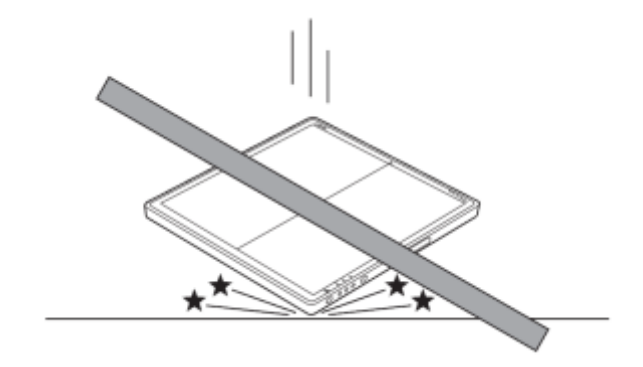

• Do not place excessive weight on the panel.

Otherwise, the internal image sensor may be damaged and image may be incorrect.

#### <Load Limit>

Uniform load: 100 kg over the whole area of the surface.

Local load: 40 kg on an area 4 cm diameter.

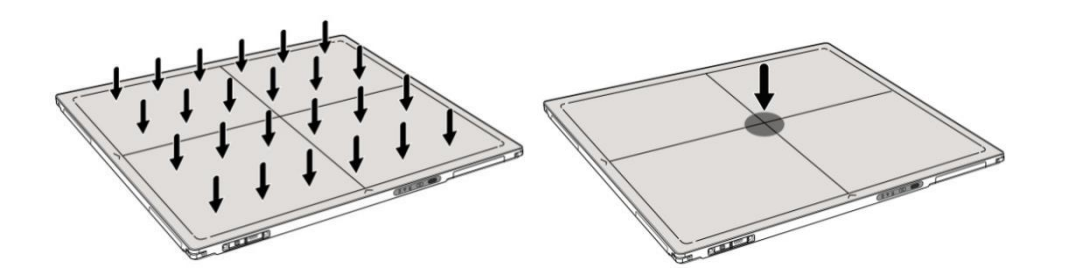

• Be sure to use the product on flat surface so it would not bend. Otherwise, the internal image sensor may be damaged. Be sure to securely hold the product while using it in upright positions. Otherwise, the product may fall over, resulting in injury to user or patient, or may flip over, resulting in damage to the inner device.

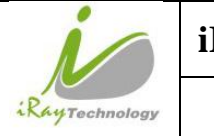

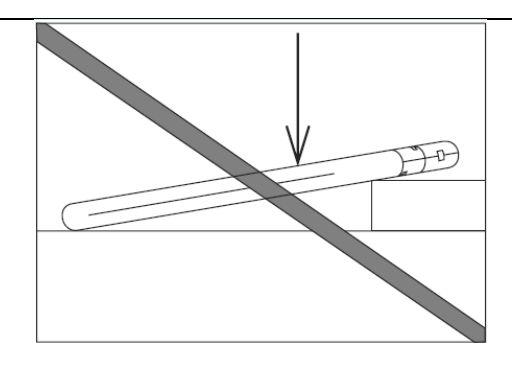

Keep the same load on the product when acquiring image. The image will be incorrect.

# CAUTION

- Do not close to fire, do not use in high temperature
- Do not invert positive and negative pole
- Do not contact with metal in case of short circuit
- Do not insert sharp objects into battery
- Do not beat battery
- Do not stand on battery
- Do not use battery out of rules
- Do not dispose of battery or change inner structure
- Do not submerge battery in water, please keep dry in storage and do not contact with water in use
- Please charge battery with charger following GB 9706.1 Standards provided by us
- Do not mix battery with ones not provided by our company
- Do not charge battery with broken charger.

### 1.2 Notes for Using

When using the product, take the following precautions. Otherwise, problems may occur and the product may not function correctly.

#### Before exposure

- Be sure to check the product daily and confirm it work properly.
- Sudden heating of the room in cold areas will cause condensation on the product. In this case, wait until the condensation evaporates before performing an exposure. If it is used when condensation is formed, problems may occur in the quality of captured images. When an air-

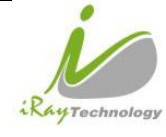

conditioner is used, be sure to raise/lower the temperature gradually to prevent condensation.

- The product should be warmed up for 15 minutes before exposure or updating the gain map and defect map.
- Make sure exposure rate is over 900nGy/s @70KV.
- Make sure wave form of the energy going to the X ray tube is square not pulse.
- Be cautious with circumstance that someone has radio isotope recently injected into them, it may cause panel transmit image without x ray.

#### **During exposure**

- Do not move Power Cable or Ethernet Cable during exposure, or it may cause image noise or artifacts, even incorrect images.
- Do not use the product near the equipment generating a strong magnetic field. Otherwise, it may cause image noise, artifacts or even incorrect images.

#### After Usage

- After every examination, wipe the patient contact surfaces with disinfectants such as ethanol, to prevent the risk of infection. For details on how to sterilize, consult a specialist.
- Do not spray the product directly with disinfectants or detergents.
- Wipe it with a cloth slightly damped with a neutral detergent. Do not use solvents such as alcohol, benzene and acid. Doing so may damage the surface of the product.
- It's recommended to use a waterproof non-woven cover as the isolated layer between product and the blooding patient.
- It's strongly recommended to remove battery from panel if panel is not used more than 5 days. If battery stores for a long time, it should be charged (30% to 50%) every 3 month or charged (50% to 70%) every 6 month.

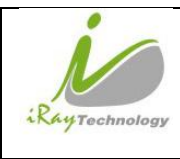

# 2 General Description

Mars1417V is a cassette-size wireless X ray flat panel detector based on amorphous silicon thin-film transistor technologies. It is developed to provide the highest quality of radiographic image, which contains an active matrix of 2304×2800 with 150um pixel pitch. Panels' scitinator has two options which are Standard GOS(Gadolinium Sulfoxylate) and CsI(Caesium Iodide). However the most great improvement is Mars1417V supports wireless communication between panel and Workstation. Mars1417V's power supply includes battery. Mars1417V can be used as a real portable panel.

### 2.1 Scope

This manual contains information about the Mars1417V. Information in the manual, including the illustrations, is based on prototype. If your configuration does not have any of these items, information about these items does not apply to your panel.

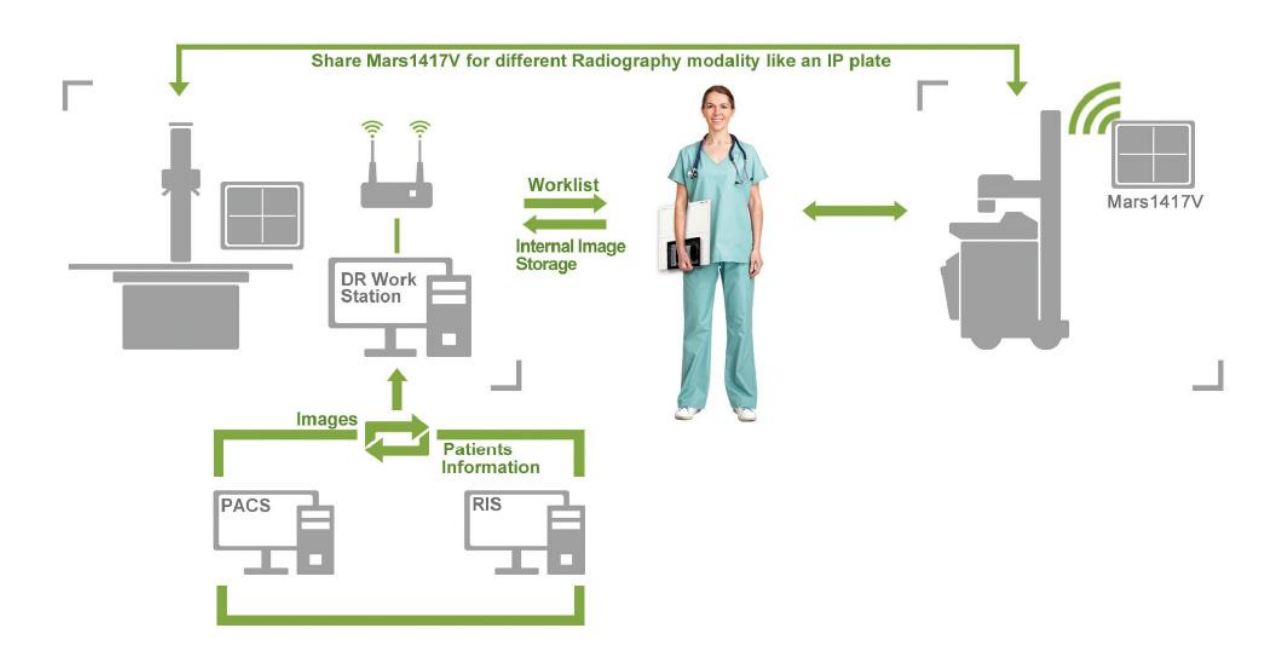

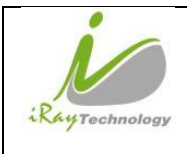

## 2.2 Model

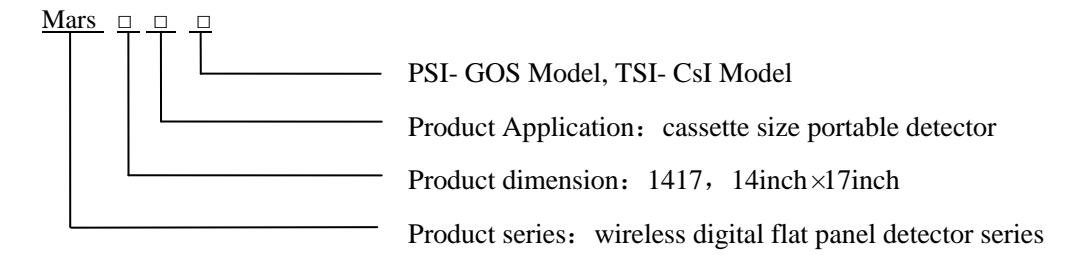

Product Type: Battery-KV------Rechargeable lithium battery

Product Type: Charger-KV------Battery charger

### 2.3 Characteristic

- Wireless static flat panel detector used for general radiography.
- Cassette-size
- Sync-shot exposure trigger
- GOS or CsI scintillation screen.
- Easy to change the cable and update firmware.
- Battery recycling

### 2.4 Intended use

This panel provides digital X ray imaging for diagnosis of disease, injury, or any applicable health problem. The image is obtained as the result of X ray passing through the human body and detected by . The panel is intended to be used in holder or bucky which is well insulated to panel. The holder or the bucky is well grounded.

iRay would provide hardware and software support for integration of system. The length of both Ethernet Cable and Power Cable cannot exceed 3.5 m. Or the impedance of protective earth connections may exceed the safety threshold.

This panel is not intended for mammography or dental applications.

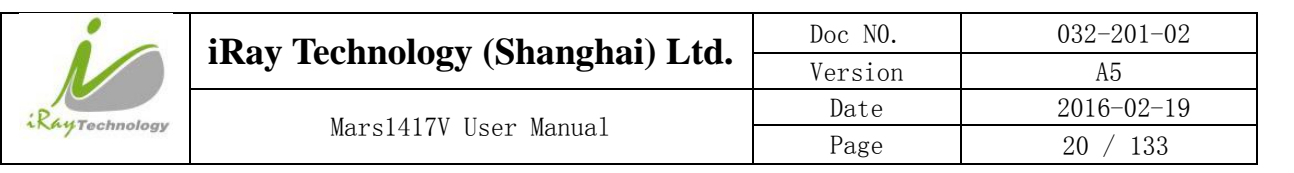

### 2.5 The relative position between patient and detector

Because of the crosstalk effect of Amorphous silicon flat-panel detector, Pay attention to the relative position of patient and detector, the recommended position as shown below, Otherwise, the image is prone to abnormal light lines.

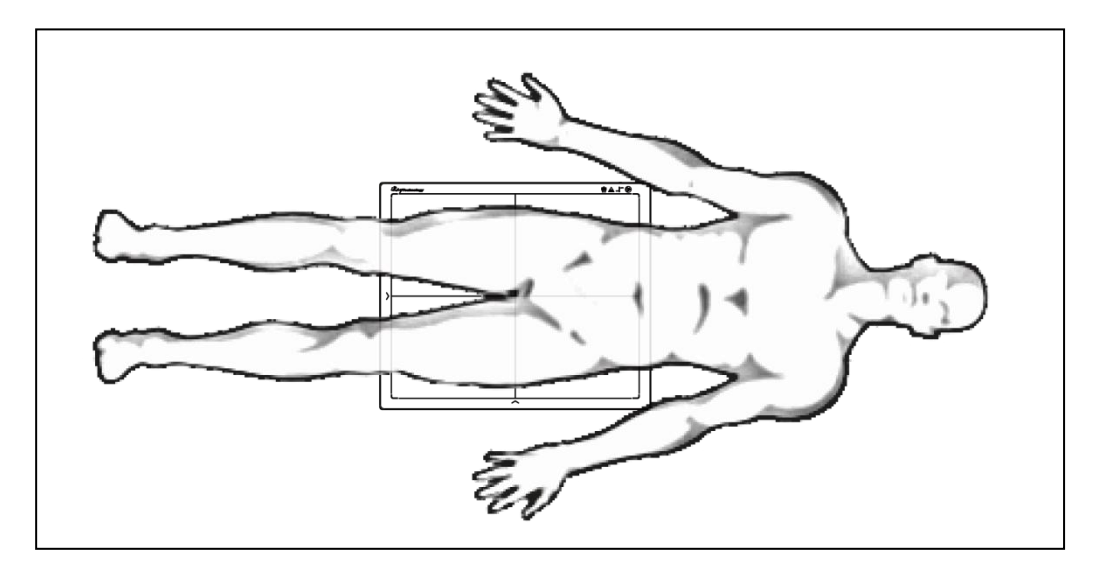

### **2.6 Product Components**

Mars1417V comes with both DC power supply and battery package. Once powered on, it would build a connection with Workstation through Ethernet cable or Wireless connection.

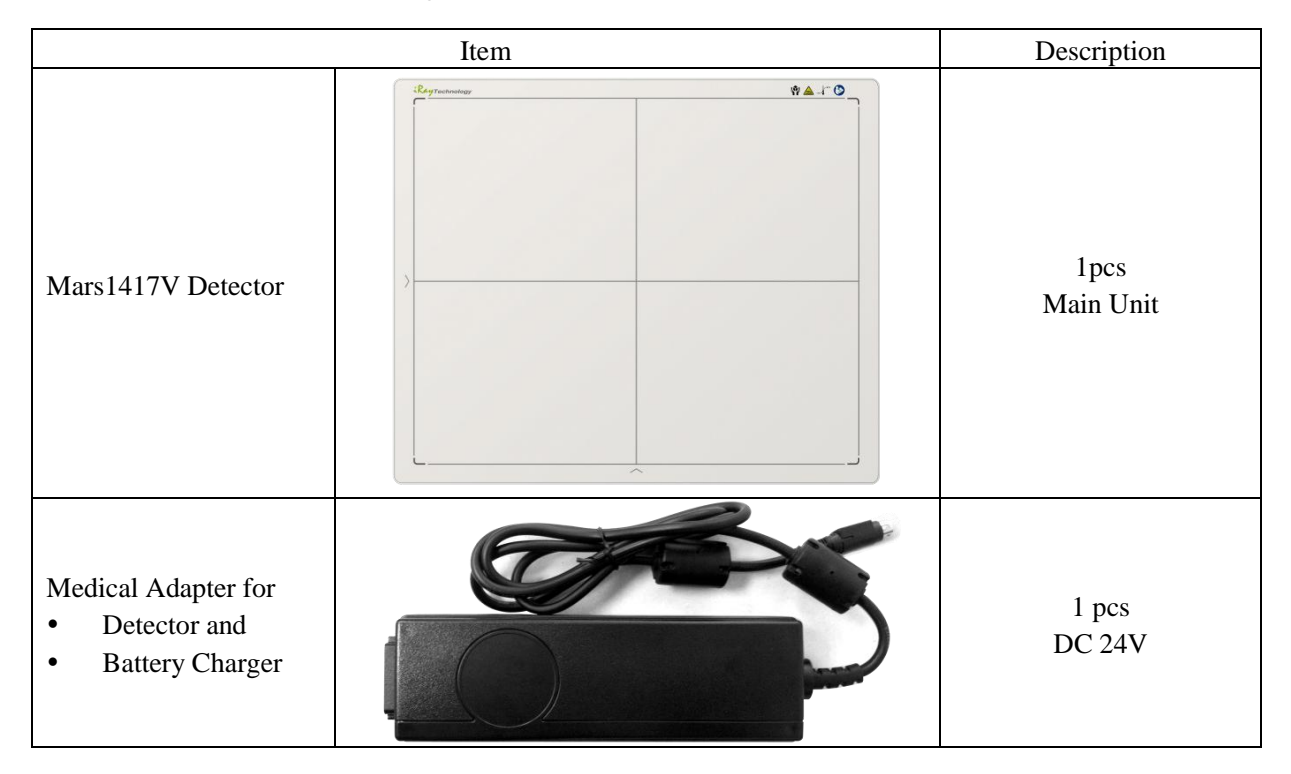

| RayTechnology | iRay Technology (Shanghai) Ltd. | Doc NO. | 032-201-02 |
|---------------|---------------------------------|---------|------------|
|               |                                 | Version | A5         |
|               | Mars1417V User Manual           | Date    | 2016-02-19 |
|               |                                 | Page    | 21 / 133   |

| Battery                | 2 pcs<br>Battery pack |
|------------------------|-----------------------|
| Ethernet Cable         | 1pcs<br>3.5 m         |
| Gigabit Ethernet Cable | 1pcs<br>3 m           |
| AC Power Cable         | 1 pcs                 |
| DC Power Cable         | 1 pcs<br>3.5 m        |

| RayTechnology | iRay Technology (Shanghai) Ltd. | Doc NO. | 032-201-02 |
|---------------|---------------------------------|---------|------------|
|               |                                 | Version | A5         |
|               | Mars1417V User Manual           | Date    | 2016-02-19 |
|               |                                 | Page    | 22 / 133   |

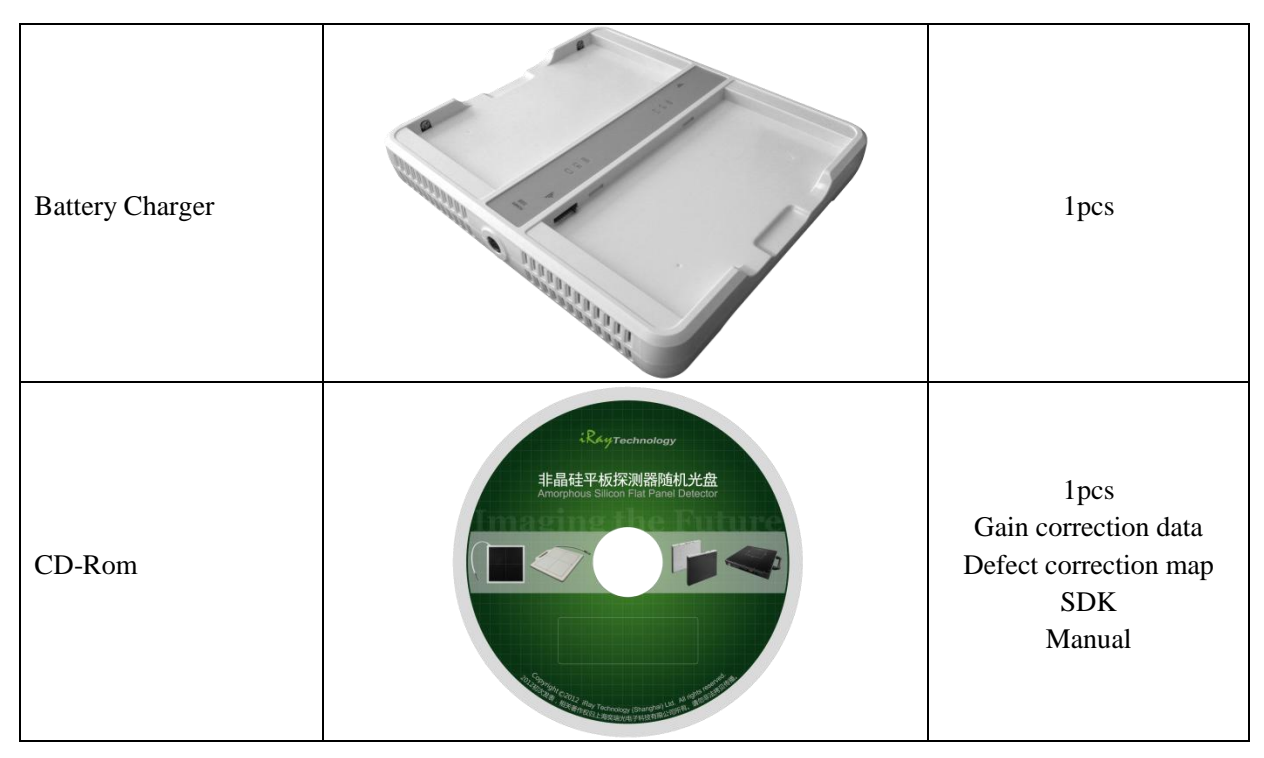

# 2.7 Optional Product Component

|                    | Item                                              | Description |
|--------------------|---------------------------------------------------|-------------|
| Wireless AP Device |                                                   | 1pcs        |
| Infrared Device    | Caucado La la la la la la la la la la la la la la | 1pcs        |

| RayTechnology | iRay Technology (Shanghai) Ltd. | Doc NO. | 032-201-02 |
|---------------|---------------------------------|---------|------------|
|               |                                 | Version | A5         |
|               | Mars1417V User Manual           | Date    | 2016-02-19 |
|               |                                 | Page    | 23 / 133   |

### 2.8 Components Description

### 2.8.1.1 **Detector**

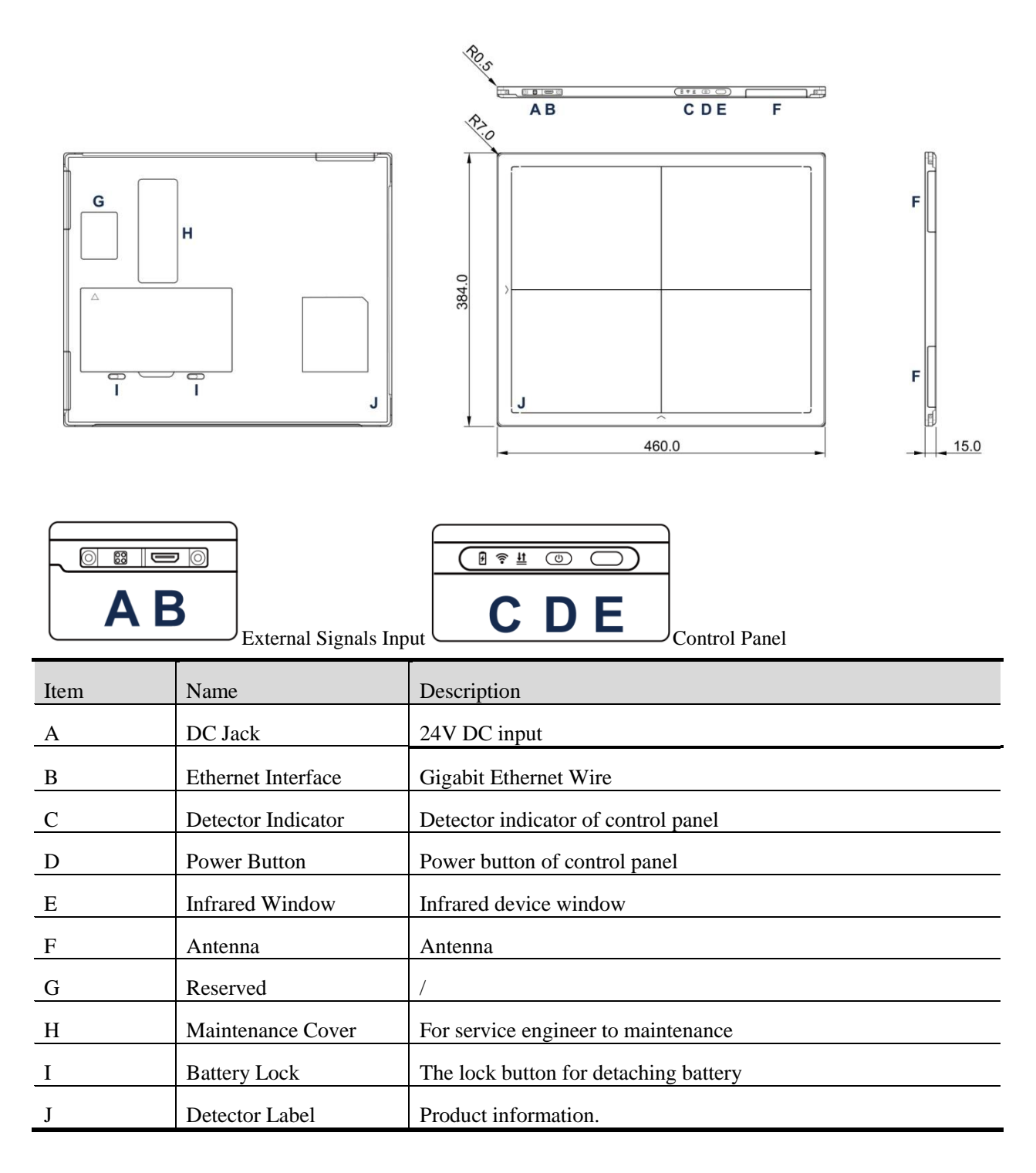

| RayTechnology | iRay Technology (Shanghai) Ltd. | Doc NO. | 032-201-02 |
|---------------|---------------------------------|---------|------------|
|               |                                 | Version | A5         |
|               | Mars1417V User Manual           | Date    | 2016-02-19 |
|               |                                 | Page    | 24 / 133   |

### 2.8.1.2 **Battery**

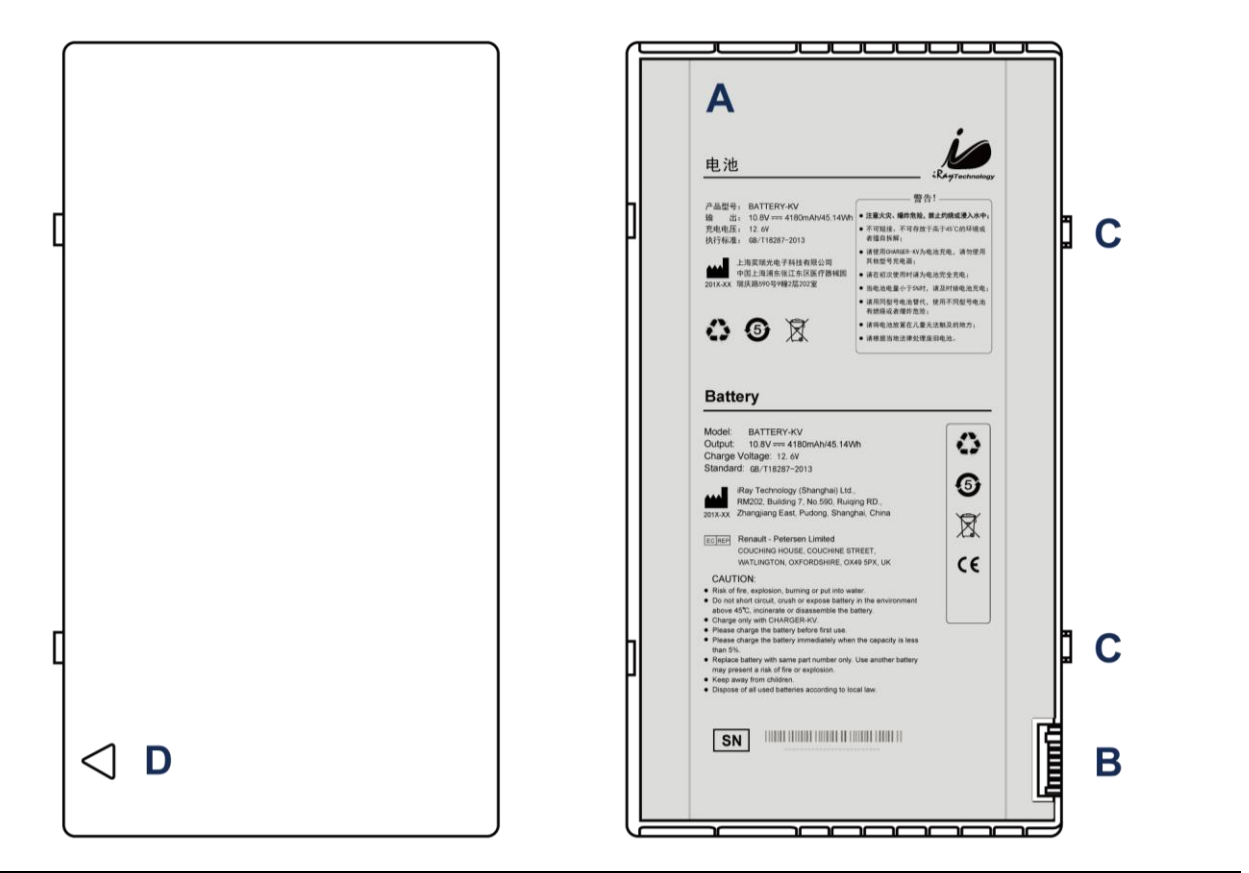

| Item | Name              | Description                      |
|------|-------------------|----------------------------------|
| А    | Battery Label     | /                                |
| В    | Battery Interface | 8 Pin Battery connector          |
| С    | Pilot Pin         | /                                |
| D    | Indicator         | Installation direction indicator |

| 10            | iRay Technology (Shanghai) I td | Doc NO. | 032-201-02 |
|---------------|---------------------------------|---------|------------|
|               | ikay icennology (Shanghai) Liu. | Version | A5         |
| RayTechnology | Mars1417V User Manual           | Date    | 2016-02-19 |
|               |                                 | Page    | 25 / 133   |

### 2.8.1.3 Battery Charger

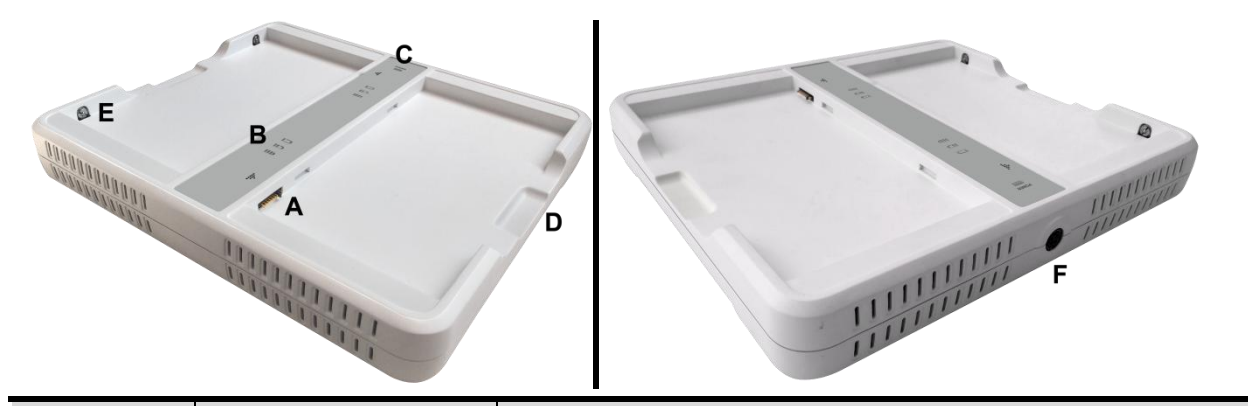

| Item | Name                | Description                           |
|------|---------------------|---------------------------------------|
| А    | Battery Interface   | 8 Pin Battery connector               |
| В    | Capacity Indicator  | The indicator definition is as follow |
| С    | Power Indicator     | The indicator definition is as follow |
| D    | Hand Pull Position  | /                                     |
| E    | The limit ball plug | /                                     |
| F    | DC Jack             | 24V DC input                          |

Power indicator definition:

| Power Indicator | Lighting Status | Operating Status             |
|-----------------|-----------------|------------------------------|
| OFF             | POWER           | No external DC adaptor input |
| GREEN           | POWER           | External DC adaptor input    |

The battery charging capacity indicator definition:

| X Group Indicator      | Lighting Status | Operating Status  |
|------------------------|-----------------|-------------------|
| I, II and III grid off |                 | No battery Insert |

| iPay Tachnalogy (Shanghai) I td |                                 | Doc NO. | 032-201-02 |
|---------------------------------|---------------------------------|---------|------------|
|                                 | ikay ieeinology (Shanghai) Ltu. | Version | A5         |
| RayTechnology                   | Marca 1417W Harry Marca 1       | Date    | 2016-02-19 |
|                                 | Mars1417V User Manual           | Page    | 26 / 133   |

| I grid blinking<br>II and III grid off | Battery Insert with capacity $\leq 30\%$ , charging                                        |
|----------------------------------------|--------------------------------------------------------------------------------------------|
| II grid blinking<br>I and III grid off | Battery Insert with capacity >30% and ≤60%,<br>charging                                    |
| III grid blinking<br>I and II grid off | Battery Insert with capacity >60% and ≤95%,<br>charging                                    |
| I and II grid off<br>III grid on       | Battery Insert with capacity >95% and<br>charging, when capacity = 100%, charging<br>stops |

#### 2.8.1.4 **Power Supply**

Mars1417V supports both DC Power and Battery package input.

### 2.8.1.5 Infrared Device

Mars1417V does not include Infrared Device. User can choose by themselves, however some basic requirements should be followed.

### 2.9 Product Specification

### 2.9.1 Detector

#### 2.9.1.1 Basic

| Item                   | Specification                |
|------------------------|------------------------------|
| Model                  | Mars1417V-PSI (GOS)          |
|                        | Mars1417V-TSI (CsI)          |
| Image Sensor           | a-Si (Amorphous Silicon) TFT |
| Pixel Size             | 150 μm                       |
| Effective Array        | 2304 x 2800                  |
| Effective Area (H x V) | 343 x 416 mm                 |
| Gray scales            | 14bit                        |

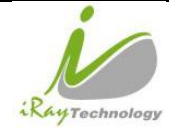

| Spatial Resolution                  | 2.8 Lp/mm (Standard GOS)                                     |  |
|-------------------------------------|--------------------------------------------------------------|--|
|                                     | 3.1Lp/mm (CsI).                                              |  |
| Image Acquisition Time (Wired)      | Preview Acquisition Time : 3 sec.                            |  |
|                                     | Processed Acquisition Time : 6 sec. (including Preview Time) |  |
| Image Acquisition Time (Wireless)   | Preview Acquisition Time : 5 sec.                            |  |
| Both AP mode and Client mode        | Processed Acquisition Time : 9 sec. (including Preview Time) |  |
| Cycle Time                          | Min. 13s @Wired;Min.16s @Wireless                            |  |
| Power Consumption                   | Max. 13W                                                     |  |
| Dimension (L $\times$ W $\times$ H) | 460 x 384 x 15.2 mm                                          |  |
| Weight (with one battery)           | Mars1417V-PSI: 3.28 kg without battery, 3.5 kg with battery  |  |
|                                     | Mars1417V-TSI: 3.38 kg without battery, 3.6 kg with battery  |  |
| Image Transfer                      | Wired : Ethernet(100BASE-T)                                  |  |
|                                     | Wireless : IEEE802.11a/b/g/n                                 |  |
| Data Transmission Rate (Wireless)   | 802.11b : Max. 11Mbps                                        |  |
|                                     | 802.11a/g : Max. 54Mbps                                      |  |
|                                     | 802.11n : Max. 300Mbps (MIMO 2x2)                            |  |
| X ray Energy                        | 40kV to 150kV                                                |  |
| X ray Dose                          | 100nGy to 60µGy                                              |  |

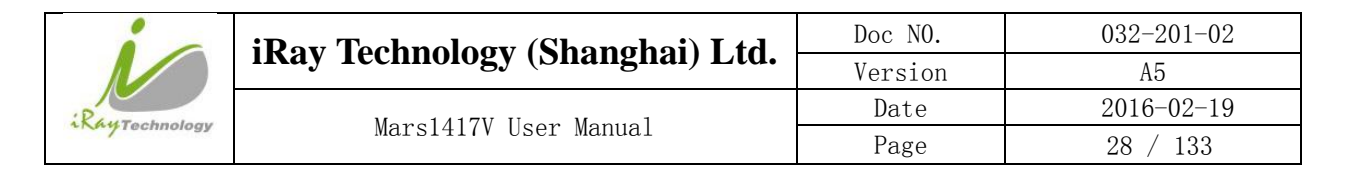

### 2.9.2 Battery

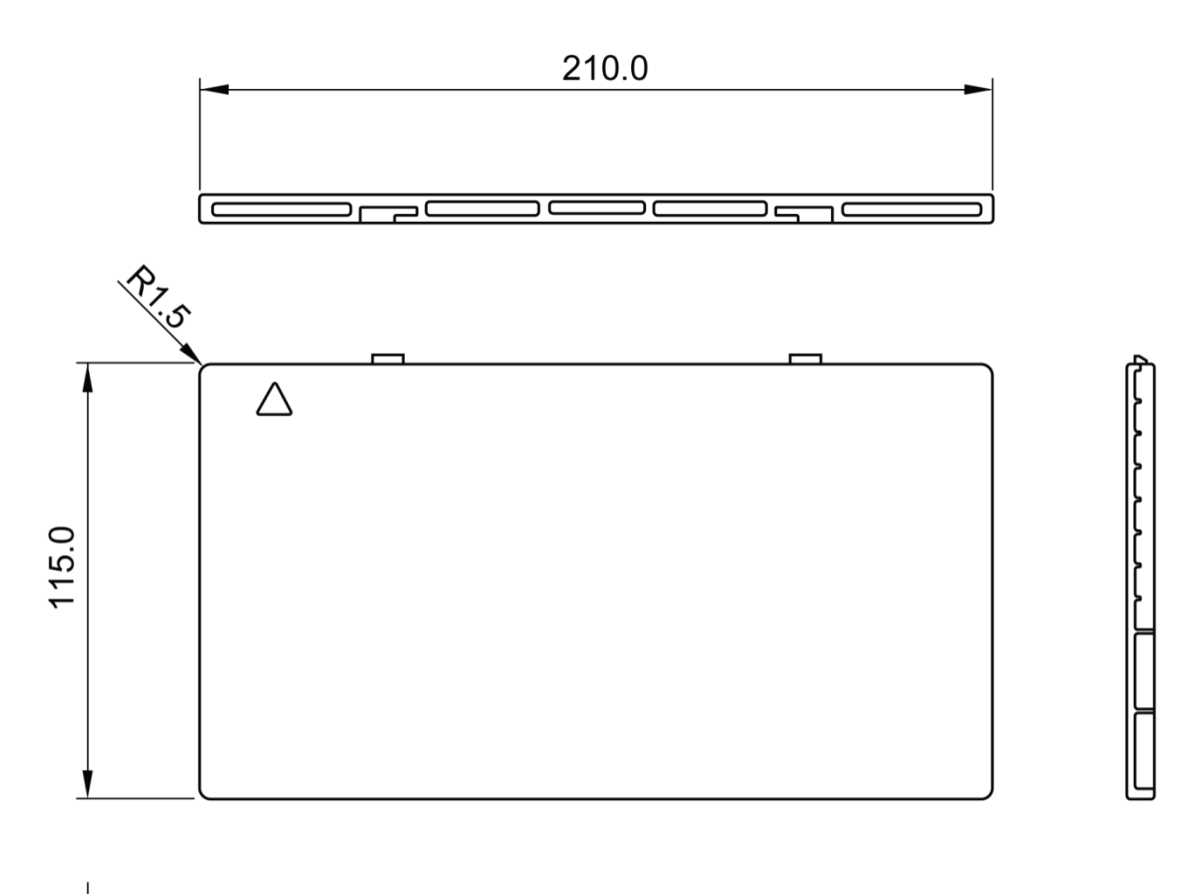

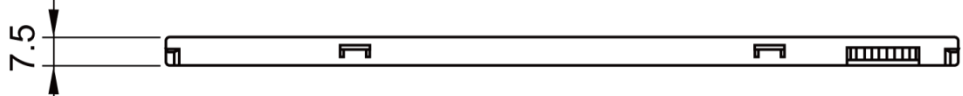

| Item                   | Specifications                              |
|------------------------|---------------------------------------------|
| Model                  | Battery-KV                                  |
| Rated Capacity         | Min. 3950mAh, Typ. 4180mAh @ Discharge 0.2C |
| Nominal Voltage        | 10.8V                                       |
| Charge Voltage         | 12.6±0.05V                                  |
| Discharged End Voltage | 8.25V                                       |
| Charging Method        | CC-CV                                       |
| Operating Temperature  | Charge 0°C-+45°C, Discharge -20°C-+60°C     |
|                        | 1 month -20°C -+40°C                        |
| Storage Temperature    | 3 month -20℃-+40℃                           |
|                        | 6 month $-20^{\circ}$ C $-+20^{\circ}$ C    |

|                | iRay Technology (Shanghai) Ltd. | Doc NO. | 032-201-02 |
|----------------|---------------------------------|---------|------------|
| P              |                                 | Version | A5         |
|                | M 1417W U M 1                   | Date    | 2016-02-19 |
| and recinology | Mars1417V User Manual           | Page    | 29 / 133   |
|                |                                 |         |            |
| <b>~</b> 1     |                                 |         |            |

| Relative Humidity                   | 65±20%             |
|-------------------------------------|--------------------|
| Dimension (L $\times$ W $\times$ H) | 210 x 115 x 7.5 mm |
| Weight                              | 0.29kg             |

### 2.9.3 Battery Charger

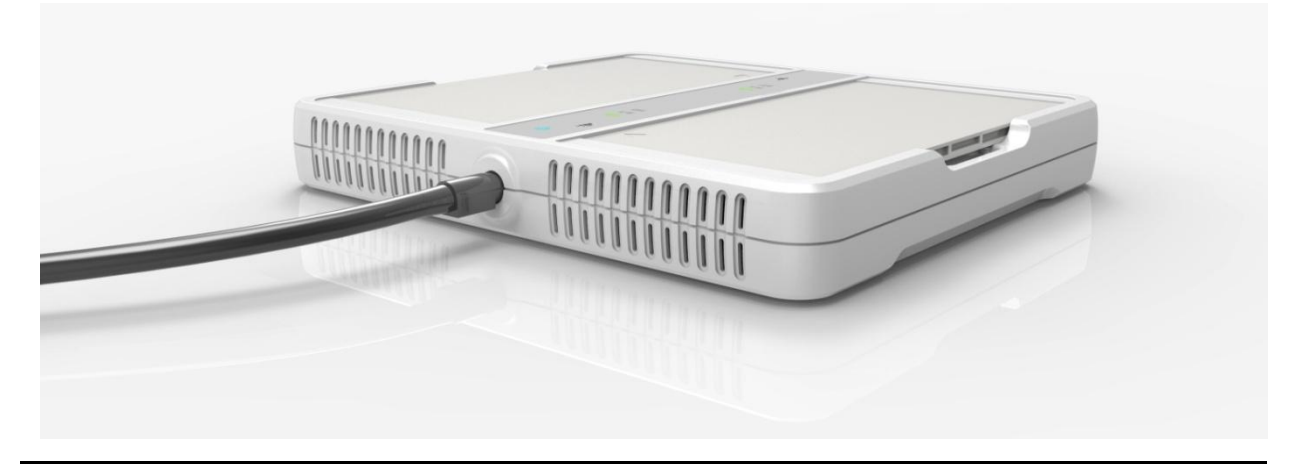

| Item                                | Specifications    |
|-------------------------------------|-------------------|
| Model                               | Charger-KV        |
| Simultaneous Charging               | 2 battery packs   |
| Full charging time                  | 2 hours           |
| Rated power supply                  | 24V(DC)           |
| Dimension (L $\times$ W $\times$ H) | 300 x 263 x 42 mm |
| Weight                              | 1.26 kg           |

### 2.9.4 Power supply

Mars1417V supports both DC Power and Battery package input.

| Item            | Specifications |
|-----------------|----------------|
| DC Power        | 24V(DC), 0.75A |
| Battery Package | 10.8V(DC),1.5A |

#### 2.9.5 Infrared Device (Optional)

Mars1417V does not include Infrared Device. User can choose by themselves, however some basic requirements should be followed.

|               | iRay Technology (Shanghai) Ltd. | Doc NO. | 032-201-02 |
|---------------|---------------------------------|---------|------------|
|               |                                 | Version | A5         |
| RayTechnology | Mars1417V User Manual           | Date    | 2016-02-19 |
|               |                                 | Page    | 30 / 133   |

| Item          | Specifications                    |
|---------------|-----------------------------------|
| IRDA Protocol | Compliant with IrDA V1.0 and V1.1 |
| USB           | Compliant with USB V2.0 and V1.1  |
| Data Rate     | Max. 4Mbps                        |

#### 2.9.6 AP Router (Optional)

Mars1417V do not include AP Router. Users can choose AP Router as they wish, however specification below is a requirement.

| Item               | Specifications                                                                        |
|--------------------|---------------------------------------------------------------------------------------|
| Wireless Standard  | IEEE 802.11 a/b/g/n                                                                   |
| Frequency Range    | 2.412 ~ 2.4835 GHz and 5.15 ~ 5.85 GHz                                                |
| Wireless Data Rate | 802.11b : Max. 11Mbps<br>802.11a/g : Max. 54Mbps<br>802.11n : Max. 300Mbps (MIMO 2x2) |
| Wired Data Rate    | Max. 1Gbps                                                                            |

#### 2.9.7 Wireless Communication

| Item                   | Description                       |
|------------------------|-----------------------------------|
| Wireless Standard      | IEEE802.1a/b/g/n                  |
|                        | 2.4G: 2.412 ~ 2.4835 GHz          |
|                        | 11: (Ch. 1-11) – United States    |
|                        | 13: (Ch. 1-13) – Europe           |
| Fas quar av Dan as     | 14: (Ch. 1-14) – Japan            |
| Frequency Kange        | 5G: 5.15 ~ 5.85 GHz               |
|                        | 12: United States                 |
|                        | 19: Europe                        |
|                        | 8: Japan                          |
|                        | 802.11b : Max. 11Mbps             |
| Data Transmission Rate | 802.11a/g : Max. 54Mbps           |
|                        | 802.11n : Max. 300Mbps (MIMO 2x2) |
|                        | 802.11b:                          |
| Modulation             | CCK, DQPSK, DBPSK                 |
|                        | 802.11a/g:                        |

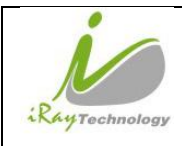

|                    | 64 QAM, 16 QAM, QPSK, BPSK                       |
|--------------------|--------------------------------------------------|
|                    | 802.11n:                                         |
|                    | 64 QAM, 16 QAM, QPSK, BPSK                       |
| Transmission Power | Max.17dBm                                        |
| Security           | WPA, WPA-PSK, WPA2, WPA2-PSK, WEP 64bit & 128bit |
| Antenna            | 2 Dual Band inner antenna                        |

### 2.9.8 Recommended Application Condition

| Item             | Description                                 |
|------------------|---------------------------------------------|
| Operating System | Windows XP/7 32/64bit                       |
| CPU              | Intel Core i73.6G                           |
| Memory           | 4G DDR3                                     |
| Hard Disk        | 640 G                                       |
| LAN Card         | Intel Pro EXP9301CT PRO                     |
|                  | Gigabit Network Adapter with PCIe interface |

### 2.9.9 Mechanical Outlines

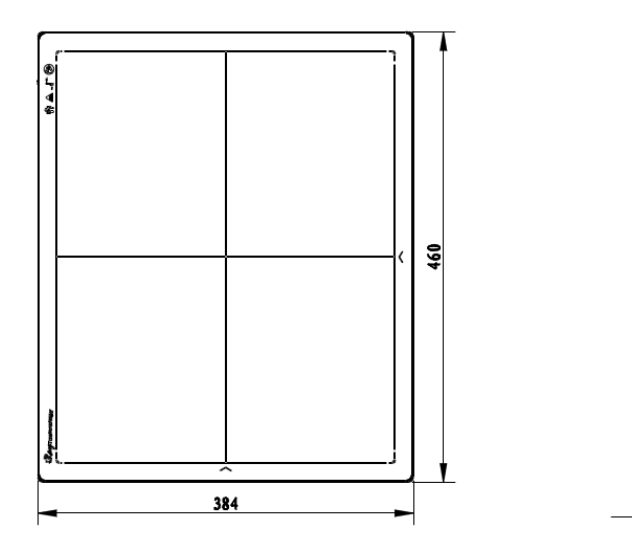

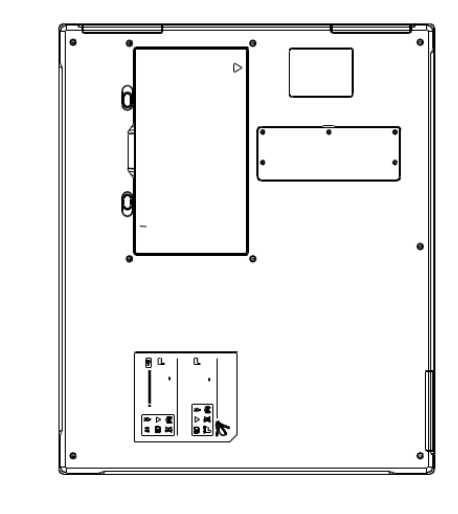

15.2

| 10            | i Ray Technology (Shanghai) I td |         | 032-201-02 |
|---------------|----------------------------------|---------|------------|
|               | ikay icennology (Shanghai) Liu.  | Version | A5         |
| RayTechnology | Mana 1 417W Harry Manual         | Date    | 2016-02-19 |
|               | Mars1417V User Manual            | Page    | 32 / 133   |

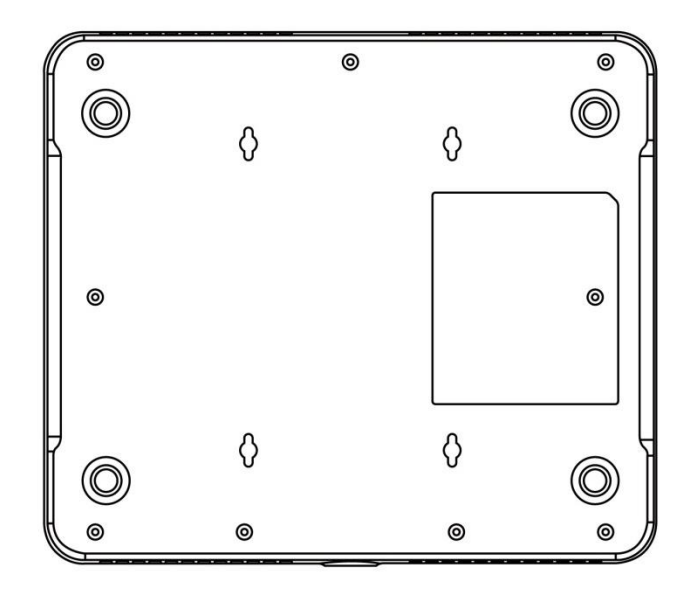

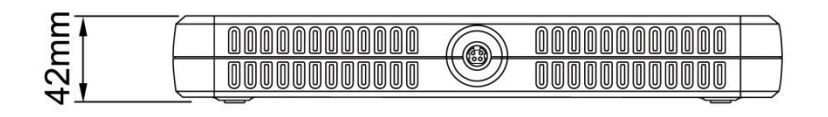

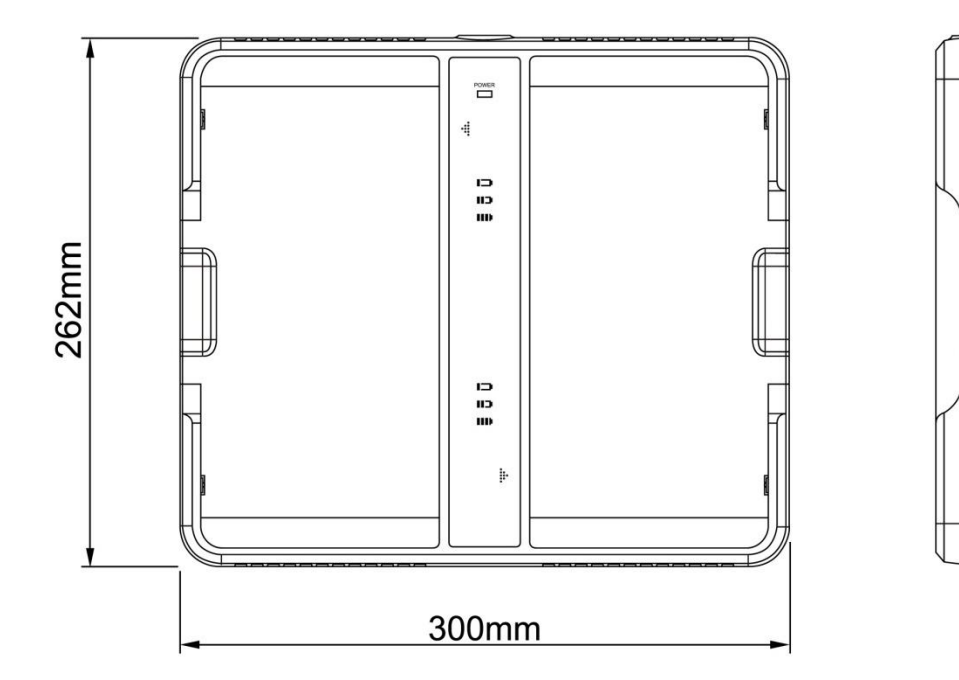

| 10            | iRay Technology (Shanghai) Ltd. | Doc NO. | 032-201-02 |
|---------------|---------------------------------|---------|------------|
|               |                                 | Version | A5         |
| RayTechnology | Marca 1 417W Harry Marca 1      | Date    | 2016-02-19 |
|               | Mars1417V User Manual           | Page    | 33 / 133   |

### 2.9.10 Use Environment

|           | Temperature | Temperature<br>change | Humidity  | Atmospheric<br>Pressure  | Pressure Change                |
|-----------|-------------|-----------------------|-----------|--------------------------|--------------------------------|
| Operating | 5~30℃       | <1k/min               | 45~85% RH | 700~1000hPa1<br>0~70% RH | <10kp/min<br>(1kp=1.0197E-5Pa) |
| Storage   | -20~40℃     | <1k/min               | 45~85%RH  | 700~1000hPa1<br>0~70% RH | <10kp/min<br>(1kp=1.0197E-5Pa) |

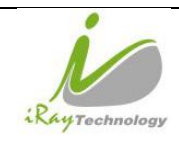

# **3** Installation

### 3.1 Panel Installation

### 3.1.1.1 Attach Battery Pack

Mars1417V can be powered by both battery package and DC power. Once battery package is inserted or DC power is on, Panel would be activated immediately. If none of battery and DC power is on, Mars1417V would power off. Please see below for battery installation.

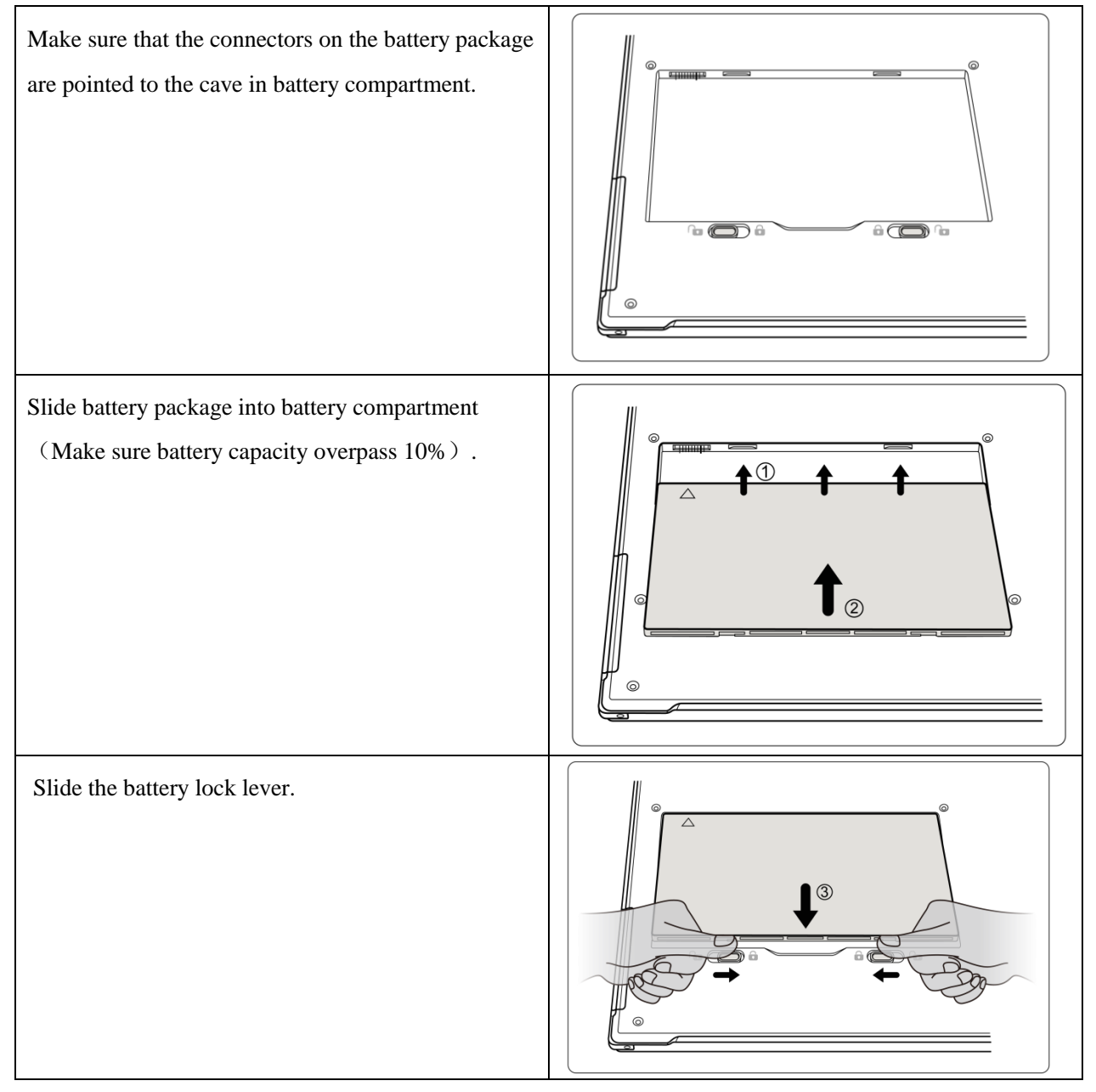

#### 3.1.1.2 Attach DC Power

Please see below for DC power installation.

|               | iRay Technology (Shanghai) Ltd. | Doc NO. | 032-201-02 |
|---------------|---------------------------------|---------|------------|
|               |                                 | Version | A5         |
| RayTechnology | Marcal 417W Haara Marcus 1      | Date    | 2016-02-19 |
|               | Mars1417V User Manual           | Page    | 35 / 133   |

| Connect one end of DC Power Cable to the Medical<br>Adapter                                                                                                    |  |
|----------------------------------------------------------------------------------------------------|--|
| As figure is power interface and Ethernet interface                                                                                                    |  |
| Connect another end of DC Power Cable to the DC<br>input of the detector.<br>If user wants to use wired Ethernet, connect the<br>Ethernet Cable to Ethernet interface. |  |

### 3.1.1.3 **Booting Up**

On the control panel, user can press power button to power on/off.

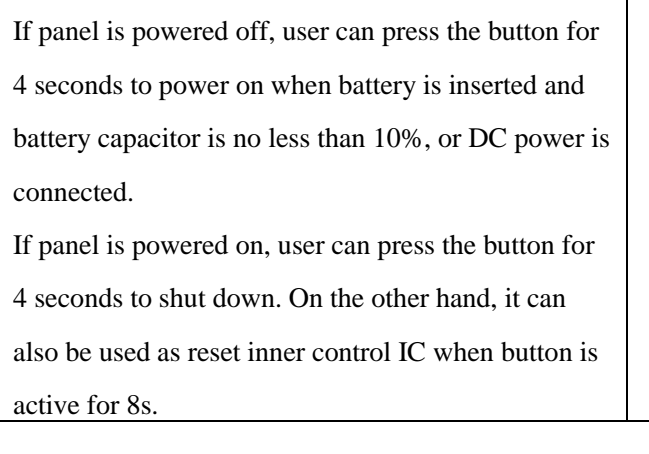

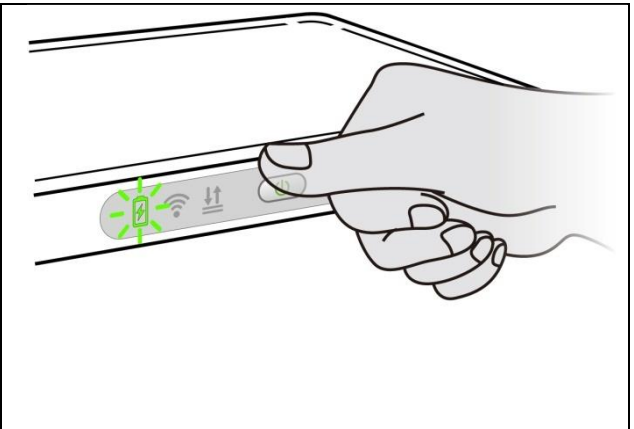

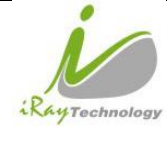

| i <b>l</b> | iRay Technology (Shanghai) Ltd. | Doc NO. | 032-201-02 |
|------------|---------------------------------|---------|------------|
|            |                                 | Version | A5         |
|            | Mars1417V User Manual           | Date    | 2016-02-19 |
|            |                                 | Page    | 36 / 133   |

After booting up, user can check the status LED indicator.

| Power Indicator                    | Lighting Status | Operating Status |                                                           |                                  |
|------------------------------------|-----------------|------------------|-----------------------------------------------------------|----------------------------------|
| Tower Indicator                    |                 | Operating        | Battery<br>Capacity                                       | DC Input                         |
| OFF                                | F               | Power OFF        | /                                                         | /                                |
| Orange ON                          | E               | Power ON         | ≤10%                                                      | NO                               |
| Green ON                           | F               | Power ON         | <ul> <li>Battery can input</li> <li>DC input ,</li> </ul> | pacity >10%, no DC<br>no Battery |
| Orange Fast<br>Blinking            |                 | Power OFF        | ≤10%                                                      | YES                              |
| Orange Slow<br>Blinking            |                 | Power ON         | ≤10%                                                      | YES                              |
| Green Fast<br>Blinking             |                 | Power OFF        | >10%                                                      | YES                              |
| Green Slow<br>Blinking             |                 | Power ON         | >10%                                                      | YES                              |
| OFF after Green<br>ON with 1 sec.  | F               | Power OFF        | >10%                                                      | NO                               |
| OFF after Orange<br>ON with 1 sec. | E               | Power OFF        | ≤10%                                                      | NO                               |

Link indicator is as table:

| Link Indicator | Lighting Status | Description                                                                                          |
|----------------|-----------------|----------------------------------------------------------------------------------------------------|
| OFF            | <b>?</b>        | <ul> <li>Shut down</li> <li>wired connection broken and wireless<br/>connection not ready</li> </ul> |
| Blue blinking  |                 | Client mode, wireless connection is ready,<br>but not connected                                      |
| Blue ON        | (r              | <ul><li>Client mode, wireless connection is built</li><li>AP mode, wireless AP is ready</li></ul>    |
|                | iPay Tachnology (Shanghai) I td | Doc NO. | 032-201-02 |
|----------------|---------------------------------|---------|------------|
|                | ikay ieunology (Shanghai) Liu.  | Version | A5         |
| Rentacional    | Marcal 417V Haar Marcal         | Date    | 2016-02-19 |
| and recinology | Mars1417V User Manual           | Page    | 37 / 133   |
|                |                                 |         |            |

| Green ON       | • | Wired Connection is built |
|----------------|---|---------------------------|
| Croon blinking | • | Panel Initialization      |
| Green blinking | • | Infrared configuration    |

Status indicator is as table:

| Status Indicator | Lighting Status | Description       |
|------------------|-----------------|-------------------|
| OFE              |                 | Shut down         |
| ON               |                 | • Idle            |
| Green ON         |                 | Data Transmission |
| Orange blinking  |                 | Fatal Error       |
| Orange ON        |                 | • Initialization  |

# 3.2 Battery Charger Installation

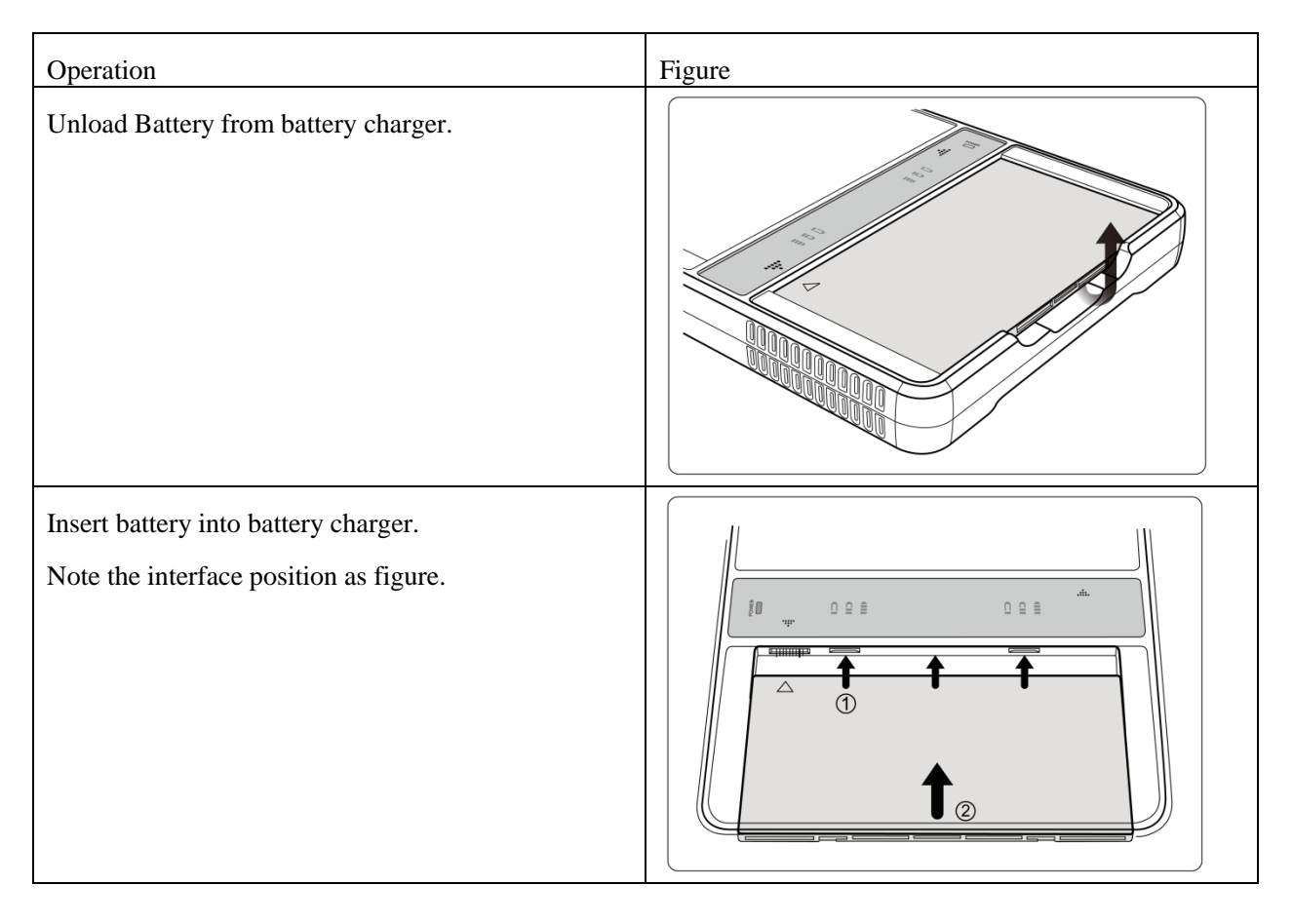

| 10             | iRay Technology (Shanghai) I td | Doc NO. | 032-201-02 |
|----------------|---------------------------------|---------|------------|
|                | ikay ieeinology (Shanghal) Leu. | Version | A5         |
| Paura          | Marca 1 417W Harry Marca 1      | Date    | 2016-02-19 |
| any rechnology | Mars1417V User Manual           | Page    | 38 / 133   |

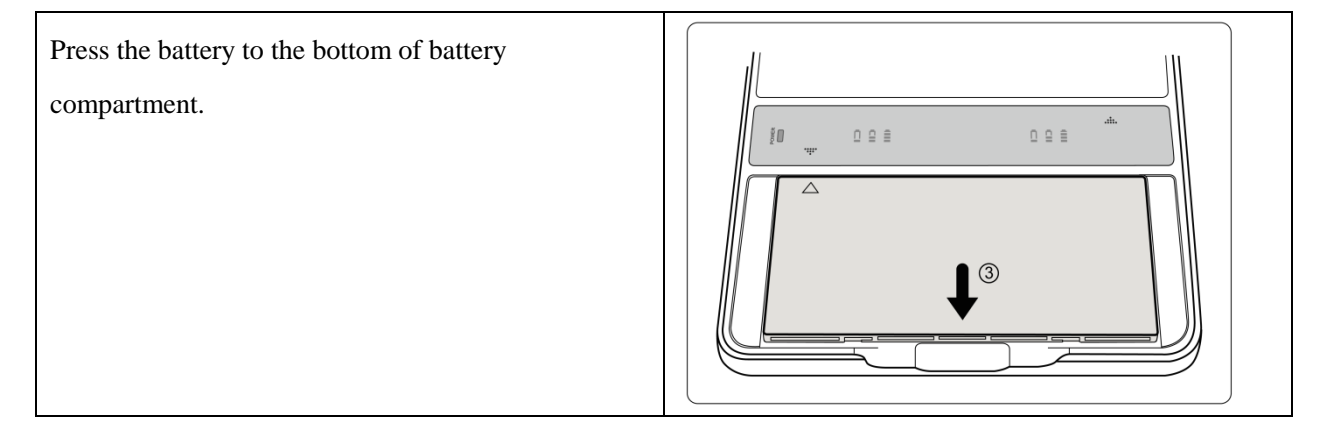

## **3.3** Software Installation

In the case of IDemo not work, please install following VC redistribute package.

vcredist\_x86\_VS2008.exe

# 3.4 Panel Infrastructure

Mars1417V supports three connection modes as follows:

1) Wired connection mode

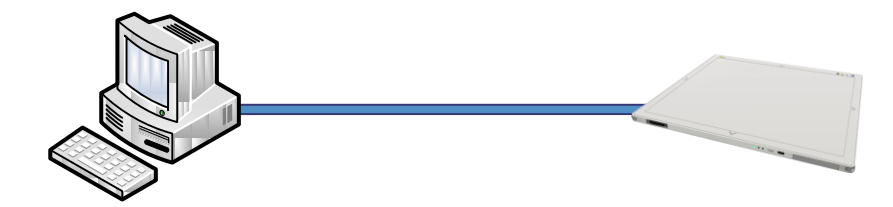

2) Wireless Client Mode

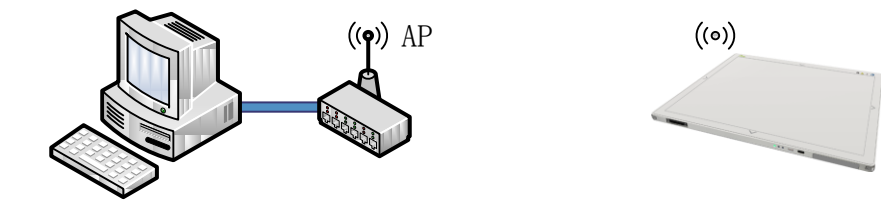

3) Wireless AP Mode

| 10         | iRay Technology (Shanghai) I td  | Doc NO. | 032-201-02 |
|------------|----------------------------------|---------|------------|
|            | ikay fechilology (Shanghal) Ltu. | Version | A5         |
| Paurala    | Marca 1 41737 Harris Marcine 1   | Date    | 2016-02-19 |
| rechnology | Mars1417V User Manual            | Page    | 39 / 133   |

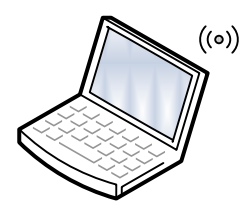

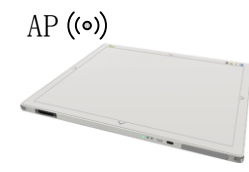

To build connection between workstation and Panel, User should follow steps below.

#### 3.4.1.1 Wired Mode

To complete Wired connection configuration, user has to finish actions listed below.

#### **Configuration of Ethernet Card**

To begin configuration of Ethernet Card, user should finish chapter 3.1

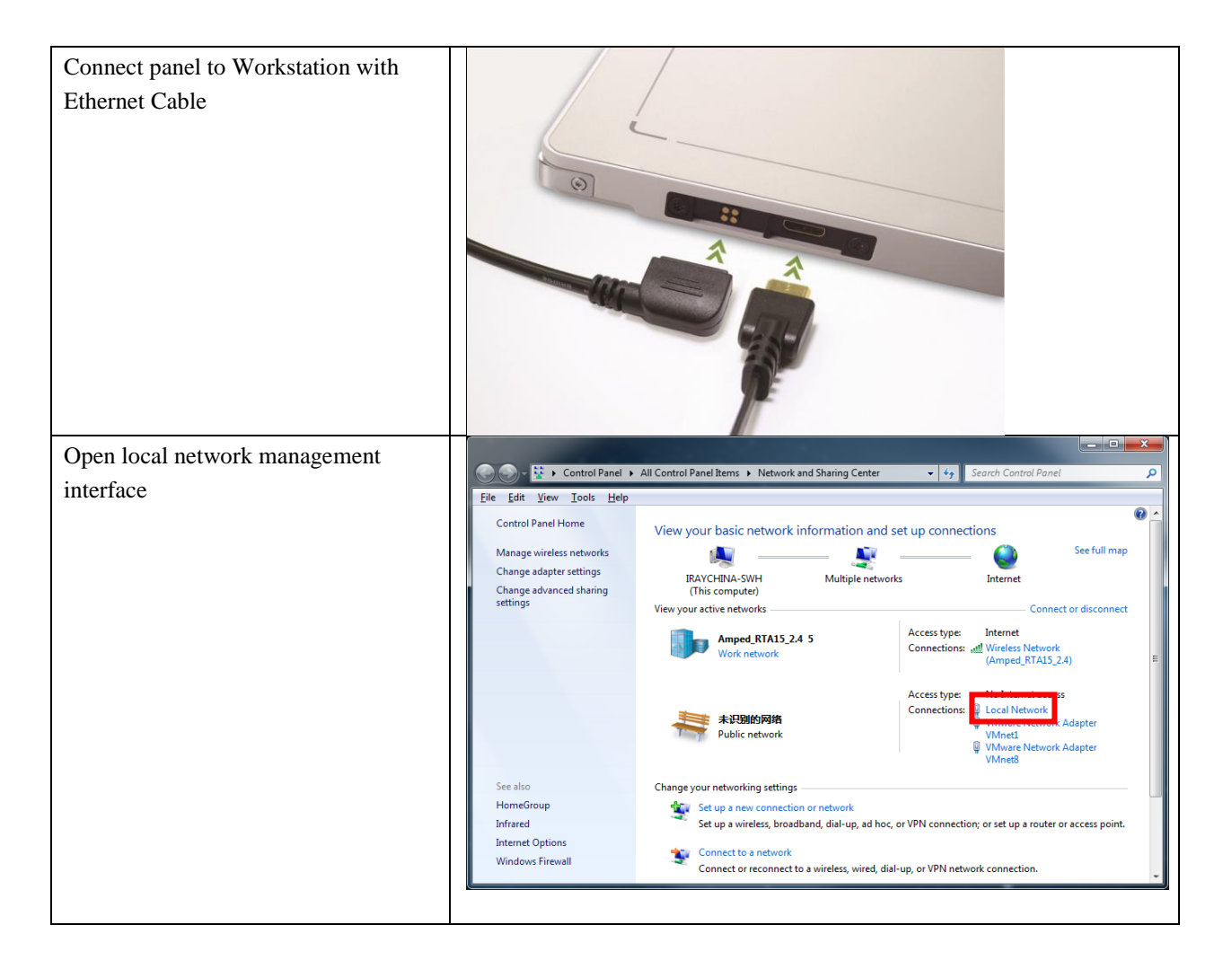

|                  | iPay Technology (Shanghai) I td | Doc NO. | 032-201-02 |
|------------------|---------------------------------|---------|------------|
|                  | ikay lecinology (Shanghai) Ltu. | Version | A5         |
| Rentaling        | Marcal 417V User Marcial        | Date    | 2016-02-19 |
| and a rechnology | Mars1417V User Manual           | Page    | 40 / 133   |

| Open Local network configuration | Local Network Properties                                                                                                    |  |  |
|----------------------------------|----------------------------------------------------------------------------------------------------|--|--|
|                                  | Networking Sharing                                                                                                    |  |  |
|                                  | Connect using:                                                                                                    |  |  |
|                                  | Realtek PCIe GBE Family Controller                                                                                                    |  |  |
|                                  | Configure                                                                                                    |  |  |
|                                  | This connection uses the following items:                                                                                                    |  |  |
|                                  | ✓ Indicating of the second second |  |  |
|                                  | File and Printer Sharing for Microsoft Networks                                                                                                    |  |  |
|                                  | ✓ ▲ Internet Protocol Version 4 (TCP/IPv4) ■                                                                                                    |  |  |
|                                  | Link-Layer Topology Discovery Mapper I/O Driver                                                                                                    |  |  |
|                                  | Link-Layer Topology Discovery Responder                                                                                                    |  |  |
|                                  | Install Uninstall Properties                                                                                                    |  |  |
|                                  | Description                                                                                                    |  |  |
|                                  | Allows your computer to access resources on a Microsoft                                                                                                    |  |  |
|                                  | network.                                                                                                    |  |  |
|                                  |                                                                                                    |  |  |
|                                  | OK Cancel                                                                                                    |  |  |
|                                  |                                                                                                    |  |  |
|                                  |                                                                                                    |  |  |
|                                  | Internet Protocol Version 4 (TCP/IPv4) Properties                                                                                                    |  |  |
| open IPV4 setting                | General                                                                                                    |  |  |
|                                  | You can get IP settings assigned automatically if your network supports                                                                                                    |  |  |
|                                  | this capability. Otherwise, you need to ask your network administrator<br>for the appropriate IP settings.                                                                                                    |  |  |
|                                  |                                                                                                    |  |  |
|                                  | Use the following IP address:                                                                                                    |  |  |
|                                  | IP address: 192 . 168 . 8 . 188                                                                                                    |  |  |
|                                  | Subnet mask: 255 . 255 . 0                                                                                                    |  |  |
|                                  | Default gateway:                                                                                                    |  |  |
|                                  |                                                                                                    |  |  |
|                                  | Obtain DNS server address automatically                                                                                                    |  |  |
|                                  | Use use the following Divs server addresses:                                                                                                    |  |  |
|                                  | Alternate DNS server                                                                                                    |  |  |
|                                  |                                                                                                    |  |  |
|                                  | Validate settings upon exit                                                                                                    |  |  |
|                                  |                                                                                                    |  |  |
|                                  |                                                                                                    |  |  |
|                                  |                                                                                                    |  |  |
| IP setting I                     | IP address: 192.168.8.188                                                                                                    |  |  |
| Network mask setting S           | Subnet mask: 255.255.255.0                                                                                                    |  |  |
|                                  |                                                                                                    |  |  |

| 10                | iRay Technology (Shanghai) I td  | Doc NO. | 032-201-02 |
|-------------------|----------------------------------|---------|------------|
|                   | ikay iceiniology (Shanghai) Ltu. | Version | A5         |
| Rentachast        | Marcal 417V Haara Marcual        | Date    | 2016-02-19 |
| and a rectinology | Mars1417V User Manual            | Page    | 41 / 133   |

| Open SDK and start connection | Connect Detector                            | <b>—X</b> —            |
|-------------------------------|---------------------------------------------|------------------------|
|                               | IP: Port:<br>A: 192.168.8.188 28000 Connect | Serial No. Link Status |
| IP and port setting           | IP: 192.168.8.188                           |                        |
|                               | Port: 28000                                 |                        |

### 3.4.1.2 Wireless Client Mode

To complete Wireless Client mode configuration, user has to finish actions listed below.

## Configuration of External wireless AP

| Connect one end of Gigabit Ethernet | /                                                                                                |                                                                                      |                                                                                                    |
|-------------------------------------|--------------------------------------------------------------------------------------------------|--------------------------------------------------------------------------------------|----------------------------------------------------------------------------------------------------|
| Cable to Workstation,               |                                                                                                  |                                                                                      |                                                                                                    |
| Connect another end to LAN port of  |                                                                                                  |                                                                                      |                                                                                                    |
| External wireless AP                |                                                                                                  |                                                                                      |                                                                                                    |
| Open local network management       |                                                                                                  |                                                                                      |                                                                                                    |
| interface                           | File Edit View Tools Help                                                                        | ol Panel Items > Network and Sharing Center                                          | ✓ 4 <sub>2</sub> Search Control Panel                                                                             |
|                                     | Control Panel Home View                                                                          | v your basic network information and s                                               | set up connections                                                                                                |
|                                     | Manage wireless networks<br>Change adapter settings<br>Change advanced sharing<br>settings View: | IRAYCHINA-SWH Multiple networ<br>(This computer)<br>your active networks             | ks Internet Connect or disconnect                                                                                 |
|                                     |                                                                                                  | Amped_RTA15_2.4 5<br>Work network                                                    | Access type: Internet<br>Connections: all Wireless Network<br>(Amped_RTA15_2.4) =                                 |
|                                     | ,                                                                                                | <b>未识别的网络</b><br>Public network                                                      | Access type:<br>Connections Uccal Network<br>Annuale Transon, Adapter<br>VMnetl<br>Whyse Network Adapter<br>VMnet |
|                                     | See also Chan                                                                                    | ge your networking settings                                                          |                                                                                                    |
|                                     | HomeGroup                                                                                        | Set up a new connection or network<br>Set up a wireless, broadband, dial-up, ad hoc, | or VPN connection; or set up a router or access point.                                                            |
|                                     | Internet Options<br>Windows Firewall                                                             | Connect to a network<br>Connect or reconnect to a wireless, wired, dia               | I-up, or VPN network connection.                                                                                  |

| 10         | iPay Technology (Shanghai) I td   | Doc NO. | 032-201-02 |
|------------|-----------------------------------|---------|------------|
|            | ikay fechilology (Shalighal) Ltu. | Version | A5         |
| Paula      | Marca 1417W Harry Marca 1         | Date    | 2016-02-19 |
| rechnology | Marsi417V User Manual             | Page    | 42 / 133   |

| Open local network configuration | Local Network Properties                                                                                                    |  |  |
|----------------------------------|----------------------------------------------------------------------------------------------------|--|--|
|                                  | Networking Sharing                                                                                                    |  |  |
|                                  | Connect using:                                                                                                    |  |  |
|                                  | Realtek PCIe GBE Family Controller                                                                                                    |  |  |
|                                  |                                                                                                    |  |  |
|                                  | This connection uses the following items:                                                                                                    |  |  |
|                                  | ✓ MWare Bridge Protocol         ✓ QoS Packet Scheduler         ✓ Gus Packet Scheduler         ✓ File and Printer Sharing for Microsoft Networks         ✓ Internet Protocol Version 6 (TCP/IPv6)         ✓ Internet Protocol Version 4 (TCP/IPv4)         ✓ Internet Protocol Version 4 (TCP/IPv4)         ✓ Internet Protocol Version 4 (TC |  |  |
|                                  |                                                                                                    |  |  |
|                                  | OK Cancel                                                                                                    |  |  |
| open IPV4 setting                | Internet Protocol Version 4 (TCP/IPv4) Properties         General       Alternate Configuration         You can get IP settings assigned automatically if your network supports this capability. Otherwise, you need to ask your network administrator for the appropriate IP settings. <ul> <li>Obtain an IP address automatically</li> <li>Uge the following IP address:                 <ul> <li>IP address:</li> <li>Subnet mask:</li> <li>.</li> <li>Obtain DNS server address automatically</li> <li>Obtain DNS server:</li> <li>.</li> <li>Alternate DNS server:</li> <li>.</li> <li>Alternate DNS server:</li> <li>.</li></ul></li></ul>                                                                                                    |  |  |
|                                  | Validate settings upon exit                                                                                                    |  |  |
|                                  | OK Cancel                                                                                                    |  |  |
| P setting                        | Select "Obtain an IP address automatically"                                                                                                    |  |  |
| etwork mask setting              |                                                                                                    |  |  |
|                                  |                                                                                                    |  |  |

| RayTechnology | iRay Technology (Shanghai) Ltd. | Doc NO. | 032-201-02 |
|---------------|---------------------------------|---------|------------|
|               |                                 | Version | A5         |
|               | Mars1417V User Manual           | Date    | 2016-02-19 |
|               |                                 | Page    | 43 / 133   |

| Open browser and type 192.168.1.1<br>Log into external wireless AP | Internet Explorer cannot display the webpage      What you can try:     @ More information      Writer source in this field in the internet explorer cannot display the webpage      what you can try:     @ More information      writer as associated without a secure     writer as associated without a secure     internet explorer internet explorer internet explorer internet internet in |  |
|--------------------------------------------------------------------|----------------------------------------------------------------------------------------------------|--|
| Wireless setun                                                     | Wireless Setup                                                                                                    |  |
|                                                                    | Region Selection   Region: Asia   Terefees Network (2.4GHz br/gn)   © rable SSID Broadcast   Name (SSID):   Mode:   Up to 600 Mbps *     Security Options   • WPA-PSK (TKIP)   • WPA-PSK (TKIP)   • WPA-PSK (AES)   • WPA-PSK (TKIP)   • WPA-PSK (TKIP)   • WPA-PSK (TKIP)   • WPA-PSK (TKIP)   • WPA-PSK (TKIP)   • WPA-PSK (TKIP)   • WPA-PSK (TKIP)   • WPA-PSK (TKIP)   • WPA-PSK (TKIP)   • WPA-WPA-PSK (TKIP)   • WPA-PSK (TKIP)                                                                                                    |  |
| Configure 2.4GHz wireless network                                  | SSID: NETGEAR_BIG_24<br>Security: WPA2-PSK<br>Password: 12345678<br>Channel: [Please check the current Wi-Fi environment, and choose a<br>relatively clean channel]                                                                                                    |  |
| Configure 5GHz wireless network                                    | SSID: NETGEAR_BIG_50<br>Security: WPA2-PSK                                                                                                    |  |

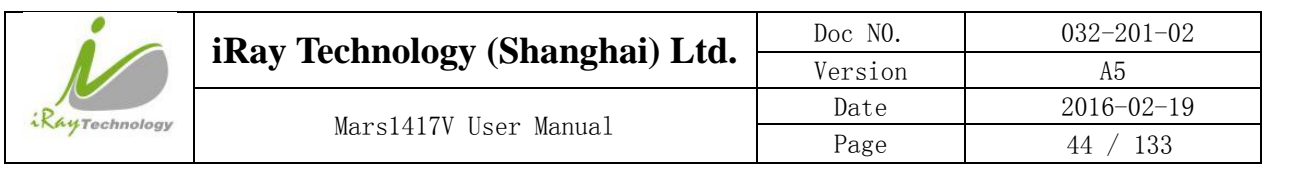

|                                    | Password: 12345678                                                                                                    |  |
|------------------------------------|----------------------------------------------------------------------------------------------------|--|
|                                    | Channel: [Please check the current Wi-Fi environment, and choose a                                                                                                    |  |
|                                    | relatively clean channel]                                                                                                    |  |
|                                    | 100.0-6-2                                                                                                    |  |
| LAN setup                          | LAN Setup                                                                                                    |  |
|                                    | Apply > X Cancel                                                                                                    |  |
|                                    | Device Name R7000                                                                                                    |  |
|                                    | LAN TCP/IP Setup                                                                                                    |  |
|                                    | IP Address 192 . 168 . 8 . 1                                                                                                    |  |
|                                    | IP Subnet Mask 255 . 255 . 255 . 0                                                                                                    |  |
|                                    | RIP Version Disabled •                                                                                                    |  |
|                                    | V Use Router as DHCP Servet                                                                                                    |  |
|                                    | Starting IP Address         192         168         2                                                                                                    |  |
|                                    | Ending IP Address                                                                                                    |  |
|                                    | Address Reservation # IP Address Device Name MAC Address                                                                                                    |  |
|                                    | +Add 🖍 Edit 🗙 Delete                                                                                                    |  |
|                                    |                                                                                                    |  |
| Configure LAN IP address           | IP address: 192.168.8.1<br>Subnet Mask: 255.255.255.0                                                                                                    |  |
| External wireless AP reboot        | Apply above settings and reboot your wireless router.                                                                                                    |  |
| Recover local network IPv4 setting | Internet Protocol Version 4 (TCP/IPv4) Properties                                                                                                    |  |
|                                    | General                                                                                                    |  |
|                                    | You can get IP settings assigned automatically if your network supports<br>this capability. Otherwise, you need to ask your network administrator<br>for the appropriate IP settings. |  |
|                                    | Chick of Baldess starting                                                                                                    |  |
|                                    | Optain an IP address automatically                                                                                                    |  |
|                                    | IP address: 192.168.8.188                                                                                                    |  |
|                                    | -<br>Subnet mask: 255 , 255 , 255 , 0                                                                                                    |  |
|                                    | Default gateway:                                                                                                    |  |
|                                    |                                                                                                    |  |
|                                    | Obtain DNS server address automatically                                                                                                    |  |
|                                    | Ouse the following DNS server addresses:                                                                                                    |  |
|                                    |                                                                                                    |  |
|                                    | Alternate Divis server:                                                                                                    |  |
|                                    | Validate settings upon exit Advanced                                                                                                    |  |
|                                    | OK Cancel                                                                                                    |  |
| IP setting                         | IP address: 192.168.8.188                                                                                                    |  |
| Network mask setting               | Subnet mask: 255.255.255.0                                                                                                    |  |

|               | iRay Technology (Shanghai) Ltd. | Doc NO. | 032-201-02 |
|---------------|---------------------------------|---------|------------|
|               |                                 | Version | A5         |
| RayTechnology | Mars1417V User Manual           | Date    | 2016-02-19 |
|               |                                 | Page    | 45 / 133   |

#### **Configuration of detector**

Either Wired Cable or Infrared device can be used to configure detector in wireless client mode.

a.To start configuration with wired cable. It is necessary to finish 3.4.1.1, then proceed to the steps below.

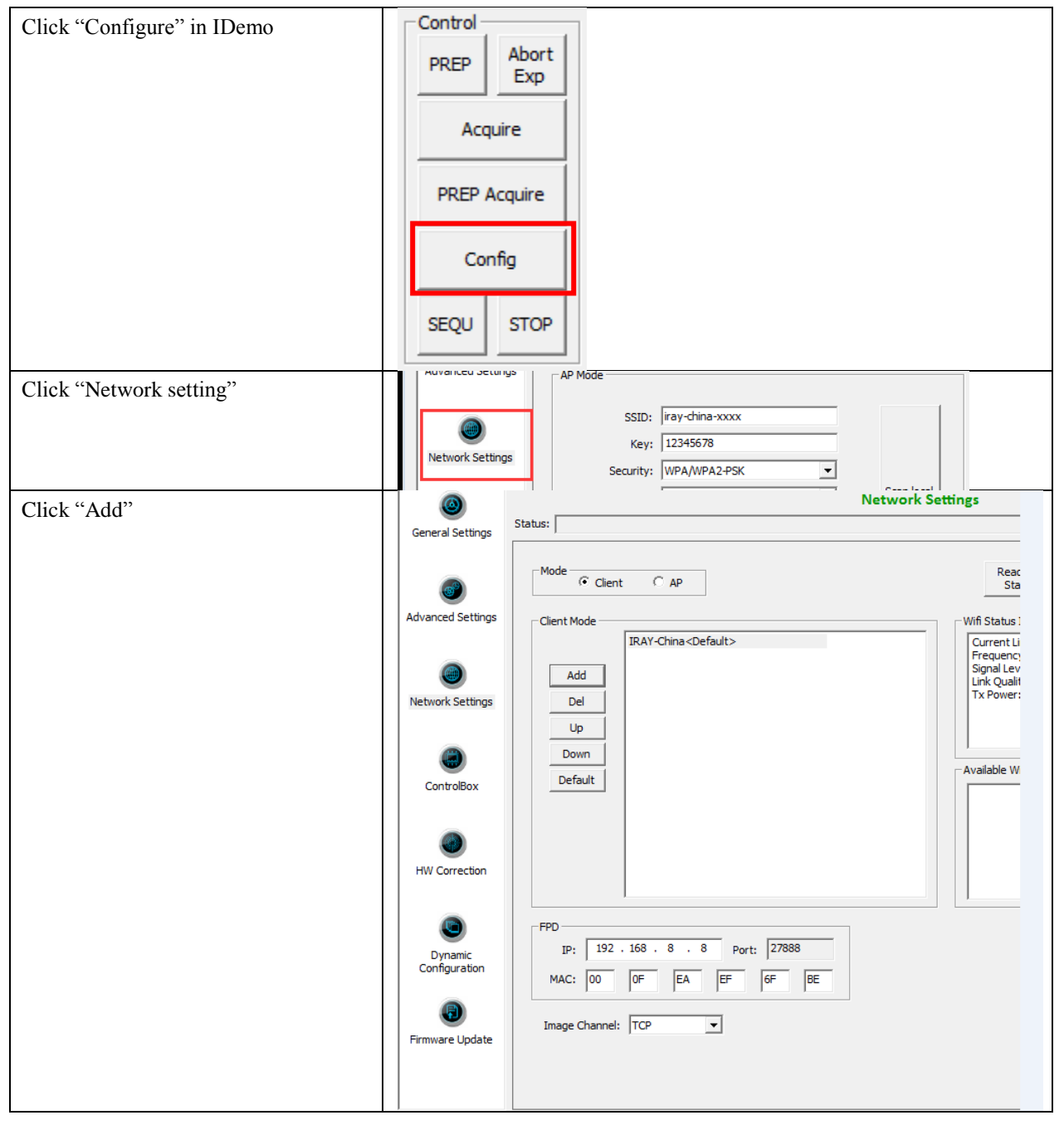

| iRay T | iPay Technology (Shanghai) I td  | Doc NO. | 032-201-02 |
|--------|----------------------------------|---------|------------|
|        | ikay iceiniology (Shanghai) Liu. | Version | A5         |
|        | Mars1417V User Manual            | Date    | 2016-02-19 |
|        |                                  | Page    | 46 / 133   |

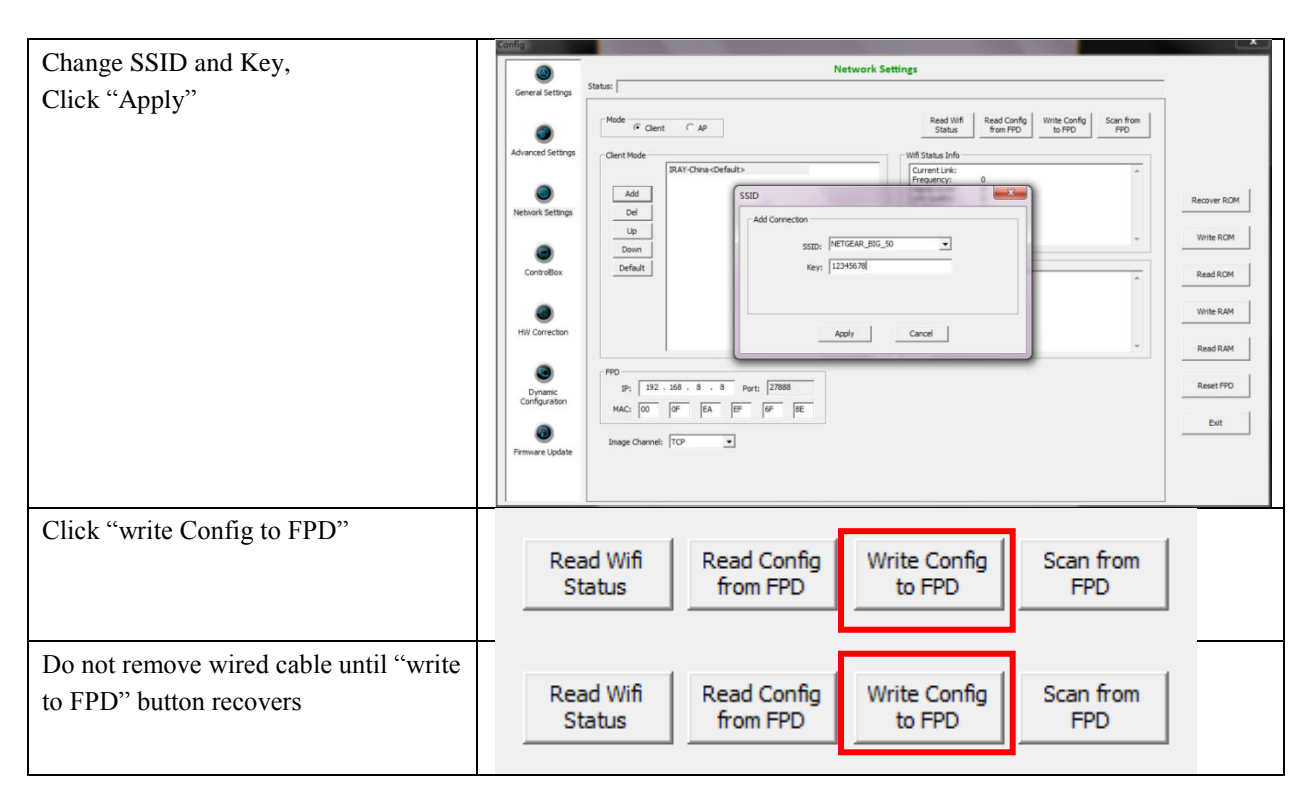

Since we have chosen default SSID and password, it would connect to wireless AP immediately after powered on next time.

B. To start Infrared configuration. Please see below

| Connect Infrared device with | / |
|------------------------------|---|
| Workstation                  |   |

| RayTechnology | iRay Technology (Shanghai) Ltd. | Doc NO. | 032-201-02 |
|---------------|---------------------------------|---------|------------|
|               |                                 | Version | A5         |
|               | Mars1417V User Manual           | Date    | 2016-02-19 |
|               |                                 | Page    | 47 / 133   |

| Start IrDARegister.exe | Quick'n IrDA Regist Service |
|------------------------|-----------------------------|
|                        | Ver: 1.0.0.2                |
|                        |                             |
|                        |                             |
|                        |                             |
|                        |                             |
|                        |                             |
|                        | Start                       |
|                        | Exit                        |
| Click " to open wifi   |                             |
| setting                |                             |

| RayTechnology | iRay Technology (Shanghai) Ltd. | Doc NO. | 032-201-02 |
|---------------|---------------------------------|---------|------------|
|               |                                 | Version | A5         |
|               | Mars1417V User Manual           | Date    | 2016-02-19 |
|               |                                 | Page    | 48 / 133   |

| Change SSID and password, do not<br>select AP mode | Quick'n IrDA Regist Service     AP Mode     Apply   SSID: NETGEAR_BIG_50 Key: 12345678   Key: 12345678     Start |
|----------------------------------------------------|----------------------------------------------------------------------------------------------------|
|                                                    |                                                                                                    |
|                                                    | Exit                                                                                                    |
| Click "Apply"                                      | /                                                                                                    |
| Click"                                             | /                                                                                                    |

| 10            | i Day Tashnalagy (Shanghai) I td |         | 032-201-02 |
|---------------|----------------------------------|---------|------------|
|               | ikay iceiniology (Shanghai) Ltu. | Version | A5         |
| RayTechnology | Mars1417V User Manual            | Date    | 2016-02-19 |
|               |                                  | Page    | 49 / 133   |

| Click"Start"                                           | Quick'n IrDA Regist Service           Ver: 1.0.0.2           ==[SSID: NETGEAR_BIG_50   PWD: 12345678] ==           12.26 12:58:27   I   Start             Stop           Exit |
|--------------------------------------------------------|----------------------------------------------------------------------------------------------------|
| Point Infrared device to detector's infrared interface | /                                                                                                    |

| RayTechnology | iPay Tachnology (Shanghai) I td | Doc NO. | 032-201-02 |
|---------------|---------------------------------|---------|------------|
|               | ikay ieunology (Shanghai) Liu.  | Version | A5         |
|               | Mars1417V User Manual           | Date    | 2016-02-19 |
|               |                                 | Page    | 50 / 133   |

| Do not click"Exit" until succeed               | Quick'n IrDA Regist Service           Ver: 1.0.0.2           ==[SSID: NETGEAR_BIG_50   PWD: 12345678]==           12.26 12:58:27   I   Start           12.26 12:59:00   I   Find Dev:iRaychina           12.26 12:59:11   I   Finish regist. |  |
|------------------------------------------------|----------------------------------------------------------------------------------------------------|--|
|                                                | Stop                                                                                                    |  |
|                                                | Exit                                                                                                    |  |
| Disconnect Infrared device from<br>Workstation | /                                                                                                    |  |

#### 3.4.1.3 Wireless AP Mode

To complete Wired connection configuration, user has to finish actions listed below.

#### **Configuration of detector**

Either Wired cable or Infrared device can be used to configure panel wireless AP mode.

a.To start wired cable configuration, users should finish 3.4.1.1, then proceed to the steps below.

| Click "Configure" in IDemo | PREP Abort Exp |
|----------------------------|----------------|
|                            | Acquire        |
|                            | PREP Acquire   |
|                            | Config         |
|                            | SEQU STOP      |

| RayTechnology | iRay Technology (Shanghai) I td  | Doc NO.    | 032-201-02 |
|---------------|----------------------------------|------------|------------|
|               | ikay fechilology (Shanghai) Ltu. | Version A5 | A5         |
|               | Marcal 417V User Marcal          | Date       | 2016-02-19 |
|               | Mars1417V User Manual            | Page       | 51 / 133   |

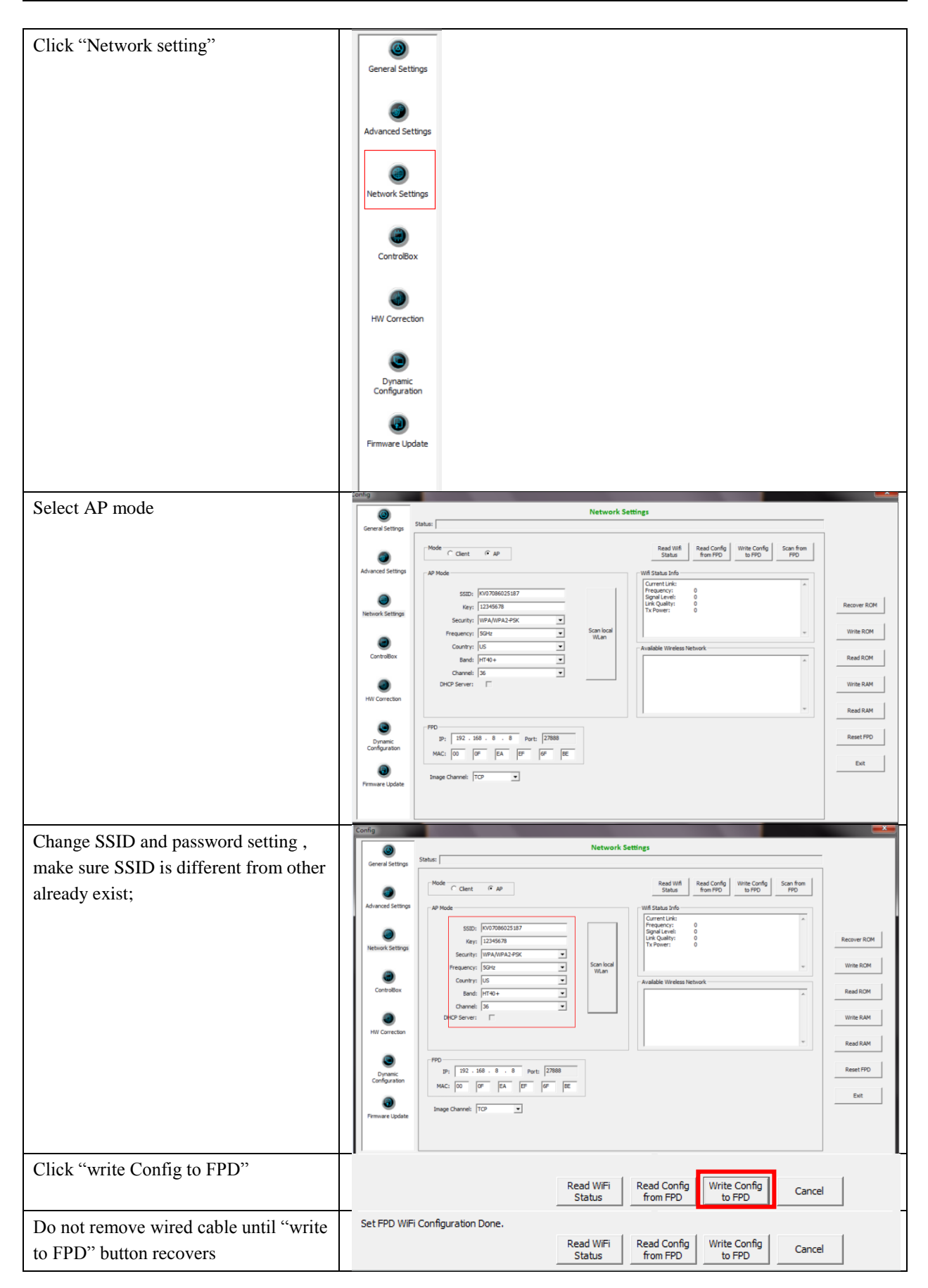

|               | iPay Tachnology (Shanghai) I td  | Doc NO. | 032-201-02 |
|---------------|----------------------------------|---------|------------|
| RayTechnology | ikay fechilology (Shanghal) Ltu. | Version | A5         |
|               | Mars1417V User Manual            | Date    | 2016-02-19 |
|               |                                  | Page    | 52 / 133   |

Since we have chosen default SSID and password, it would connect to wireless AP immediately after powered on next time.

b.To start Infrared configuration, please see below

| Connect Infrared device with<br>Workstation | /                           |   |
|---------------------------------------------|-----------------------------|---|
| Start IrDARegister.exe                      | Quick'n IrDA Regist Service |   |
|                                             |                             | / |

| RayTechnology | iPay Tachnology (Shanghai) I td | Doc NO.      | 032-201-02 |
|---------------|---------------------------------|--------------|------------|
|               | ikay ieeinology (Shanghai) Leu. | • Version A5 | A5         |
|               | Mars1417V User Manual           | Date         | 2016-02-19 |
|               |                                 | Page         | 53 / 133   |

| Click " <b>Lick</b> " to open wifi | Quick'n IrDA Regist Service |  |
|------------------------------------|-----------------------------|--|
| setting                            |                             |  |
|                                    |                             |  |
|                                    | AP Mode Apply               |  |
|                                    | SSID: NETGEAR BIG 50        |  |
|                                    | Kovi 12245579               |  |
|                                    | Rey: 12345070               |  |
|                                    |                             |  |
|                                    |                             |  |
|                                    |                             |  |
|                                    |                             |  |
|                                    |                             |  |
|                                    |                             |  |
|                                    |                             |  |
|                                    |                             |  |
|                                    |                             |  |
|                                    |                             |  |
|                                    | start                       |  |
|                                    | Exit                        |  |
|                                    |                             |  |
|                                    |                             |  |
| Select "AP mode"                   | Quick'n IrDA Regist Service |  |
| Select "AP mode"                   | Quick'n IrDA Regist Service |  |
| Select "AP mode"                   | Quick'n IrDA Regist Service |  |
| Select "AP mode"                   | Quick'n IrDA Regist Service |  |
| Select "AP mode"                   | Quick'n IrDA Regist Service |  |
| Select "AP mode"                   | Quick'n IrDA Regist Service |  |
| Select "AP mode"                   | Quick'n IrDA Regist Service |  |
| Select "AP mode"                   | Quick'n IrDA Regist Service |  |
| Select "AP mode"                   | Quick'n IrDA Regist Service |  |
| Select "AP mode"                   | Quick'n IrDA Regist Service |  |
| Select "AP mode"                   | Quick'n IrDA Regist Service |  |
| Select "AP mode"                   | Quick'n IrDA Regist Service |  |
| Select "AP mode"                   | Quick'n IrDA Regist Service |  |
| Select "AP mode"                   | Quick'n IrDA Regist Service |  |
| Select "AP mode"                   | Quick'n IrDA Regist Service |  |
| Select "AP mode"                   | Quick'n IrDA Regist Service |  |
| Select "AP mode"                   | Quick'n IrDA Regist Service |  |
| Select "AP mode"                   | Quick'n IrDA Regist Service |  |
| Select "AP mode"                   | Quick'n IrDA Regist Service |  |

| 10            | iRay Technology (Shanghai) I td | Doc NO. | 032-201-02 |
|---------------|---------------------------------|---------|------------|
| RayTechnology | ikay ieeinology (Shanghai) Leu. | Version | A5         |
|               | Mars1417V User Manual           | Date    | 2016-02-19 |
|               |                                 | Page    | 54 / 133   |

| Change SSID and password and other<br>parameter, make sure SSID is different<br>from other already exist; | Quick'n IrDA Regist Service                                                                                               |
|----------------------------------------------------------------------------------------------------|----------------------------------------------------------------------------------------------------|
|                                                                                                    | SSID: MARS1417V_AP<br>Key: 12345678<br>Security: WPA-PSK<br>Frequency: 5GHz<br>Country: US<br>Band: HT40-<br>Channel: 153 |
|                                                                                                    | Start<br>Exit                                                                                                    |
| Click "Apply"                                                                                             | /                                                                                                    |

| RayTechnology | iPay Tachnology (Shanghai) I td | Doc NO.    | 032-201-02 |
|---------------|---------------------------------|------------|------------|
|               | ikay ieunology (Shanghai) Liu.  | Version A5 | A5         |
|               | Mars1417V User Manual           | Date       | 2016-02-19 |
|               |                                 | Page       | 55 / 133   |

| Click Start                      | Quick'n IrDA Regist Service              |  |
|----------------------------------|------------------------------------------|--|
|                                  | Ö                                        |  |
|                                  | Ver: 1 0 0 2                             |  |
|                                  | ==[SSID: MARS1417V_AP   PWD: 12345678]== |  |
|                                  | 12.26 13:36:22   I   Start               |  |
|                                  |                                          |  |
|                                  |                                          |  |
|                                  |                                          |  |
|                                  |                                          |  |
|                                  |                                          |  |
|                                  |                                          |  |
|                                  |                                          |  |
|                                  |                                          |  |
|                                  |                                          |  |
|                                  |                                          |  |
|                                  |                                          |  |
|                                  |                                          |  |
|                                  |                                          |  |
|                                  | Chan                                     |  |
|                                  | Stop                                     |  |
|                                  | Exit                                     |  |
|                                  |                                          |  |
| Do not click"Exit" until succeed | Ouick'n IrDA Regist Service              |  |
|                                  |                                          |  |
|                                  | •                                        |  |
|                                  | Ver: 1.0.0.2                             |  |
|                                  | ==[SSID: MARS1417V_AP   PWD: 12345678]== |  |
|                                  | 12.26 13:36:57   I   Find Dev:iRaychina  |  |
|                                  | 12.26 13:37:10   I   Finish regist.      |  |
|                                  |                                          |  |
|                                  |                                          |  |
|                                  |                                          |  |
|                                  |                                          |  |
|                                  |                                          |  |
|                                  |                                          |  |
|                                  |                                          |  |
|                                  |                                          |  |
|                                  |                                          |  |
|                                  |                                          |  |
|                                  |                                          |  |
|                                  |                                          |  |
|                                  | Stop                                     |  |
|                                  | <b>F</b> .4                              |  |
|                                  | Exit                                     |  |
|                                  |                                          |  |

| RayTechnology | iRay Technology (Shanghai) Ltd. | Doc NO. | 032-201-02 |
|---------------|---------------------------------|---------|------------|
|               |                                 | Version | A5         |
|               | Mars1417V User Manual           | Date    | 2016-02-19 |
|               |                                 | Page    | 56 / 133   |

#### Configuration of external wireless card

| Open local wireless signal list                                                  | Wireless Network   Amped_RTA15_2.4   Amped_RTA15_2.4   Connected   iray-china-xxxx   360WiFi-B6A3   D-Link_RR   CMCC-AUTO   saiji   CMCC-ZJPARK   CMCC                                                                                                    |
|----------------------------------------------------------------------------------|----------------------------------------------------------------------------------------------------|
|                                                                                  | MARSI41/V_AP       Connect automatically       Open Network and Sharing Center                                                                                                    |
| Select SSID which belongs to<br>detectors;<br>Input password and log into system | Connect to a Network  Type the network security key  Security key: 12345678  Hide characters  OK Cancel                                                                                                    |
| Open wireless card configuration                                                 | General Connection IPv4 Connectivity: No network access IPv6 Connectivity: No Internet access Media State: Enabled SSID: MARS1417V_AP Duration: 03:22:47 Speed: 54.0 Mbps Signal Quality: Details Wireless Properties Activity Sent Quelless Properties Quelless Quelless Quel |

| RayTechnology | iRay Technology (Shanghai) Ltd. | Doc NO. | 032-201-02 |
|---------------|---------------------------------|---------|------------|
|               |                                 | Version | A5         |
|               | Mars1417V User Manual           | Date    | 2016-02-19 |
|               |                                 | Page    | 57 / 133   |

|                               | Internet Protocol Version 4 (TCP/IPv4) Properties                                                                                                    |
|-------------------------------|----------------------------------------------------------------------------------------------------|
| open IPV4 setting             | General                                                                                                    |
|                               | You can get IP settings assigned automatically if your network supports this capability. Otherwise, you need to ask your network administrator for the appropriate IP settings. |
|                               | Obtain an IP address automatically                                                                                                    |
|                               | Use the following IP address:                                                                                                    |
|                               | IP address: 192 . 168 . 8 . 188                                                                                                    |
|                               | Subnet mask: 255 . 255 . 0                                                                                                    |
|                               | Default gateway:                                                                                                    |
|                               | Obtain DNS server address automatically                                                                                                    |
|                               | Use the following DNS server addresses:                                                                                                    |
|                               | Preferred DNS server:                                                                                                    |
|                               | Alternate DNS server:                                                                                                    |
|                               | Validate settings upon exit Advanced                                                                                                    |
|                               | OK Cancel                                                                                                    |
| IP setting                    | IP address: 192.168.8.188                                                                                                    |
| Network mask setting          | Subnet mask: 255.255.255.0                                                                                                    |
| Open SDK and start connection | Connect Detector                                                                                                    |
| 1                             | Serial No. Link Status                                                                                                    |
|                               | IP: Port:                                                                                                    |
|                               | A: 192, 168, 8, 188 28000 Connect                                                                                                    |
|                               |                                                                                                    |
|                               |                                                                                                    |
|                               |                                                                                                    |
|                               |                                                                                                    |
| IP and port setting           | IP: 192.168.8.188                                                                                                    |
|                               |                                                                                                    |
|                               | Port: 28000                                                                                                    |
|                               |                                                                                                    |

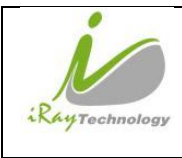

# 4 Operation

Mars1417V provides SDK for user to integrate panel into their DR system. Additionally, it also provides an application for demonstration, i.e. Idemo. User can use Idemo to control panel without DR system.

# 4.1 Main Operation

To Acquire X ray image is the main operation of Mars1417V. Most importantly, panel should build synchronization with with X ray generator.Mars1417V is born with three ways to acquire x ray image, that is Software Mode, Inner Mode and Isync Plus Mode.

### 4.1.1 Software Mode

#### 4.1.1.1 Block Diagram

Software mode is the basic way to acquire x ray image. Please see figure below for general feature

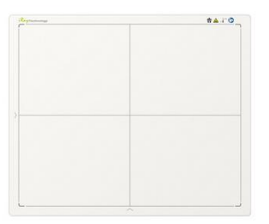

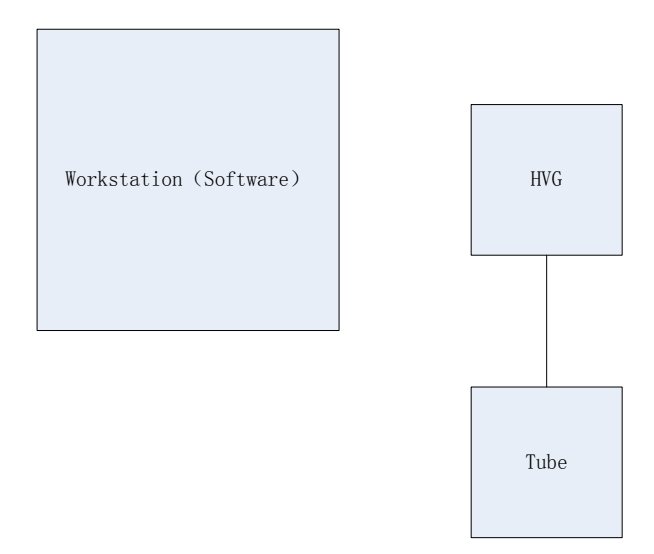

Workstation is a host device installed with idemo and SDK. Chapter 3 has described how to establish connection between panels and workstation. In software mode, workstation does not control x ray generator. Users would decide when to shoot x ray.

|               | iRay Technology (Shanghai) Ltd. | Doc NO. | 032-201-02 |
|---------------|---------------------------------|---------|------------|
|               |                                 | Version | A5         |
| RayTechnology | Mars1417V User Manual           | Date    | 2016-02-19 |
|               |                                 | Page    | 59 / 133   |

#### 4.1.1.2 Work flow

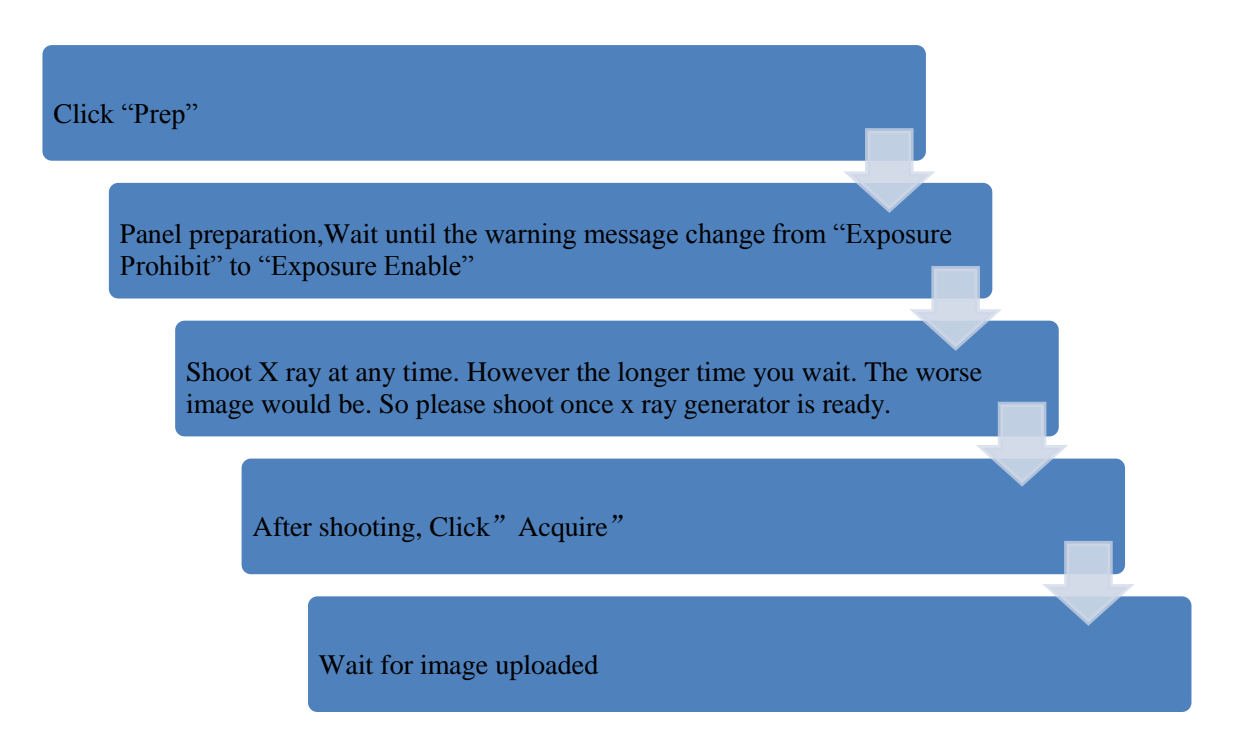

#### 4.1.1.3 Timing Setting

To set a clear scenario for programming, see diagram below for details

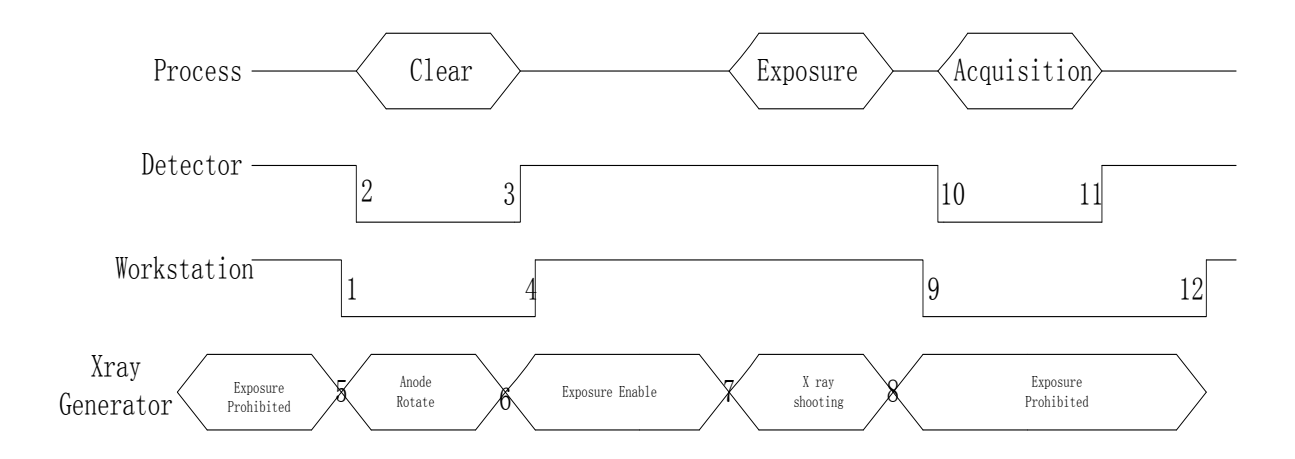

1. Workstation receives "prep" request, send command "Clear" to panel.

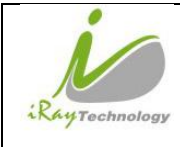

- 2. Panel receives "clear" from workstation, starts clearing leakage of panel. Meanwhile, panel send a message to workstation "Exposure Prohibited".
- 3. Panel finishes "Clear" and send a message to workstation "Exposure Enable".
- 4. Workstation shows "Exposure Enable" on the iDemo's message bar to tell user shoot X ray now.
- 5. User triggers x ray generator to initialize and do anode rotation to prepare for X ray shooting.
- 6. X ray generator finishes preparation for X ray shooting and reminds user to shoot.
- 7. X ray generator starts releasing x ray
- 8. X ray generator finishes x ray shooting.
- 9. Workstation receives "Acquire" request, send command "Data Acquisition" to panel.
- 10. Panel receives "Data Acquisition" from workstation, start data acquisition operation.
- 11. Panel completes image acquisition and begins to send data to workstation.
- 12. Workstation receives all image data from panel.

If Hardware Pre-offset and Hardware Calibration is selected, image got is the final image.

If Software Pre-offset and Software Calibration is selected, image got is the raw image, Workstation would finish image processing and show on screen.

If Hardware Post offset and Hardware Calibration is selected, image got would be preview image (2x2 binning). After step12, panel would do another dark image acquisition. With both light and dark image, panel completes the correction and calibration process. Finally, panel uploads processed image to workstation.

If Software Post offset and Software Calibration is selected, image got would be preview image (No binning). After step12, Workstation sends another "clear Acquire" command to panel, panel finishes a dark image acquisition and uploads dark raw image to Workstation. With both light image and dark image, workstation completes the correction and calibration process. Finally, processed image shows on screen.

|               | iRay Technology (Shanghai) Ltd. | Doc NO. | 032-201-02 |
|---------------|---------------------------------|---------|------------|
|               |                                 | Version | A5         |
| RayTechnology | Mars1417V User Manual           | Date    | 2016-02-19 |
|               |                                 | Page    | 61 / 133   |

#### 4.1.2 Inner Mode

#### 4.1.2.1 Block Diagram

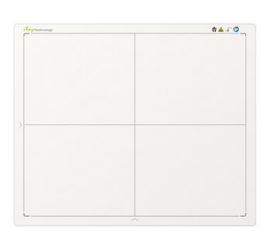

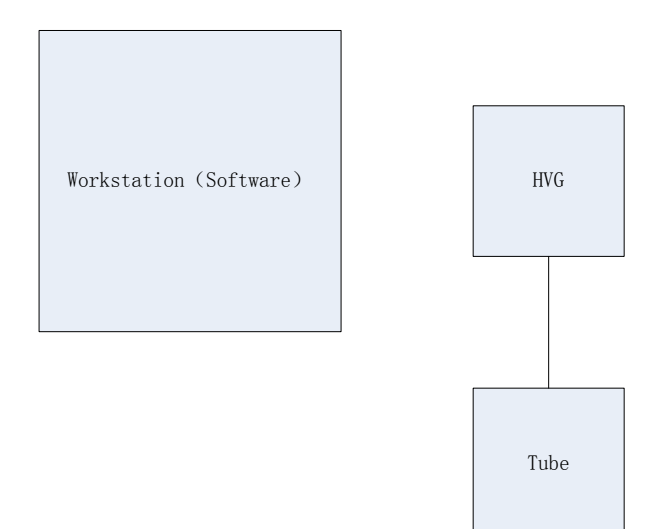

Workstation is a host PC device installed with iDemo and SDK. Chapter 3 has described how to establish connection between panels and workstation. In inner mode, workstation does not control x ray generator. Users would decide when to shoot x ray.

#### 4.1.2.2 Work Flow

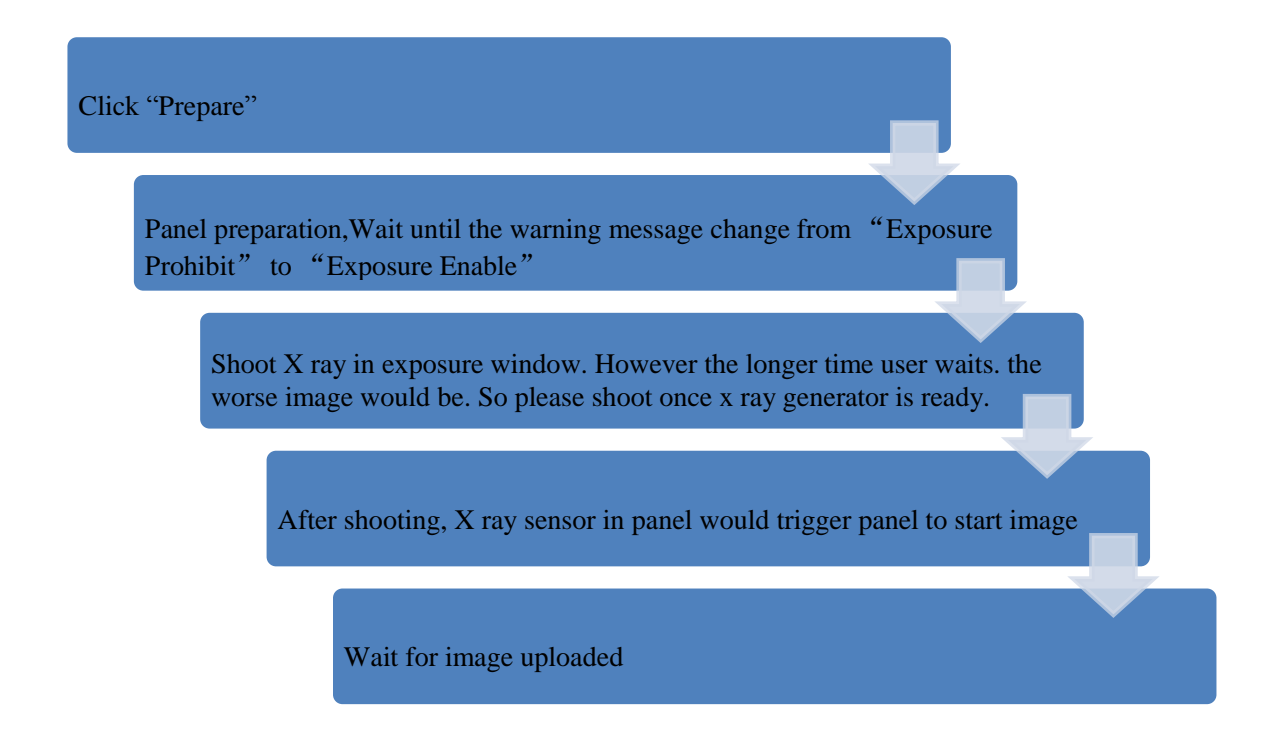

| RayTechnology | iRay Technology (Shanghai) Ltd. | Doc NO. | 032-201-02 |
|---------------|---------------------------------|---------|------------|
|               |                                 | Version | A5         |
|               | Mars1417V User Manual           | Date    | 2016-02-19 |
|               |                                 | Page    | 62 / 133   |

#### 4.1.2.3 Timing Setting

To set a clear scenario for program, see diagram below for details

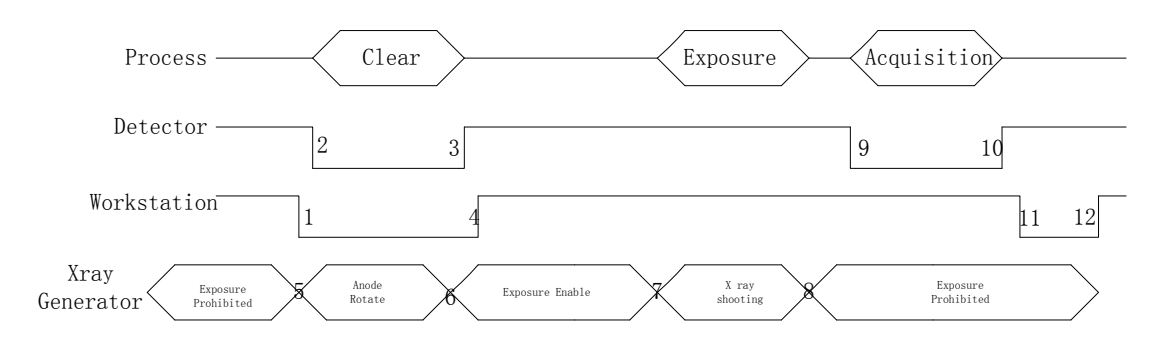

1. Workstation receives "prep" request and sends "Clear" to panels.

2. Panel receives "clear" from Workstation, start clear operation. Meanwhile, panel would send "Exposure Prohibited" to Workstation.

3. Panel finishes "Clear" operation and send "Exposure Enable" to Workstation.

4. Workstation shows "Exposure Enable" on the iDemo's message bar to tell user shoot X ray.

5.User triggers x ray generator to initialize and do anode rotation to prepare for X ray shooting

6.X-ray generator finishes preparation and reminds users.

7.X ray generator begins releasing x ray

8.X ray generator finishes x ray shooting.

9.X ray sensor in panel triggers panel to start image acquisition operation.

10.Panel completes image acquisition and begins to send data to Workstation.

11.Workstation starts receiving image data from panel.

12. Workstation receives all image data from panel.

If Hardware Pre-offset and Hardware calibration is selected, image got is the final image.

If Software Pre-offet and Software Calibration is selected, image got would be raw image, Workstation would finish image processing and image is shown on screen.

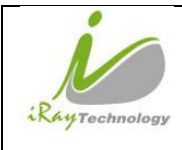

If Hardware Post offset and Hardware calibration is selected, image got from panel would be preview image (2x2 binning). After step12, panel would do another dark image acquisition. With both light and dark image, panel completes correction and calibration process. Finally, panel uploads processed image to Workstation and image is shown on screen.

If Software Post offset and Software calibration is selected, image got from panel would be preview image (No binning). After step12, Workstation sends another "clear Acquire" to panel , panel would do dark image acquisition and uploads dark image to Workstation. With both light and dark image, Workstation completes correction and calibration process. Finally, processed image is shown on screen.

#### 4.1.2.4 Abnormal Action

Action1: after Step4, if user wants to cancel X ray exposure cycle, Idemo provides an "Abort Exp" function to close exposure window. However, Idemo allows user to click "Abort Exp" until Workstation receives first image.

Action2: after Step4, if user does not shoot x ray in exposure windows, panel would close exposure windows automatically and send a message to Workstation that waiting for X ray shooting is overtime. Meanwhile, panel would also start image acquisition. After acquisition, panel sends image to Workstation.

#### 4.1.3 Isync Plus Mode

#### 4.1.3.1 Block Diagram

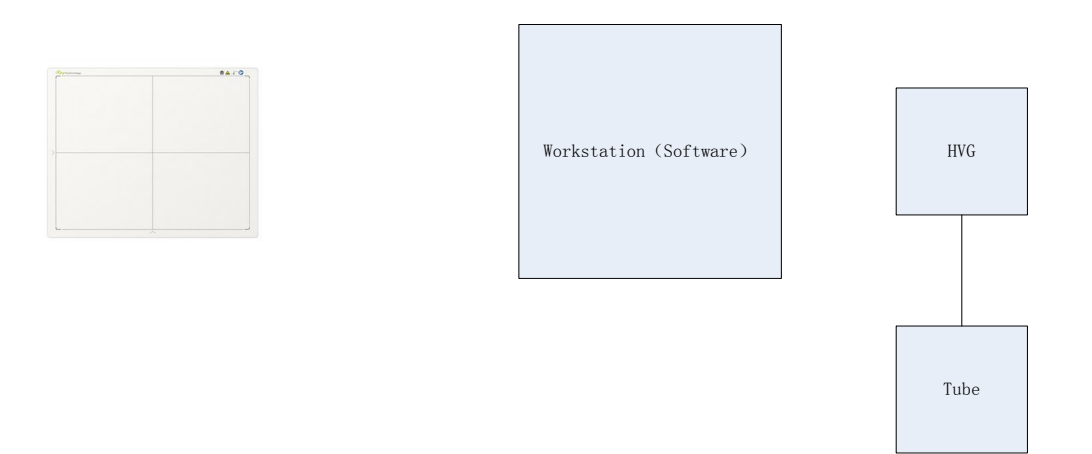

Workstation is a host PC device installed with iDemo and SDK. Chapter 3 has described how to establish connection between panel and Workstation. In Isync Plus mode, User doesn't interact with Workstation. After shooting, images would be shown on screen immediately.

|               | iRay Technology (Shanghai) Ltd. | Doc NO. | 032-201-02 |
|---------------|---------------------------------|---------|------------|
|               |                                 | Version | A5         |
| RayTechnology | Mars1417V User Manual           | Date    | 2016-02-19 |
|               |                                 | Page    | 64 / 133   |

#### 4.1.3.2 Work Flow

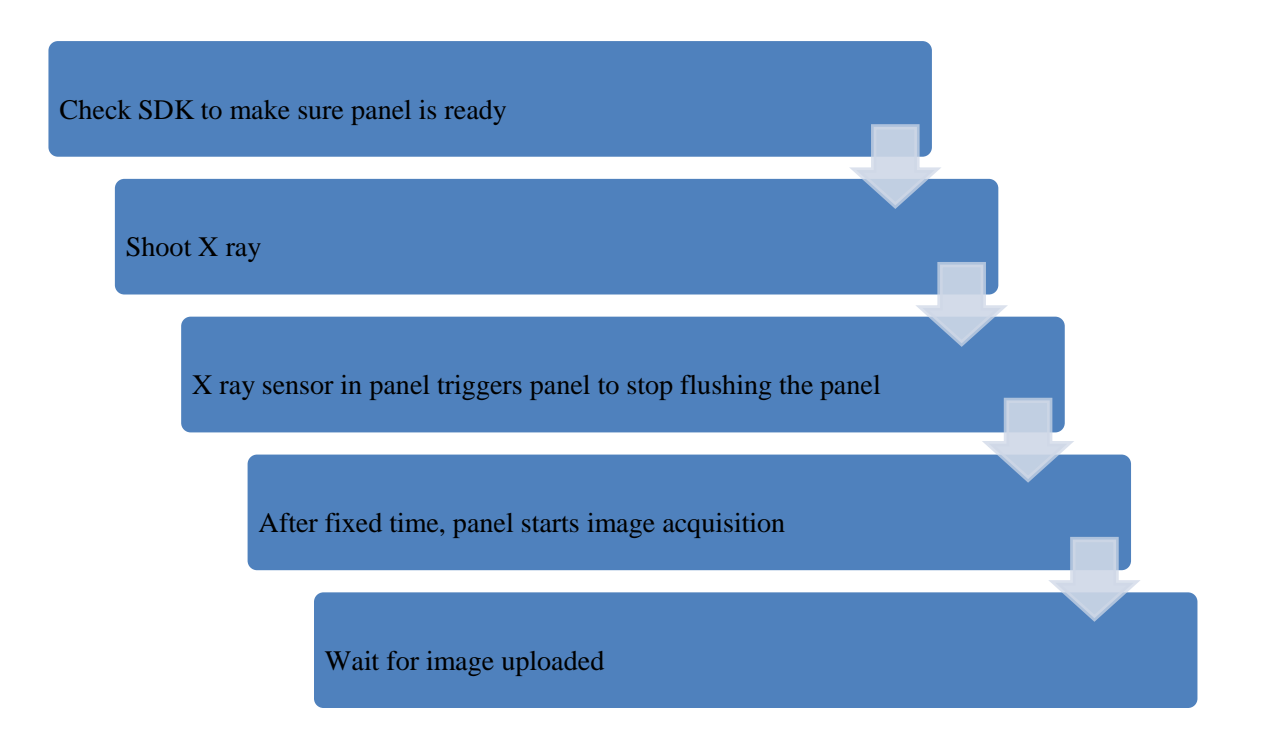

#### 4.1.3.3 Timing Setting

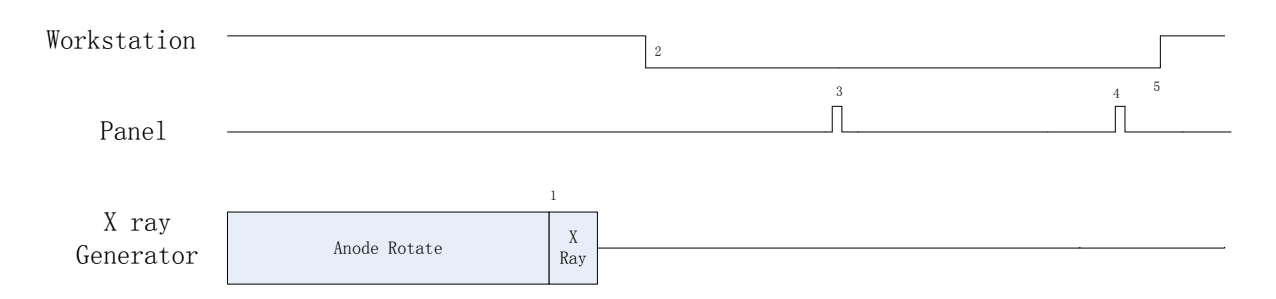

1. X ray generator is ready for X ray shooting and begins to release X ray.

2. Workstation receives "Exposure Prohibited" from Panel.

3. Panel starts uploading Pre-dark image and Light image to Workstation for preview. If hardware offset is selected, panel would do offset first, and then upload preview image (2X2 binning).

4. Panel starts uploading Post-dark image to Workstation. If hardware offset is chosen, panel would do correction and calibration first, then upload processed image to Workstation.

5. Workstation receives "Exposure Enable" from Panel.

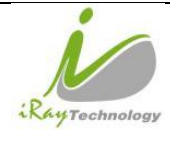

|     | iRay Technology (Shanghai) Ltd. | Doc NO. | 032-201-02 |
|-----|---------------------------------|---------|------------|
|     |                                 | Version | A5         |
| ogy | Mars1417V User Manual           | Date    | 2016-02-19 |
|     |                                 | Page    | 65 / 133   |

# 4.2 Connection Build

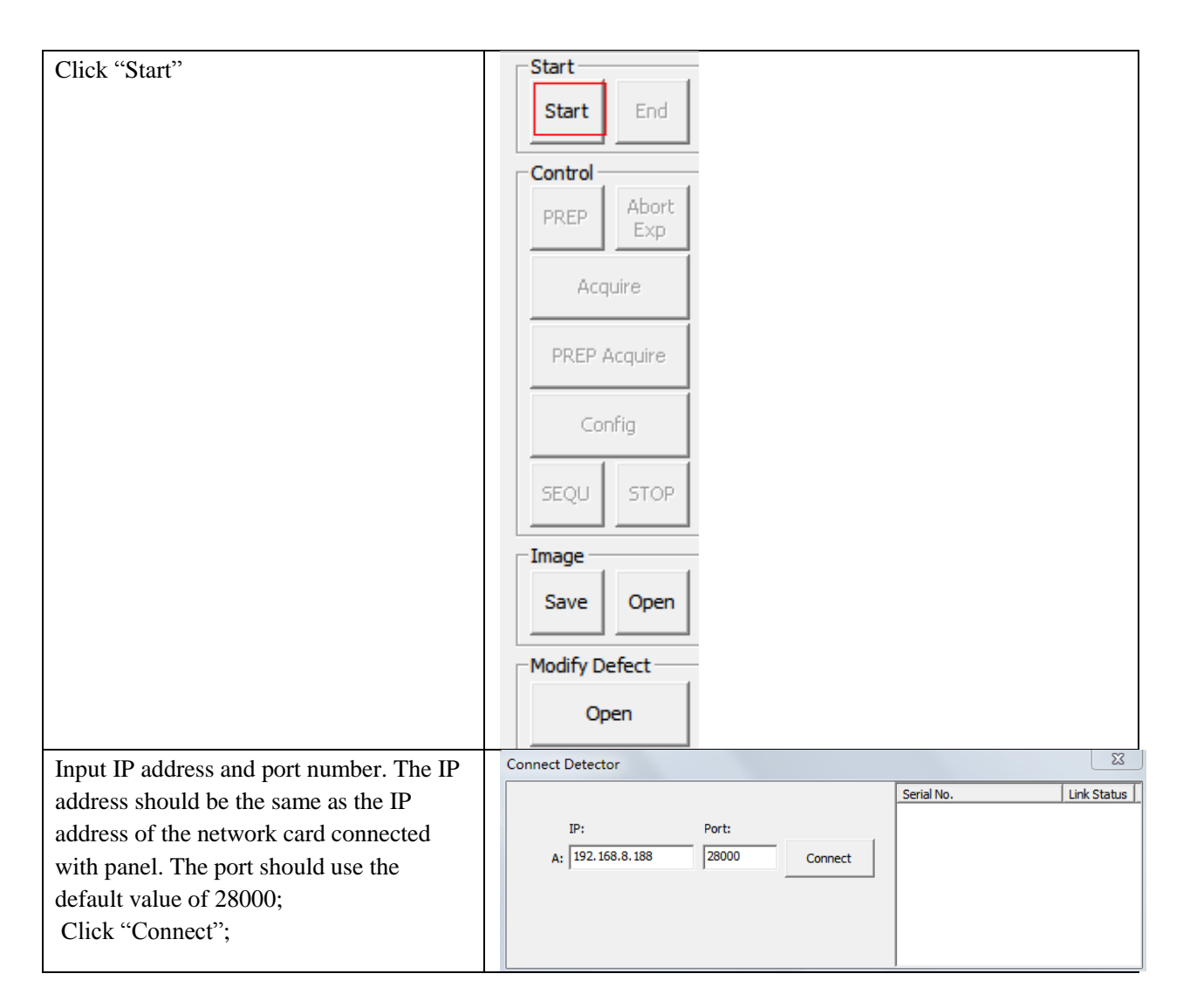

Note:

1. Once changing connection from different network card, user must re-connect panel with different IP address.

2. Switching between wired and wireless connection does not need any extra operation.

3. The rule of Multi-Share control is based on IP address. The second terminal with different IP address is not allowed to operate panel after the first one connected. If there is no command transmission between panel and Workstation over 5 minutes, panel releases access authority.

| 10            | iRay Technology (Shanghai) Ltd. | Doc NO. | 032-201-02 |
|---------------|---------------------------------|---------|------------|
| RayTechnology |                                 | Version | A5         |
|               | Mars1417V User Manual           | Date    | 2016-02-19 |
|               |                                 | Page    | 66 / 133   |

# 4.3 Panel Configuration

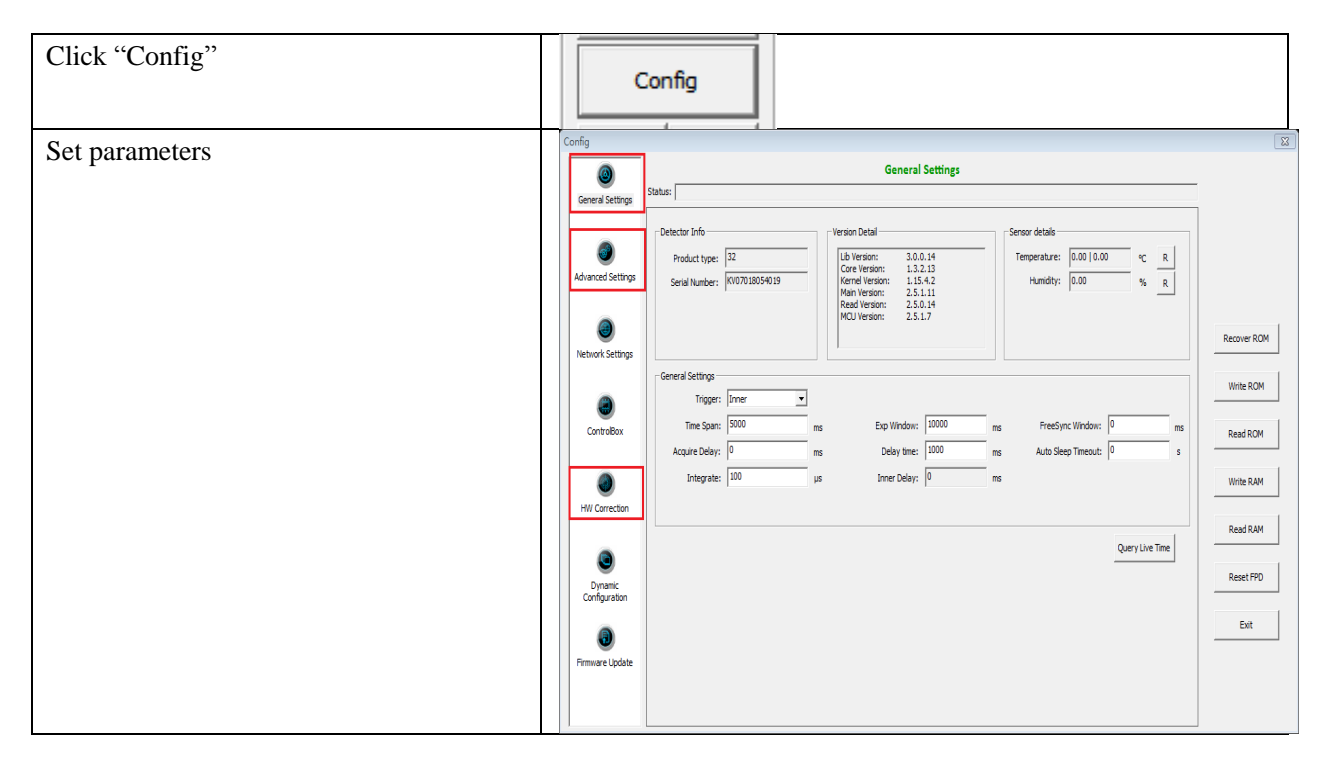

Note: 1. If panel works in Isync Plus mode, it is not allowed to change any parameters and write into ROM or RAM. User is required to switch to software mode, change parameters and then switch to Isync Plus mode. On the other hand, we do not recommend user to switch working mode too often.

# 4.4 Correction and Calibration Template Generation

Iray recommends performing correction and calibration after installation or any major change on the system settings and hardware configuration. On the other hand, it is also recommended to do the correction and calibration in each 6 months.

## 4.4.1 Pre-offset Template Generation

If panel is configured to do Pre-offset correction, Pre-offset Template is necessary. See below

| RayTechnology | iRay Technology (Shanghai) Ltd. | Doc NO. | 032-201-02 |
|---------------|---------------------------------|---------|------------|
|               |                                 | Version | A5         |
|               | Mars1417V User Manual           | Date    | 2016-02-19 |
|               |                                 | Page    | 67 / 133   |

| Click "Create" Choose "Defect"    | Correction Wizard                                                       |
|-----------------------------------|-------------------------------------------------------------------------|
| chek cleate , choose Delect       | Gain Defect                                                             |
|                                   | Refresh NY PEEP Acquire PREP Acquire Acquire Delay: 3000                |
|                                   |                                                                         |
|                                   |                                                                         |
|                                   |                                                                         |
|                                   |                                                                         |
|                                   |                                                                         |
|                                   |                                                                         |
|                                   |                                                                         |
|                                   |                                                                         |
|                                   | Create Light File Create Offset Current I  Start creating Create Defect |
|                                   |                                                                         |
|                                   |                                                                         |
|                                   |                                                                         |
|                                   |                                                                         |
| Click "Create Offset", wait until | /                                                                       |
| image acquisition ends            |                                                                         |

## 4.4.2 Gain Calibration Template Generation

Before Gain template generating, make sure SID1.2m, no copper is required,

| Choose "Post" offset mode <sup>1</sup> | Config<br>SEQU STOP                |
|----------------------------------------|------------------------------------|
|                                        | Image<br>Save Open                 |
|                                        | Open Correction                    |
|                                        | Offset: POST  Gain: NO  Defset: NO |
|                                        | Create                             |
|                                        | VER:3.0.0.14-0616                  |

| iPay Tachnology (Shanghai) I to |                                 | Doc NO. | 032-201-02 |
|---------------------------------|---------------------------------|---------|------------|
| RayTechnology                   | ikay ieeinology (Shanghai) Liu. | Version | A5         |
|                                 | Mars1417V User Manual           | Date    | 2016-02-19 |
|                                 |                                 | Page    | 68 / 133   |

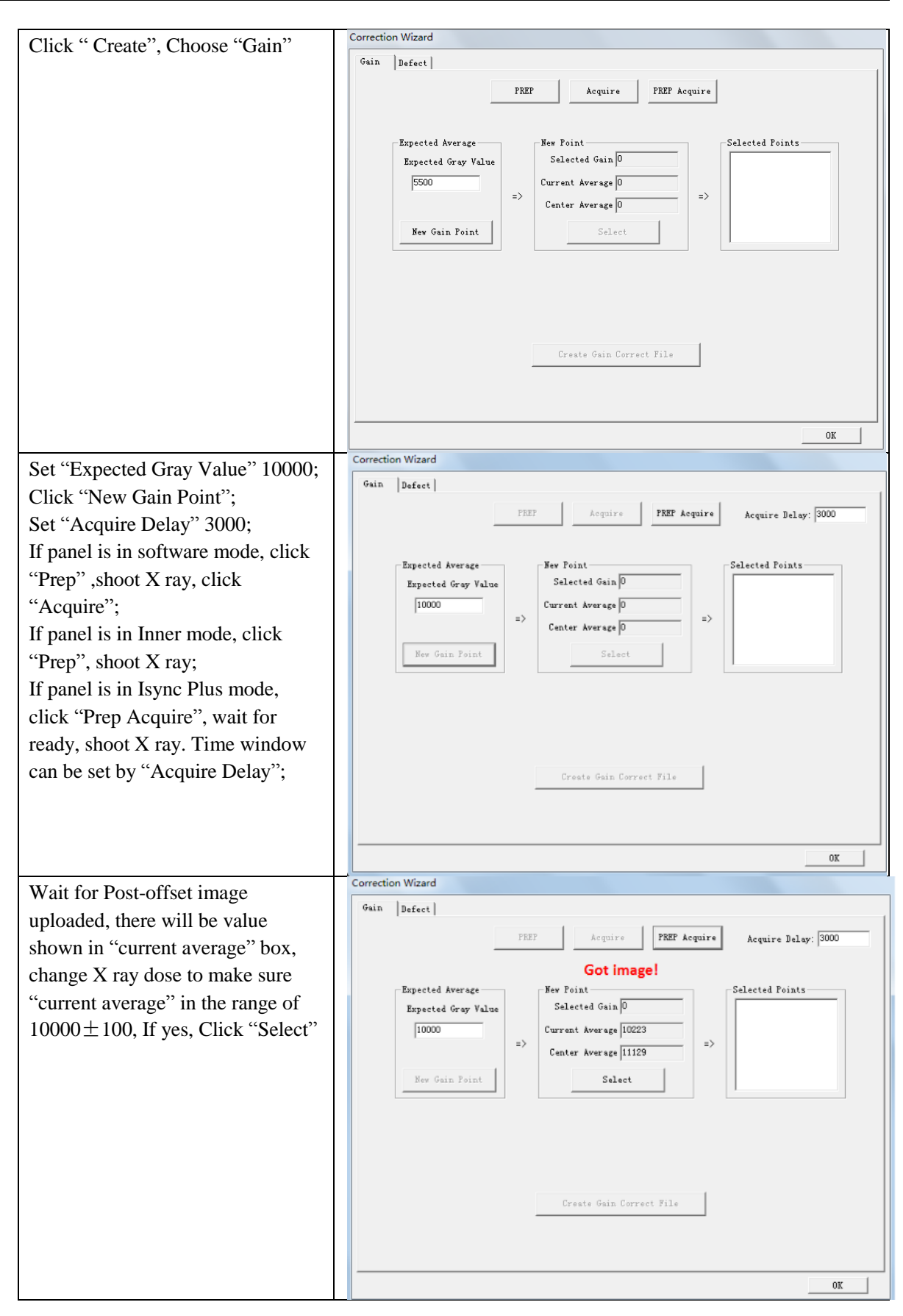

| RayTechnology | iRay Technology (Shanghai) Ltd. | Doc NO. | 032-201-02 |
|---------------|---------------------------------|---------|------------|
|               |                                 | Version | A5         |
|               | Mars1417V User Manual           | Date    | 2016-02-19 |
|               |                                 | Page    | 69 / 133   |

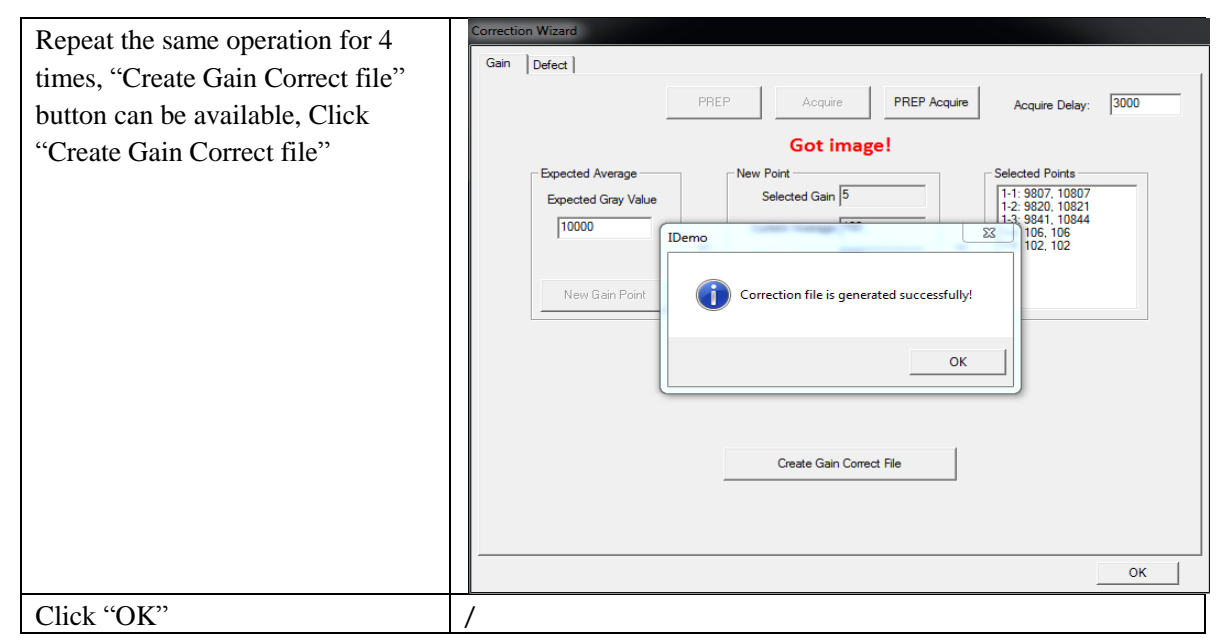

Note:1 please use software post offset correction.

#### 4.4.3 Defect Correction Template Generation

Before Defect template generating, make sure SID1.2m, no copper is required,

| Choose "Post" offset mode <sup>1</sup> | Config<br>SEQU STOP |
|----------------------------------------|---------------------|
|                                        | Image<br>Save Open  |
|                                        | Modify Defect       |
|                                        | Open                |
|                                        | Correction          |
|                                        | Offset: POST 💌      |
|                                        | Gain: NO 💌          |
|                                        | Defect: NO 🔽        |
|                                        | Create              |
|                                        | VER: 3.0.0.14-0616  |
|                                        |                     |
|                                        | A: Ready            |

|               | iRay Technology (Shanghai) Ltd. | Doc NO. | 032-201-02 |
|---------------|---------------------------------|---------|------------|
|               |                                 | Version | A5         |
| RayTechnology | Mars1417V User Manual           | Date    | 2016-02-19 |
|               |                                 | Page    | 70 / 133   |

| Click "Create" Chasse "Defect"       | Correction Wizard                                                                                                    |
|--------------------------------------|----------------------------------------------------------------------------------------------------|
| Unck Create, Choose Defect           | Gain Defect                                                                                                    |
|                                      | Refresh XV PEEP Agains PEEP Agains 1 - 2000                                                                                    |
|                                      | Offset Template                                                                                                    |
|                                      |                                                                                                    |
|                                      |                                                                                                    |
|                                      |                                                                                                    |
|                                      |                                                                                                    |
|                                      |                                                                                                    |
|                                      |                                                                                                    |
|                                      |                                                                                                    |
|                                      |                                                                                                    |
|                                      | Create Light File                                                                                                    |
|                                      |                                                                                                    |
|                                      | ✔ Auto Completion                                                                                                    |
|                                      |                                                                                                    |
|                                      | 0K                                                                                                    |
| Click "start creating", message box  | Correction Wizard                                                                                                    |
| will show you the first image value  | Gain Defect                                                                                                    |
| for defect correction <sup>2</sup> ; | Refresh HW Offset         PREP         Acquire         PREP Acquire         Acquire Delay:         3000                        |
| If panel is in software mode, click  |                                                                                                    |
| "Prep" .shoot X ray, click           | Please set expected gray value: 1000, [kV=70] for image: 1/19                                                                  |
| "Acquire":                           | IDemo 💌                                                                                                    |
| If papel is in Inner mode click      | Please set expected grav value:                                                                                                |
| "Prep" shoot X ray:                  | Other FPD: 1000, [kV=70]                                                                                                    |
| If papel is in Isync Plus mode       | Mammo FPD: 1000, [kV=22]                                                                                                    |
| aliele "Dren A guine" weit for ready |                                                                                                    |
| check Flep Aquile, wait for leady,   | OK                                                                                                    |
| shoot A ray. Time window can be      | Create Light File                                                                                                    |
| set by "Acquire Delay";              | Create Offset Current: 1   Create Offset Current: 1  Create Offset Create Defect                                               |
|                                      | Vato Completion                                                                                                    |
|                                      |                                                                                                    |
|                                      | OK                                                                                                    |
| Click "start creating" to start the  | Correction Wizard                                                                                                    |
| second x ray shoot                   | Gain Defect                                                                                                    |
| -                                    | Refresh HW Offset         PREP         Acquire         PREP Acquire         Acquire Delay:         3000                        |
|                                      |                                                                                                    |
|                                      | Please set expected gray value: 1000, [kV=70] for image: 1/19<br>Please set expected gray value: 1000, [kV=40] for image: 2/19 |
|                                      | IDemo X                                                                                                    |
|                                      | Please set expected gray value:                                                                                                |
|                                      | Other FPD: 1000, [kV=40]                                                                                                    |
|                                      | Mammo FPD: 4000, [kV=28]                                                                                                    |
|                                      |                                                                                                    |
|                                      | ОК                                                                                                    |
|                                      | Create Light File                                                                                                    |
|                                      | Create Offset Current: 2  Start creating Create Defect                                                                         |
|                                      | I⊄ Auto Completion                                                                                                    |
|                                      |                                                                                                    |
|                                      | ОК                                                                                                    |

| RayTechnology | iRay Technology (Shanghai) Ltd. | Doc NO. | 032-201-02 |
|---------------|---------------------------------|---------|------------|
|               |                                 | Version | A5         |
|               | Mars1417V User Manual           | Date    | 2016-02-19 |
|               |                                 | Page    | 71 / 133   |

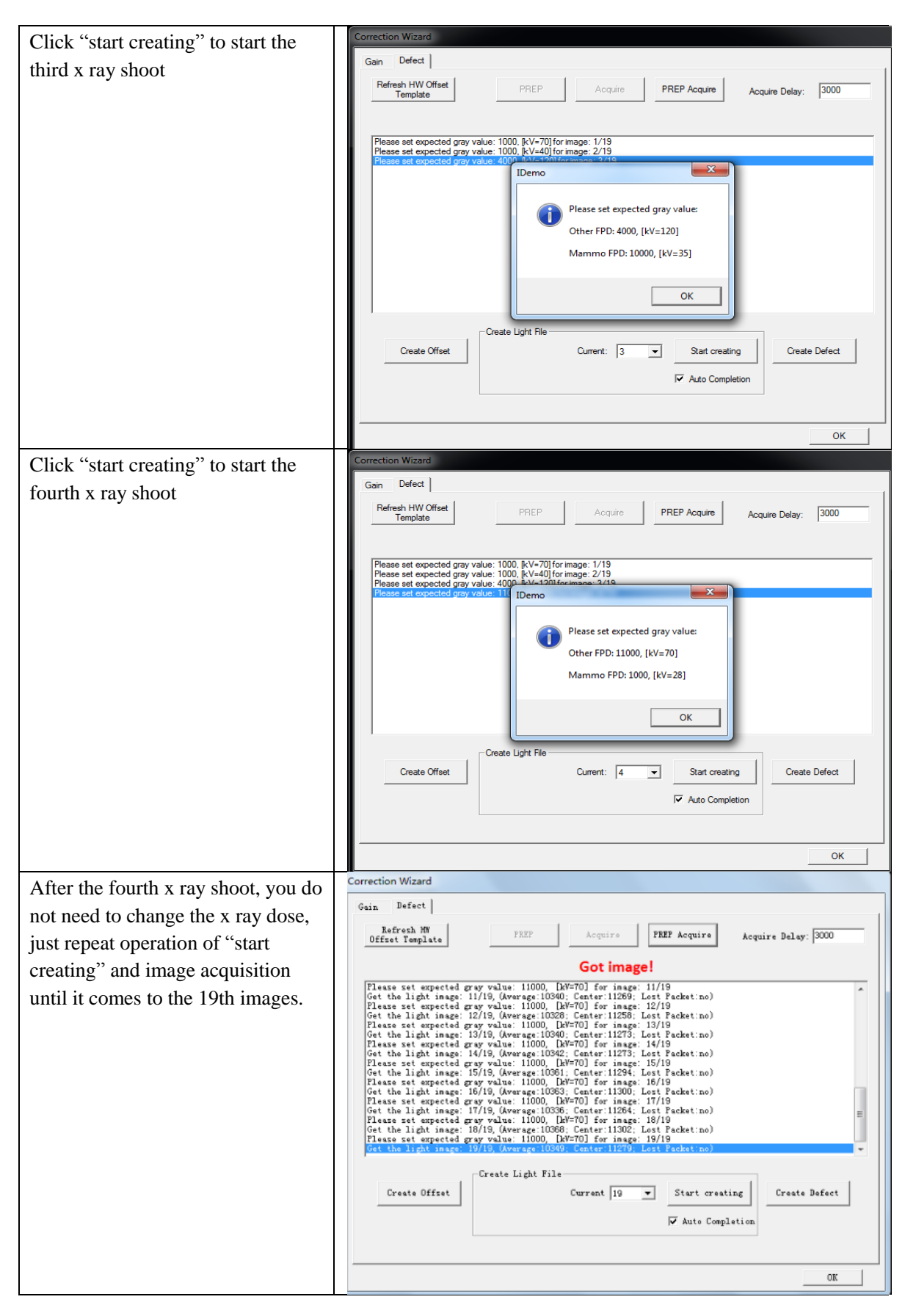

| RayTechnology | iRay Technology (Shanghai) Ltd. | Doc NO. | 032-201-02 |
|---------------|---------------------------------|---------|------------|
|               |                                 | Version | A5         |
|               | Mars1417V User Manual           | Date    | 2016-02-19 |
|               |                                 | Page    | 72 / 133   |

| Click "Create Defect", wait until it | Correction Wizard                                                                                                    |
|--------------------------------------|----------------------------------------------------------------------------------------------------|
| ends                                 | Gain Defect                                                                                                    |
|                                      | Refresh HW PREP Acquire PREP Acquire Delay: 3000                                                                                                    |
|                                      | The defect file was created successfully!                                                                                                    |
|                                      | Please set expected gray value: 11000. [M*70] for image: 12/19         Get the light image: 12/19. (Average: 10203: Center: 11256; Lest Redet:no)         Please set expected gray value: 11000. [D. Contor image: 14/19         Get the light image: 12/19. (Average: 10202; Center: 11256; Lest Redet:no)         Please set expected gray value: 11000. [D. Contor image: 14/19         Get the light image: 14/19. (Average: 10322; Center: 11273; Lest Packet:no)         Please set expected gray value: 11000. [D. M*70] for image: 15/19         Get the light image: 15/19. (Average: 10325; Center: 11273; Lest Packet:no)         Please set expected gray value: 11000. [D. M*70] for image: 15/19         Get the light image: 16/19. (Average: 10355; Center: 11274; Lest Packet:no)         Please set expected gray value: 11000. [D. M*70] for image: 16/19         Get the light image: 16/19. (Average: 10335; Center: 11254; Lest Packet:no)         Please set expected gray value: 11000. [D. M*70] for image: 17/19         Get the light image: 18/19. (Average: 10386; Center: 11325; Lest Packet:no)         Please set expected gray value: 11000. [D. M*70] for image: 18/19         Get the light image: 18/19. (Average: 10386; Center: 11327; Lest Packet:no)         Please set expected gray value: 11000. [D. M*70] for image: 19/19         Get the light image: 18/19. (Average: 10386; Center: 11276; Lest Packet:no)         Please set expected gray value: 11000. [D. M*70] for image: 19/19         Get the light image: 19/19. (Nerage: |
|                                      | Create Light File                                                                                                    |
|                                      | Create Offset Current 19  V Start creating Create Defect                                                                                                    |
|                                      |                                                                                                    |
|                                      | 30                                                                                                    |
|                                      | -                                                                                                    |

Note:1 please use software post offset mode.

2. Make sure your x ray dose is right, if your dose is out of the range, idemo will remind you to adjust the dose. Then you can click "start creating" and try again.

3. If users operate with two panels, SDK has a probability of quit automatically.

### 4.4.4 Lag Template Generation

Lag template is only used in Isync plus mode, if panel works in other mode, user does not have to complete lag template. Before Lag template generating, make sure SID 1.2m, no copper is required.

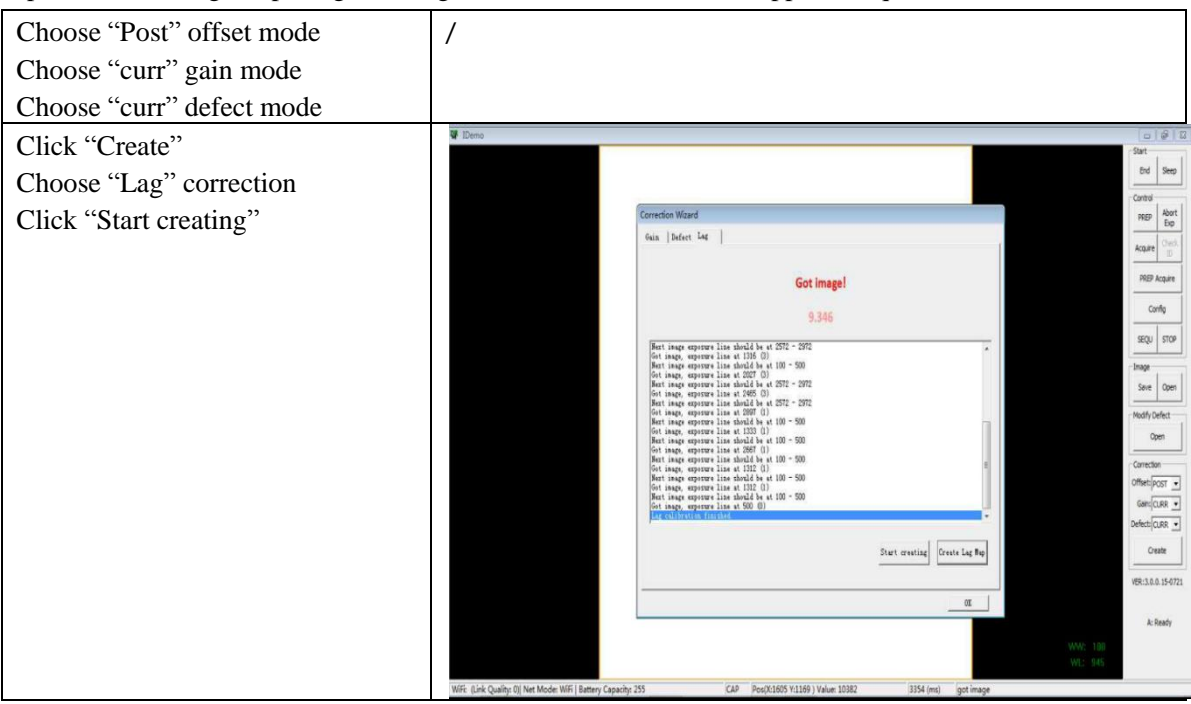
| RayTechnology | iPay Technology (Shanghai) I td | Doc NO. | 032-201-02 |  |
|---------------|---------------------------------|---------|------------|--|
|               | ikay lecinology (Shanghai) Ltu. | Version | A5         |  |
|               | Mars1417V User Manual           | Date    | 2016-02-19 |  |
|               |                                 | Page    | 73 / 133   |  |

| Change X ray dose to make sure     | W Deno                                                                                                    |
|------------------------------------|----------------------------------------------------------------------------------------------------|
| average gray value in the range of |                                                                                                    |
| $10000\pm100$ , Shoot X ray, Post- | Correction Wated Roy Device Law L                                                                                                    |
| offset image is shown on screen,   | Autor (Const                                                                                                    |
| make sure exposure line between    | Got image!                                                                                                    |
| 50 and 500. If not, repeat the     | 9.346                                                                                                    |
| operation until the requirement is | fort ange, opportent lists of 105 (0).<br>Hert tange approver lists of block but (10: 50)<br>Hert tange approver lists of block but (10: 50)<br>Hert tange approver lists of block but (10: 50)                                                                                                    |
| satisfied;                         | int tage, approver takes with 00<br>Hert tage, approver takes with 4 w d307 - 972<br>Hert tage, approver takes with 4 w d307 - 970<br>Hert tage, approver takes with 4 w d30 - 970<br>Hert tage, approver takes with 4 w d30 - 970                                                                                                    |
| Shoot X ray, another Post-offset   | for tange, express lists with 200 (1)<br>Bert tange, express lists with 4 with 00 = 500.<br>For tange, express lists with 607 (1)<br>Bert tange express lists with 4 with 00 = 500.                                                                                                    |
| image is shown on screen, make     | for tange register take at 102 (b)                                                                                                    |
| sure exposure line between 2300    | for it and under the set top of the set top of the set top of the set of the set of the |
| and 2750. If not, repeat the       | Struct creating Create Lag Bap                                                                                                    |
| operation until the requirement is | 198:3.0.0.159721                                                                                                    |
| satisfied;                         | k Bady                                                                                                    |
| Click "Create Lag Map";            | 999, 988<br>WL: 95                                                                                                    |
| Close correction window until "lag | Wife (Link Quality 0) Net Mode: Wifi Battery Capacity 255 CAP Post/CI605 Y1168 ) Value 10302 3354 (m) got image                                                                                                    |
| Close confection window until Tag  |                                                                                                    |
| calibration finished" shows on     |                                                                                                    |
| screen;                            |                                                                                                    |

# 4.5 Image Acquisition Continually

Image Acquisition continually can be used only in software mode and inner mode, it is not supported in Isync Plus mode. The operation is designed for panel testing, not for customer using. "SEQU" is the command to start image acquisition and "STOP" is the opposite. If user wants to change frequency of image acquisition, change parameters in "Config-General Setting-Time Span".

# 4.6 Image save

"SAVE" provides two features of image saving for user. The first is saving multiple images, the second is saving single image.

## 4.6.1 Multiple images

| RayTechnology | iPay Technology (Shanghai) I td | Doc NO. | 032-201-02 |  |
|---------------|---------------------------------|---------|------------|--|
|               | ikay ieunology (Shanghai) Liu.  | Version | A5         |  |
|               | Mars1417V User Manual           | Date    | 2016-02-19 |  |
|               |                                 | Page    | 74 / 133   |  |

| Set the number of images in blank;<br>Choose the saving path: | Serial Save           | ×             |
|---------------------------------------------------------------|-----------------------|---------------|
| Click "Begin Save";                                           | Number:<br>Save Path: | 0<br>         |
|                                                               |                       | Begin Save    |
|                                                               |                       | Save Directly |

## 4.6.2 Single image

| Click "Save"          | -Image<br>Save Open |
|-----------------------|---------------------|
| Click "Save Directly" | Serial Save         |
|                       | Save Path:          |
|                       | Begin Save          |
|                       | Save Directly       |

| RayTechnology | iPay Technology (Shanghai) I td  | Doc NO. | 032-201-02 |  |  |
|---------------|----------------------------------|---------|------------|--|--|
|               | ikay fechilology (Shanghal) Ltu. | Version | A5         |  |  |
|               | Mars1417V User Manual            | Date    | 2016-02-19 |  |  |
|               |                                  | Page    | 75 / 133   |  |  |

| Choose the saving path;<br>Click "save": | Save As<br>Save As<br>Save As<br>Save As | Documents                                  |               |                   | <b>•</b> \$ <del>9</del> | Search Documents     |
|------------------------------------------|------------------------------------------|--------------------------------------------|---------------|-------------------|--------------------------|----------------------|
|                                          | Organize 🔻 New fold                      | er                                         |               |                   |                          | ≡ • 🔞                |
|                                          | ☆ Favorites ■ Desktop                    | Documents library<br>Includes: 2 locations |               |                   |                          | Arrange by: Folder 🔻 |
|                                          | Downloads                                | Name                                       | Date modified | Type              | Size                     |                      |
|                                          | 📜 Libraries                              |                                            | no tenan      | later your search |                          |                      |
|                                          | Documents                                |                                            |               |                   |                          |                      |
|                                          | E Pictures                               |                                            |               |                   |                          |                      |
|                                          | Videos                                   |                                            |               |                   |                          |                      |
|                                          | 📜 Computer                               |                                            |               |                   |                          |                      |
|                                          | 🗣 Network                                |                                            |               |                   |                          |                      |
|                                          | File name: XRay                          | Detector                                   |               |                   |                          | •                    |
|                                          | Save as type: (*.DC                      | M)                                         |               |                   |                          | •                    |
|                                          | Hide Folders                             |                                            |               |                   |                          | Save Cancel          |

# 4.7 Image Check and upload

"OPEN" provides three feature for image check and uploading. Local Image Check, Panel Image Upload and Panel Image Check. Local Image Check defines function to check image saved in Workstation. Panel Image Upload defines function to upload images stored in panel. Panel Image Check defines function to check images stored in panel.

## 4.7.1 Local Image Check

| Click "Open"                         | Image                                                               |  |  |
|--------------------------------------|---------------------------------------------------------------------|--|--|
|                                      | Save Open                                                           |  |  |
| Click "Open Local File"              | Load Image                                                          |  |  |
| -                                    | Remote File List                                                    |  |  |
|                                      | Index File Name Create Time Attr Delay Time Upload Status           |  |  |
|                                      |                                                                     |  |  |
|                                      |                                                                     |  |  |
|                                      |                                                                     |  |  |
|                                      |                                                                     |  |  |
|                                      |                                                                     |  |  |
|                                      |                                                                     |  |  |
|                                      |                                                                     |  |  |
|                                      |                                                                     |  |  |
|                                      |                                                                     |  |  |
|                                      |                                                                     |  |  |
|                                      | Get File List Start Upload Stop Upload Open in List Open Local File |  |  |
|                                      |                                                                     |  |  |
| Choose images stored in Workstation, | /                                                                   |  |  |
| images would be shown on screen      |                                                                     |  |  |

| 10            | iPay Technology (Shanghai) I td | Doc NO. | 032-201-02 |  |
|---------------|---------------------------------|---------|------------|--|
|               | ikay iceiniology (Shanghai) Lu. | Version | A5         |  |
| RayTechnology | Mars1417V User Manual           | Date    | 2016-02-19 |  |
|               |                                 | Page    | 76 / 133   |  |

## 4.7.2 Panel Image Upload

Before panel image uploading, FTP server is necessary.

| Make sure firewall is closed | Ceteol Panel IN System and Se                                                                                                    | urby • Windows Freewall • Customics Settings<br>Customize settings for each type of<br>You can mody the freewall settings for each ty<br>What are network locations?<br>Home or work (printicip entwork for teach<br>Book all incoming connection<br>Netty me when Windows Free<br>Netty me when Windows Free<br>Netty me when Windows Free<br>Deck retwork Kaction settings<br>Turn of Windows Freewall<br>Book all incoming connection<br>Book all incoming connection<br>B | :<br>network<br>pe of network location that y<br>gi<br>, including those in the list of<br>wall blocks a new program<br>commended)<br>s, including those in the list of<br>blocks a new program<br>commended) | to use.                                                                                                    | • 1/2 Zent Central Proce |
|------------------------------|----------------------------------------------------------------------------------------------------|----------------------------------------------------------------------------------------------------|----------------------------------------------------------------------------------------------------|----------------------------------------------------------------------------------------------------|--------------------------|
|                              |                                                                                                    |                                                                                                    |                                                                                                    | OK Cancel                                                                                                    | 1                        |
| Start "FTPServer.exe"        | E%         P FpQLamiinKacqu.ali         P FpQLommonFunc.dll         P FpdCorrection.dll         P FpdDetector.dll         P FpdDetector.dll         P FpdDetector.dll         P FpdDetector.el.dll         P FpdDetector.el.dll         P FpdDetector.el.dll         P FpdDetector.el.dll         P FpdDetector.el.dll         P FpdDetector.el.dll         P FpdIDARegister.dll         P FpdIDARegister.dll         P FpdIDARegister.dll         P FpdIDARegister.dll         P FpdIDARegister.exe         O GridLineRemoval.dll         P TPServer.exe         D Ticom.dll         P TDARegister.exe         D Ticom.dll         P TDARegister.exe         D Iocom.dll         P TDARegister.exe         D Ioque.pp32vc9.dll         I users.dat | ● 株式日期<br>2013/1/0 18:20<br>2015/7/6 18:20<br>2015/7/6 18:20<br>2015/7/6 18:20<br>2015/7/6 18:20<br>2015/7/6 18:20<br>2015/7/6 18:20<br>2015/7/6 18:20<br>2015/7/6 18:20<br>2015/7/6 18:20<br>2015/7/6 18:20<br>2015/7/6 18:20<br>2015/7/6 18:20<br>2015/7/6 18:20<br>2015/7/6 18:20<br>2014/2/7 10:38<br>2015/7/6 18:21<br>2013/11/18 13:44<br>2015/6/9 9:42<br>2014/11/11 10:19<br>2014/11/11 10:19                                                                                                    | 类型<br>型均用<br>型均分子<br>型均子<br>型均子<br>型的<br>型的<br>型的<br>型的<br>型的<br>型的<br>型的<br>型的<br>型的<br>型的                                                                                                    | OK         Cenedit           大小         5 KB           31 KB         53 KB           31 KB         53 KB           44 KB         10 KB           38 KB         10 KB           71 KB         8 KB           71 KB         8 KB           8 KB         8 KB           16 KB         8 KB           12 KB         12 KB           12 KB         2.976 KB           130 KB         2.37 KB           1 KB         1 KB |                          |

| RayTechnology | iRay Technology (Shanghai) I td  | Doc NO. | 032-201-02 |  |
|---------------|----------------------------------|---------|------------|--|
|               | ikay iceiniology (Shanghai) Liu. | Version | A5         |  |
|               | Mars1417V User Manual            | Date    | 2016-02-19 |  |
|               |                                  | Page    | 77 / 133   |  |

| Choose "Configuration". | 🚽 Quick 'n Easy FTP Server Lite     |                                     |
|-------------------------|-------------------------------------|-------------------------------------|
|                         | Server View Help                    |                                     |
| Set FTP Port "21000";   | • =   ?                             |                                     |
| Click "Start" button;   |                                     |                                     |
|                         | Server Log FTP Port: 21000          |                                     |
|                         | Max.Connections: 10                 |                                     |
|                         | User Accounts Connection Timeout: 5 | minutes.                            |
|                         | Welcome Message: Welcome to         | Pablo's FTP Server                  |
|                         | Goodbye Message: Bye                |                                     |
|                         | Configuration Launch F              | P Server at windows startup         |
|                         | 🗌 🔽 💭 🗔 Startup mi                  | nimized in systemtray               |
|                         | Online Users                        | ally activate server at startup     |
|                         | Statistics                          |                                     |
|                         | Update                              | Apply                               |
|                         | FTP Server is offline               | 0 bytes received 0 bytes sent 🍑 🔴 🏿 |

Panel Image is uploaded as following.

| 23            |
|---------------|
|               |
| Upload Status |
|               |
|               |
|               |
|               |
|               |
|               |
|               |
|               |
|               |
| <b></b>       |
|               |
| en Local File |
|               |

| RayTechnology | iPay Technology (Shanghai) I td   | Doc NO. | 032-201-02 |
|---------------|-----------------------------------|---------|------------|
|               | ikay fechilology (Shalighal) Ltu. | Version | A5         |
|               | Mars1417V User Manual             | Date    | 2016-02-19 |
|               |                                   | Page    | 78 / 133   |

| Images stored in panel would be shown in  | Load Image                                                                                                    |  |  |  |  |  |
|-------------------------------------------|----------------------------------------------------------------------------------------------------|--|--|--|--|--|
| the list. From the list, user could check | Remote File List                                                                                                    |  |  |  |  |  |
| basic information of images               | Index File Name Create Time Attr Delay Time Upload Stat                                                                                                    |  |  |  |  |  |
|                                           | 2 1436880199 2015-7-14 13:23:19 0x00 0<br>2 1436880200 2015-7-14 13:23:20 0x00 0                                                                                                    |  |  |  |  |  |
|                                           | 3         1436880214         2015-7-14 13:23:34         0x00         0           4         1436880215         2015-7-14 13:23:35         0x00         0                                                                                                    |  |  |  |  |  |
|                                           | 5 1436880216 2015-7-14 13:23:36 0x00 0<br>6 1436958211 2015-7-15 11:03:31 0x00 0                                                                                                    |  |  |  |  |  |
|                                           | 7         1436958213         2015-7-15 11:03:33         0x00         0           8         1436958214         2015-7-15 11:03:34         0x00         0                                                                                                    |  |  |  |  |  |
|                                           | 9 1436958237 2015-7-15 11:03:57 0x00 0<br>10 1436958238 2015-7-15 11:03:58 0x00 0                                                                                                    |  |  |  |  |  |
|                                           | 11 1436958239 2015-7-15 11:03:59 0x00 0<br>12 1436958253 2015-7-15 11:04:13 0x00 0                                                                                                    |  |  |  |  |  |
|                                           | 13 1436958254 2015-7-15 11:04:14 0x00 0<br>14 1436958255 2015-7-15 11:04:15 0x00 0                                                                                                    |  |  |  |  |  |
|                                           | 15 1436958364 2015-7-15 11:06:04 0x00 0<br>16 1436958365 2015-7-15 11:06:05 0x00 0                                                                                                    |  |  |  |  |  |
|                                           | 17 1436958366 2015-7-15 11:06:06 0x00 0 +                                                                                                    |  |  |  |  |  |
|                                           | Get Outline Image List                                                                                                    |  |  |  |  |  |
|                                           | Get File List Start Upload Stop Upload Open in List Open Local File                                                                                                    |  |  |  |  |  |
| Select images user wants;                 | Load Image                                                                                                    |  |  |  |  |  |
| Click "Start Upload";                     | Remote File List                                                                                                    |  |  |  |  |  |
| Images would be uploaded to               | Index File Name Create Time Attr Delay Time Upload Stat A                                                                                                    |  |  |  |  |  |
| */idemo/upload                            | 2 1436880200 2015-7-14 13:23:19 0x00 0<br>2 1436880200 2015-7-14 13:23:20 0x00 0                                                                                                    |  |  |  |  |  |
|                                           | 3         1436880214         2015-7-14 13:23:34         0x00         0           4         1436880215         2015-7-14 13:23:35         0x00         0           5         1436880215         2015-7-14 13:23:35         0x00         0                           |  |  |  |  |  |
|                                           | 5         1436880216         2015-7-14 13:23:36         0x00         0           6         1436958211         2015-7-15 11:03:31         0x00         0                                                                                                    |  |  |  |  |  |
|                                           | 7         1436958213         2015-7-15         11:03:33         0x00         0           8         1436958214         2015-7-15         11:03:34         0x00         0                                                                                            |  |  |  |  |  |
|                                           | 19 1436958237 2015-7-15 11:03:57 0x00 0<br>10 1436958238 2015-7-15 11:03:58 0x00 0                                                                                                    |  |  |  |  |  |
|                                           | 11 1436958239 2015-7-15 11:03:59 0x00 0<br>12 1436958253 2015-7-15 11:04:13 0x00 0                                                                                                    |  |  |  |  |  |
|                                           | 13         1436958254         2015-7-15         11:04:14         0x00         0           14         1436958255         2015-7-15         11:04:15         0x00         0                                                                                          |  |  |  |  |  |
|                                           | 15         1436958364         2015-7-15         11:06:04         0x00         0           16         1436958365         2015-7-15         11:06:05         0x00         0                                                                                          |  |  |  |  |  |
|                                           | 1/ 1436958366 2015-7-15 11:06:06 0x00 0                                                                                                    |  |  |  |  |  |
|                                           | Get Outline Image List                                                                                                    |  |  |  |  |  |
|                                           | Get File List Start Upload Stop Upload Open in List Open Local File                                                                                                    |  |  |  |  |  |
| If user want to upload multiple images,   | Load Image                                                                                                    |  |  |  |  |  |
| select multiple images, click "start      | Remote File List                                                                                                    |  |  |  |  |  |
| upload", during uploading, user could     | Index File Name Create Time Attr Delay Time Upload Stat                                                                                                    |  |  |  |  |  |
| click "stop upload" to stop uploading     | 1 1436880199 2015-7-14 13:23:19 0x00 0<br>2 1436880200 2015-7-14 13:23:20 0x00 0                                                                                                    |  |  |  |  |  |
|                                           | 3         1436880214         2015-7-14 13:23:34         0x00         0           4         1436880215         2015-7-14 13:23:35         0x00         0                                                                                                    |  |  |  |  |  |
|                                           | 5         1436880216         2015-7-14         13:23:36         0x00         0           6         1436958211         2015-7-15         11:03:31         0x00         0                                                                                            |  |  |  |  |  |
|                                           | 7         1436958213         2015-7-15 11:03:33         0x00         0           8         1436958214         2015-7-15 11:03:34         0x00         0                                                                                                    |  |  |  |  |  |
|                                           | 9 1436958237 2015-7-15 11:03:57 0x00 0<br>10 1436958238 2015-7-15 11:03:58 0x00 0                                                                                                    |  |  |  |  |  |
|                                           | 11         1436958239         2015-7-15         11:03:59         0x00         0           12         1436958253         2015-7-15         11:04:13         0x00         0                                                                                          |  |  |  |  |  |
|                                           | 13         1436958254         2015-7-15         11:04:14         0x00         0           14         1436958255         2015-7-15         11:04:15         0x00         0                                                                                          |  |  |  |  |  |
|                                           | 15         1+36958364         2015-7-15         11:06:04         0X00         0           16         1436958365         2015-7-15         11:06:05         0x00         0           17         143695866         2015-7-15         11:06:05         0x00         0 |  |  |  |  |  |
|                                           |                                                                                                    |  |  |  |  |  |
|                                           | Get Outline Image List                                                                                                    |  |  |  |  |  |
|                                           | Get File List Start Upload Stop Upload Open in List Open Local File                                                                                                    |  |  |  |  |  |

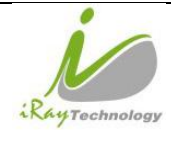

|    | iPay Tachnology (Shanghai) I td | Ltd. Doc NO. 032-201-02<br>Version A5<br>Date 2016-02-19 | 032-201-02 |
|----|---------------------------------|----------------------------------------------------------|------------|
|    | ikay ieunology (Shanghai) Liu.  | Version                                                  | A5         |
|    | Mars1417V User Manual           | Date                                                     | 2016-02-19 |
| 99 |                                 | Page                                                     | 79 / 133   |

## 4.7.3 Panel Image Check

If user wants to check images stored in panel immediately, see below

| Click "Open"            | -Image   |                                        |                    |      |               |                |
|-------------------------|----------|----------------------------------------|--------------------|------|---------------|----------------|
| chen open               |          |                                        |                    |      |               |                |
|                         | Save     | e Open                                 |                    |      |               |                |
|                         |          |                                        |                    |      |               |                |
| Select image user need; | Load Ima | age                                    |                    |      |               | 8              |
| Click "open in list"    | Remote   | File List                              |                    |      |               |                |
|                         | Index    | File Name                              | Create Time        | Attr | Delay Time    | Upload Stat 🔺  |
|                         | 1        | 1436880199                             | 2015-7-14 13:23:19 | 0x00 | 0             |                |
|                         | 2        | 1436880200                             | 2015-7-14 13:23:20 | 0x00 | 0             |                |
|                         | 3        | 1436880214                             | 2015-7-14 13:23:34 | 0x00 | 0             |                |
|                         | 4        | 1436880215                             | 2015-7-14 13:23:35 | 0x00 | 0             |                |
|                         | 5        | 1436880216                             | 2015-7-14 13:23:36 | 0x00 | 0             |                |
|                         | 6        | 1436958211                             | 2015-7-15 11:03:31 | 0x00 | 0             |                |
|                         | 7        | 1436958213                             | 2015-7-15 11:03:33 | 0x00 | 0             |                |
|                         | 8        | 1436958214                             | 2015-7-15 11:03:34 | 0x00 | 0             |                |
|                         | 9        | 1436958237                             | 2015-7-15 11:03:57 | 0x00 | 0             |                |
|                         | 10       | 1436958238                             | 2015-7-15 11:03:58 | 0x00 | 0             |                |
|                         | 11       | 1426059262                             | 2015-7-15 11:05:59 | 0x00 | 0             |                |
|                         | 12       | 1426059262                             | 2015-7-15 11:04:15 | 0x00 | 0             |                |
|                         | 14       | 1426059255                             | 2015-7-15 11:04:15 | 0x00 | 0             |                |
|                         | 15       | 1436058364                             | 2015-7-15 11:04:15 | 0x00 | 0             |                |
|                         | 16       | 1436958365                             | 2015-7-15 11:06:05 | 0x00 | ő             |                |
|                         | 17       | 1436958366                             | 2015-7-15 11:06:06 | 0x00 | ŏ             | -              |
|                         | •        |                                        | 111                |      |               | 4              |
|                         | Get Out  | line Image List<br>t File List Start I | Upload Stop Upload | Ot   | pen in List 0 | pen Local File |
|                         |          |                                        |                    |      |               |                |

# 4.8 Defect Template Check and Modification

Idemo provides function to check defect template. If defect template has updates, user could add and delete defect pixel or defect lines by modifying defect template opened.

#### 4.8.1 Defect Template Check

| Click "Open" | -Modify Defect |
|--------------|----------------|
|              | Open           |

| RayTechnology | iRay Technology (Shanghai) I td | Doc NO. | 032-201-02 |  |
|---------------|---------------------------------|---------|------------|--|
|               | ikay ieeinology (Shanghai) Leu. | Version | A5         |  |
|               | Mars1417V User Manual           | Date    | 2016-02-19 |  |
|               |                                 | Page    | 80 / 133   |  |

| Select defect template;                 | प्रह Open                                                                                                    |                               |                                                                                                    |             |               |                  | ×      |
|-----------------------------------------|----------------------------------------------------------------------------------------------------|-------------------------------|----------------------------------------------------------------------------------------------------|-------------|---------------|------------------|--------|
| Click "open":                           | 🕒 🗸 🗸 🖓 🗸 🕑                                                                                                    | 8.0.0.15 + res + Correct + KW | 07086025187 > 0 >                                                                                               |             | <b>▼ ∮</b> St | learch 0         | م      |
| chen open ;                             | Organize 🔻 New fol                                                                                              | ler                           |                                                                                                    |             |               | )=               | • 🔟 🔞  |
|                                         | ☆ Favorites                                                                                                    | Name                          | Date modified                                                                                                   | Туре        | Size          |                  |        |
|                                         | 🧮 Desktop                                                                                                    | 🌡 Default                     | 7/12/2015 10:08 PM                                                                                              | File folder |               |                  |        |
|                                         | 🚺 Downloads                                                                                                    | 鷆 dftdark                     | 7/20/2015 1:50 PM                                                                                               | File folder |               |                  |        |
|                                         | 🔛 Recent Places                                                                                                 | 퉬 dftlight                    | 7/20/2015 1:50 PM                                                                                               | File folder |               |                  |        |
|                                         | En la la                                                                                                    | oftlightCor                   | 7/20/2015 1:50 PM                                                                                               | File folder |               |                  |        |
|                                         | Desuments                                                                                                    | Dynamic                       | 7/12/2015 10:08 PM                                                                                              | File folder |               |                  |        |
|                                         | Music                                                                                                    | ight light                    | 7/12/2010 10:06 PM                                                                                              | File folder |               |                  |        |
|                                         | Pictures                                                                                                    | MaGroup                       | 7/12/2015 10:08 PM                                                                                              | File folder |               |                  |        |
|                                         | Videos                                                                                                    | mLight                        | 7/20/2015 1:50 PM                                                                                               | File folder |               |                  |        |
|                                         | -                                                                                                    | defect_Detector_A.dft         | 7/13/2015 3:57 AM                                                                                               | DFT File    | 6,308 KB      |                  |        |
|                                         | I툎 Computer                                                                                                    |                               |                                                                                                    |             |               |                  |        |
|                                         | 👊 Network                                                                                                    |                               |                                                                                                    |             |               |                  |        |
|                                         |                                                                                                    |                               |                                                                                                    |             |               |                  |        |
|                                         | File                                                                                                    |                               |                                                                                                    |             | - Dat         | ata Eilac/* dft) |        |
|                                         | The second second second second second second second second second second second second second second second se |                               |                                                                                                    |             | •             | Open             | Cancel |
|                                         |                                                                                                    |                               |                                                                                                    |             |               |                  |        |
| Select Product Size "Venu1417           | Product Si                                                                                                    | ze                            |                                                                                                    |             |               |                  |        |
| (2304*2800);                            |                                                                                                    |                               |                                                                                                    |             |               |                  |        |
| Click "OK", Defect template is shown on |                                                                                                    |                               |                                                                                                    |             |               |                  |        |
| screen;                                 |                                                                                                    |                               |                                                                                                    |             |               |                  |        |
|                                         |                                                                                                    |                               |                                                                                                    |             |               |                  |        |
|                                         | P                                                                                                    | roduct Size:                  | Venu 1417 (230                                                                                                  | 4*2800)     |               | •                |        |
|                                         |                                                                                                    |                               | í leitheolaíochta a starta a starta a starta a starta a starta a starta a starta a starta a starta a starta a s |             |               |                  |        |
|                                         |                                                                                                    |                               |                                                                                                    |             |               |                  |        |
|                                         |                                                                                                    |                               |                                                                                                    |             |               |                  |        |
|                                         |                                                                                                    |                               |                                                                                                    |             |               |                  |        |
|                                         |                                                                                                    |                               |                                                                                                    |             |               |                  |        |
|                                         |                                                                                                    | 0                             | к                                                                                                    | Cancel      |               |                  |        |
|                                         |                                                                                                    |                               |                                                                                                    |             |               |                  |        |
|                                         |                                                                                                    |                               |                                                                                                    |             |               |                  |        |
|                                         |                                                                                                    |                               |                                                                                                    |             |               |                  |        |
|                                         | Madify Dat                                                                                                    | in at                         |                                                                                                    |             |               |                  |        |
| Click "Close" to close Defect template  | -Modity Det                                                                                                    |                               |                                                                                                    |             |               |                  |        |
|                                         | Clos                                                                                                    | e                             |                                                                                                    |             |               |                  |        |
|                                         |                                                                                                    |                               |                                                                                                    |             |               |                  |        |

## 4.8.2 Defect Template Modification

| Click "Open" | - Modify Defect |  |
|--------------|-----------------|--|
|              | Open            |  |
|              |                 |  |

| RayTechnology | iRay Technology (Shanghai) I td | Doc NO. | 032-201-02 |
|---------------|---------------------------------|---------|------------|
|               | ikay ieeinology (Shanghai) Leu. | Version | A5         |
|               | Mars1417V User Manual           | Date    | 2016-02-19 |
|               |                                 | Page    | 81 / 133   |

| Select Defect Template;                                                                                   | ₩ Cpen                                                                                                    | X           |
|----------------------------------------------------------------------------------------------------|----------------------------------------------------------------------------------------------------|-------------|
| Click "Open":                                                                                             | Core > Demo 3.0.015 > res > Correct > KV07066025187 > 0 > + 42 Search 0                                                                                                    | م           |
| 1                                                                                                    | Organize - New folder                                                                                                    | = • 🔳 🔞     |
|                                                                                                    | Name     Date modified     Type     Size       Desktop     Default     7/12/2015 10.08 PM     File folder       Downloads     ditdark     7/20/2015 1.50 PM     File folder       Recent Places     ditdight     7/22/2015 10.08 PM     File folder       Ibrainic     7/12/2015 10.08 PM     File folder       Documents     Ibght     7/12/2015 10.08 PM     File folder       Places     Ibght     7/12/2015 10.08 PM     File folder       Places     Ibght     7/12/2015 10.08 PM     File folder       Places     Ibght     7/12/2015 10.08 PM     File folder       Places     Ibght     7/12/2015 10.08 PM     File folder       Places     Ibght     7/12/2015 10.08 PM     File folder       Places     Ibght     7/12/2015 10.08 PM     File folder       Places     Ibght     7/12/2015 10.08 PM     File folder       Places     Ibght     7/12/2015 10.08 PM     File folder       Places     Ibght     7/12/2015 10.08 PM     File folder       Places     Ibght     7/12/2015 10.08 PM     File folder       Places     Ibght     7/12/2015 10.08 PM     File folder       Places     Ibght     7/12/2015 10.08 PM     File folder       Places     Ibght     7/12 |             |
|                                                                                                    | File name: Data File(*.dft) Open                                                                                                    | ▼<br>Cancel |
| Set product size "Venu1417 (2304*2800);<br>Click "OK"                                                     | Product Size: Venu1417 (2304*2800)                                                                                                    |             |
| coordinate, click "Add";<br>If pixel is labeled as defect by mistake,<br>input coordinate, click "Delete" | Modify Defect Point/Line                                                                                                    |             |
|                                                                                                    |                                                                                                    |             |

| 10             | iPay Technology (Shanghai) I td | Doc NO. | 032-201-02 |  |  |
|----------------|---------------------------------|---------|------------|--|--|
|                | ikay ieeinology (Shanghai) Leu. | Version | A5         |  |  |
| Paul           | Mars1417V User Manual           | Date    | 2016-02-19 |  |  |
| and rechnology |                                 | Page    | 82 / 133   |  |  |

| If there is new defect line, input<br>coordinate, click "Add";<br>If line is labeled as defect by mistake,<br>input coordinate, click "Delete" | Line (Normal/Data/Scan)<br>X1 1430<br>Y1 475<br>X2 1430<br>Y2 2600<br>Add Delete<br>Save |  |
|----------------------------------------------------------------------------------------------------|------------------------------------------------------------------------------------------|--|
| Click "Close"                                                                                                    | -Modify Defect<br>Close                                                                  |  |

# **4.9** Correction and Calibration Management

## 4.9.1 Correction and Calibration template synchronization

Panel supports correction and calibration template storage. So template in panel could be uploaded to Workstation, and template in Workstation could also be downloaded to panel. Before synchronization, FTP server is necessary.

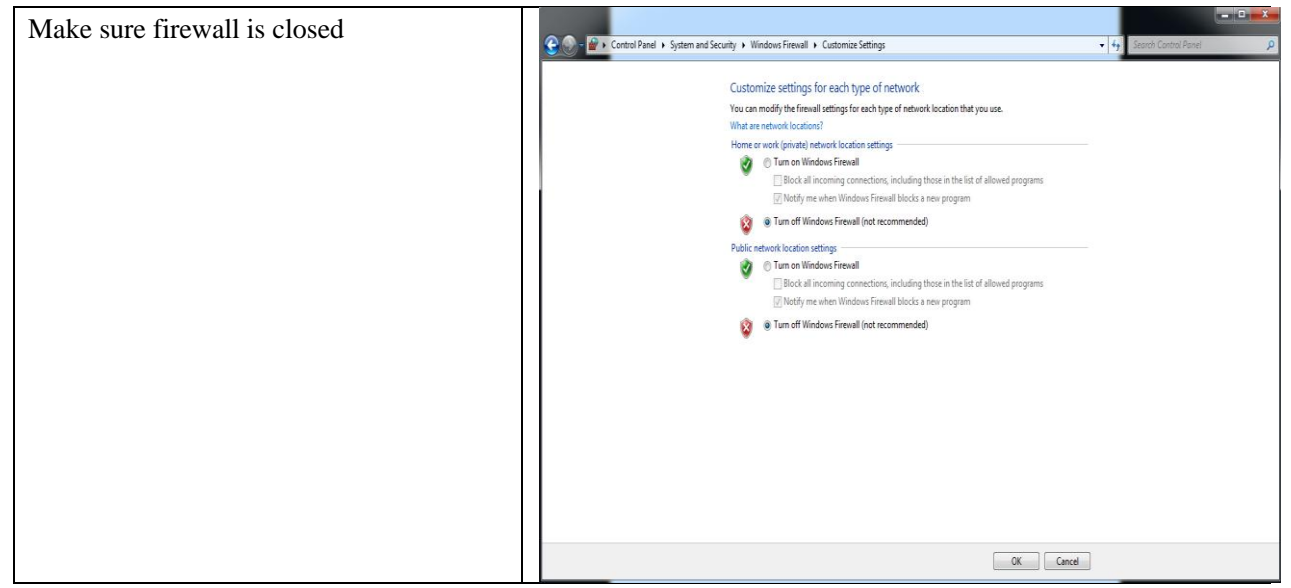

|               | iPay Tachnology (Shanghai) I td  | Doc NO. | 032-201-02 |
|---------------|----------------------------------|---------|------------|
| RayTechnology | ikay iceiniology (Shanghai) Ltu. | Version | A5         |
|               | Marca 1417W Harry Marca 1        | Date    | 2016-02-19 |
|               | Mars1417V User Manual            | Page    | 83 / 133   |
|               |                                  |         |            |

| Start "FTPServer exe"   | 名称                    | ▼ 修改                       | 日期            | 类型              | 大小                |                         |
|-------------------------|-----------------------|----------------------------|---------------|-----------------|-------------------|-------------------------|
| Start 111 Server.exe    | FpacamiinkAcqu.aii    | 2013                       | 0/7/0 18:20   | 心用性予/ 歳         | õ KB              |                         |
|                         | FpdCommonFunc.dll     | 2015                       | 6/7/6 18:20   | 应用程序扩展          | 31 KB             |                         |
|                         | FpdCorrection.dll     | 2015                       | 5/7/6 18:20   | 应用程序扩展          | 53 KB             |                         |
|                         | S FpdDefect.dll       | 2015                       | 5/7/6 18:20   | 应用程序扩展          | 44 KB             |                         |
|                         | S FpdDetector.dll     | 2015                       | 5/7/6 18:20   | 应用程序扩展          | 10 KB             |                         |
|                         | FpdDetectorE3.dll     | 2015                       | 5/7/6 18:20   | 应用程序扩展          | 38 KB             |                         |
|                         | FpdDetectorE4.dll     | 2015                       | 5/7/6 18:20   | 应用程序扩展          | 71 KB             |                         |
|                         | S FpdFTS.dll          | 2015                       | 5/7/6 18:20   | 应用程序扩展          | 8 KB              |                         |
|                         | FpdImageProcess.dll   | 2015                       | 0///6 18:21   | 应用程序扩展          | 57 KB             |                         |
|                         | FpdIrDARegister.dll   | 2015                       | 0/5/21 8:59   | 应用程序扩展          | 16 KB             |                         |
|                         | S FpdKey.dll          | 2015                       | 6///6 18:20   | 应用程序扩展          | 8 KB              |                         |
|                         | S FpdLib.dll          | 2015                       | 0///6 18:21   | 应用程序扩展          | 83 KB             |                         |
|                         | FpdSyncbox.dll        | 2015                       | 0/7/6 18:20   | 应用程予扩展          | 10 KB             |                         |
|                         |                       | 2015                       | 0/7/6 18:20   | 应用程予扩展          | 12 KB             |                         |
|                         |                       | 2015                       | 0/7/6 18:20   | 心用相予加度          | 13 KB             | 1                       |
|                         | B FIPServer.exe       | 2014                       | 1/5/20 0:10   | 心用柱序            | 123 KB            |                         |
|                         | GridLineKemoval.dll   | 2014                       | 1/2/7 10:38   | 应用程序// 展        | 219 KB            |                         |
|                         | TD'ener dil           | 2013                       | 0///0 18:21   | 心用住予            | 1,000 KB          |                         |
|                         | IDicom.dii            | 2013                       | 5/11/18 13:44 | 应用但予/ 展         | 2,970 KB          |                         |
|                         | log4cpp22vc0 dll      | 2013                       | 1/11/11 10:10 | 应用程序扩展          | 150 KB            |                         |
|                         | iugers dat            | 2014                       | 1/5/20 0.17   | 山口山山の小阪         | 237 KB            |                         |
|                         |                       | 2014                       | 4,5,50 5.17   | DATIXI          | I KD              |                         |
| Choose "Configuration"; | Quick 'n Easy FTP     | Server Lite                |               |                 |                   |                         |
| Set FTP Port "21000".   | Server View Help      | p                          |               |                 |                   |                         |
| Set 111 1011 21000,     | ▶ =   ?               |                            |               |                 |                   |                         |
| Click "Start" button;   | • <b></b>             | Configuration <del>-</del> |               |                 |                   |                         |
|                         |                       | Ŭ                          |               |                 |                   |                         |
|                         | Server Log F1         | TP Port:                   | 21000         |                 |                   |                         |
|                         | м 🛃 м                 | 1ax.Connections:           | 10            |                 |                   |                         |
|                         |                       | onnection Timeout:         | 5             | minutes.        |                   |                         |
|                         | User Accounts         | Velcome Message:           | Welcome to    | Pablo's FTP     | Server            |                         |
|                         |                       | ioodbue Message:           | Bue           |                 |                   |                         |
|                         | Configuration         | loodbye message.           | -             |                 |                   |                         |
|                         |                       |                            | Launch        | FTP Server a    | t windows startup |                         |
|                         | 62                    |                            | Startup r     | ninimized in s  | ystemtray         |                         |
|                         | Online Users          |                            | Automat       | ically activate | server at startup |                         |
|                         | Statistics            |                            |               |                 |                   |                         |
|                         | Update                |                            |               |                 |                   | Apply                   |
|                         | FTP Server is offline |                            |               |                 | 0 bytes rece      | ived 0 bytes sent 🍚 🥚 🏿 |

| Click "Config" |        |  |
|----------------|--------|--|
|                | Config |  |
|                |        |  |

| 10             | iPay Technology (Shanghai) I td | Doc NO. | 032-201-02 |
|----------------|---------------------------------|---------|------------|
|                | ikay icennology (Shanghai) Liu. | Version | A5         |
| Paura          | Marca 1 4177 V. Hannes Marca 1  | Date    | 2016-02-19 |
| and rechnology | Marsi417V User Manual           | Page    | 84 / 133   |

| Colored "UNICommentions"                 | Config                                                                                                    |
|------------------------------------------|----------------------------------------------------------------------------------------------------|
| Select HW Correction                     | General Settings                                                                                                    |
|                                          | General Settings Status:                                                                                                    |
|                                          | O         - Detector 5/6         - Version Detail         - Sersor details           Advanced Settings         32         - Ub Version: 3.0.0.15         Temperature: 0.00 0.00         vc         R           Advanced Settings         Serial Number:         00/0000025307         Wart Version: 2.5.5.16         Humidhy:         0.00         %         R                                                                                                    |
|                                          | Network Settings                                                                                                    |
|                                          | Troger:         FreeSinc         Write ROM           Controllor:         Time Spar:         5000         ms         Exp Window:         1000         ms         Read ROM                                                                                                    |
|                                          | August Deep:         Image:         Image:         I |
|                                          | Qrey Live Time                                                                                                    |
|                                          | Dynamic<br>Configuration Exit                                                                                                    |
|                                          | Primore Lipdate                                                                                                    |
|                                          |                                                                                                    |
| If user wants to download correction and | -HW                                                                                                    |
| calibration template to panel. Click     | Offset Mode:                                                                                                    |
| "Download" from top to bottom;           | Gin Mary Franks Discourse Developed Developed (Heles Lord                                                                                                    |
| If user wants to upload correction and   | San map, cripty Uo n SUK V Downoad Read Out Update Local                                                                                                    |
| calibration template from panel. Click   | Defect Map: Empty Do in SDK 💌 Download Read Out Update Local                                                                                                    |
| "Read out" and "Update Local" from top   | Lag Map:DownloadQdate Local                                                                                                    |
| to bottom;                               | Update Status                                                                                                    |

#### 4.9.2 Correction and Calibration management

Panel supports two ways to do correction and calibration. Software Correction and Calibration defines the scenario that Workstation completes all correction and calibration. If panel complete all correction and calibration by itself, it is named as Hardware Correction and Calibration.

### 4.9.2.1 Software Correction and Calibration

| Click "Config" | Config   |  |
|----------------|----------|--|
|                | <u> </u> |  |

|                | iPay Technology (Shanghai) I td  | Doc NO. | 032-201-02 |
|----------------|----------------------------------|---------|------------|
|                | ikay iceiniology (Shanghai) Liu. | Version | A5         |
| Paul           | Marcal 417V Haara Marual         | Date    | 2016-02-19 |
| Kay lechnology | Mars1417V User Manual            | Page    | 85 / 133   |

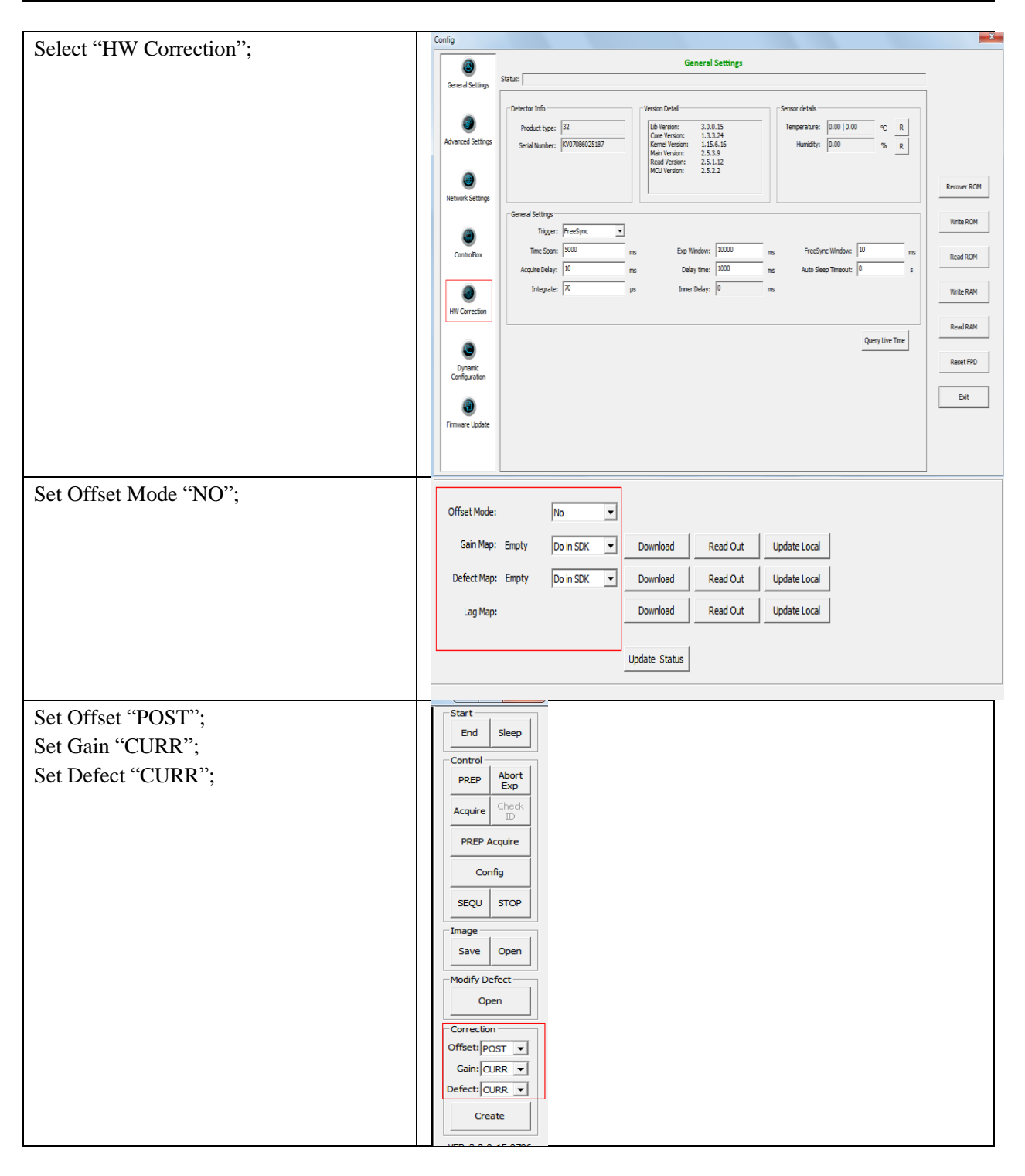

### 4.9.2.2 Hardware Correction and Calibration Management

| Click "Config" | Config |  |
|----------------|--------|--|
|                |        |  |

| 10             | iRay Technology (Shanghai) I td | Doc NO. | 032-201-02 |
|----------------|---------------------------------|---------|------------|
|                | ikay ieeinology (Shanghai) Leu. | Version | A5         |
| Pentral        | Marcal 417W Harry Marris 1      | Date    | 2016-02-19 |
| any lechnology | Mars1417V User Manual           | Page    | 86 / 133   |

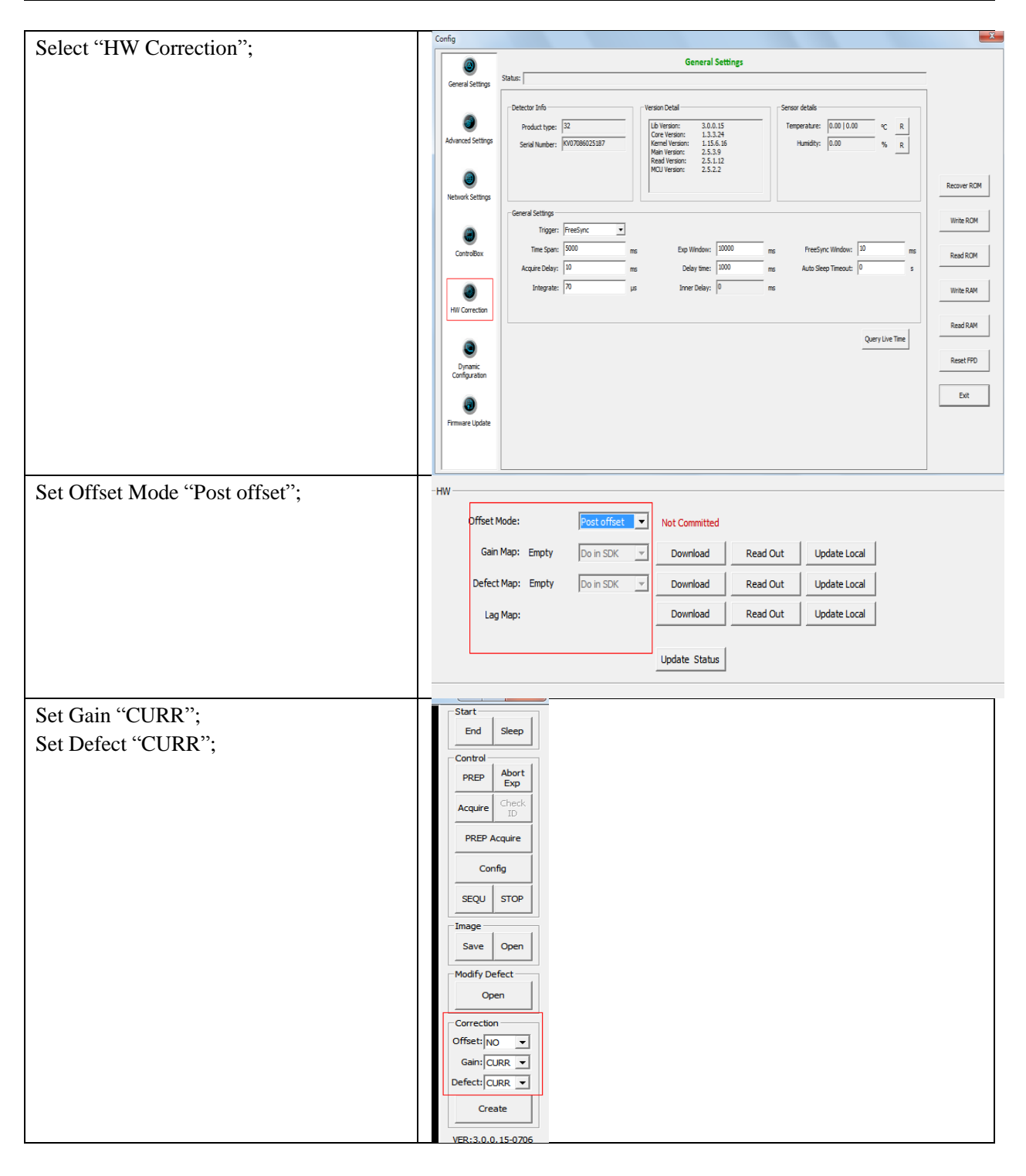

# 4.10 Sleep and Wake Up

Panel supports sleep and wake up operation. User can trigger sleep manually or automatically, but there is only one way to wake up panel.

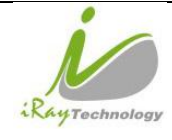

| -     | iPay Tachnology (Shanghai) I td    | Doc NO. | 032-201-02 |  |
|-------|------------------------------------|---------|------------|--|
| ology | ikay iceiniology (Shanghai) Liu.   | Version | A5         |  |
|       | Mana 1 4 1 77 V. U. a. a. Mana a 1 | Date    | 2016-02-19 |  |
|       | Mars1417V User Manual              | Page    | 87 / 133   |  |

### 4.10.1 Sleep

### 4.10.1.1 Manual Sleep

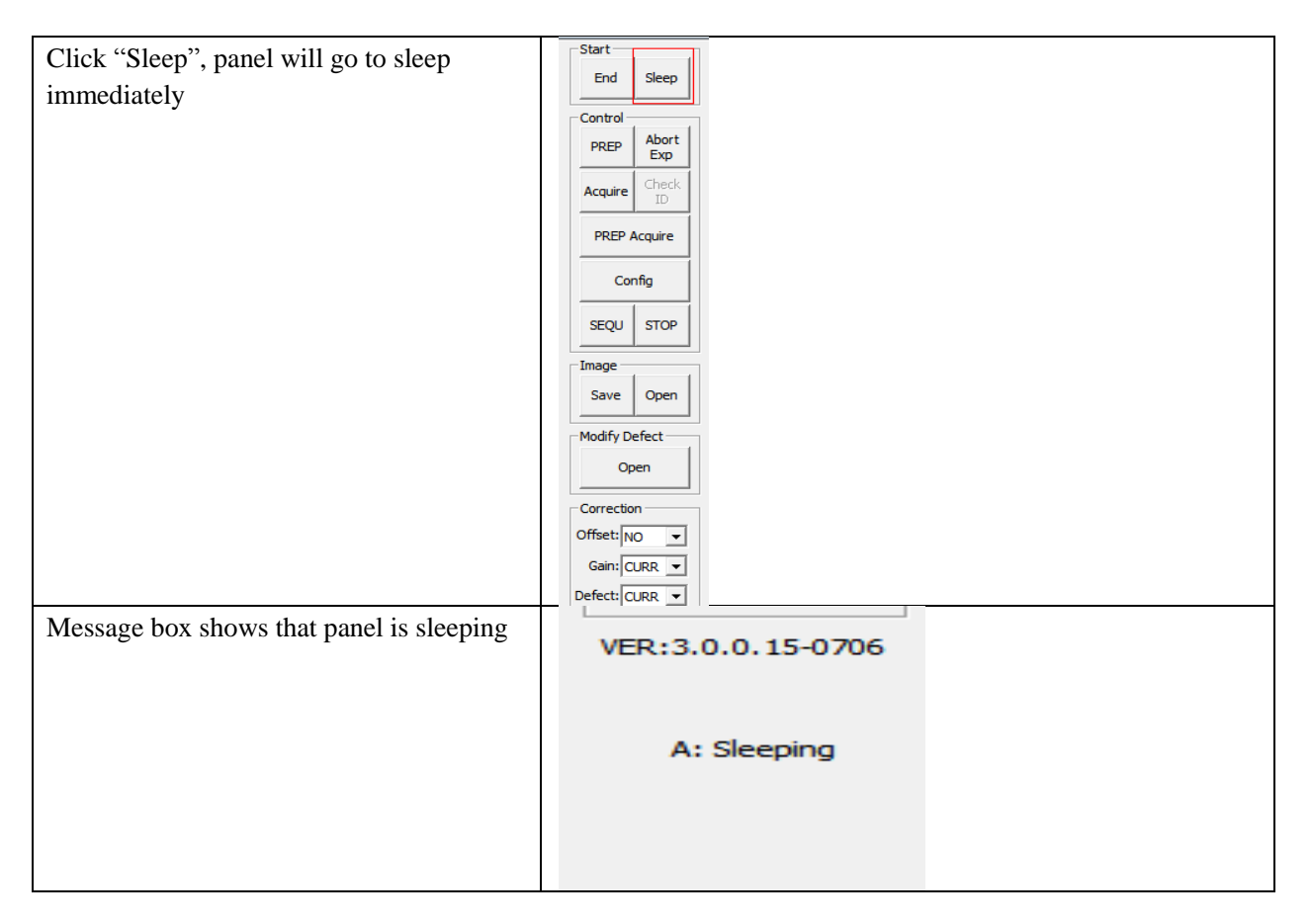

#### 4.10.1.2 Automatic Sleep

To go to sleep automatically, user should set the time flag first. If panel detects that there is no operation in time flag, panel would go to sleep. If time flag is set zero, panel would not go to sleep automatically.

| Click "Config" |        |
|----------------|--------|
|                | Config |
|                |        |

| 10            | iRay Technology (Shanghai) I td  | Doc NO. | 032-201-02 |
|---------------|----------------------------------|---------|------------|
| RayTechnology | ikay iceiniology (Shanghai) Liu. | Version | A5         |
|               | Mana 1417W Harry Manual          | Date    | 2016-02-19 |
|               | Mars1417V User Manual            | Page    | 88 / 133   |

| Sat "auto glaan timagut" yalug ugar naad   | Config                                                                                                    |  |  |
|--------------------------------------------|----------------------------------------------------------------------------------------------------|--|--|
| Set auto sleep timeout value user need     | General Settings                                                                                                    |  |  |
|                                            | General Settings Status                                                                                                    |  |  |
|                                            | Detector Info                                                                                                    |  |  |
|                                            | Product type:         32         Lb Version:         3.0.0.15         Temperature:         0.00   0.00         °C         R           Core Version:         1.3.3.24                                                                                                    < |  |  |
|                                            | Advanced Settings Serial Number: [VI07086025187   Kernel Version: 1.15.5.16   Humidity: 0.00 % R<br>Viai/ Version: 2.5.3.9   Dear Version: 2.5.19                                                                                                    |  |  |
|                                            | WOUVersion: 2.5.2.2                                                                                                    |  |  |
|                                            | Network Settings                                                                                                    |  |  |
|                                            | General Settings Write ROM                                                                                                    |  |  |
|                                            | Time Span: S000 ms Exp Window: 10000 ms FreeSync Window: 10 ms                                                                                                    |  |  |
|                                            | Acquire Delay: 10 ms Delay time: 1000 ms Auto Sleep Timeout: 10 s                                                                                                    |  |  |
|                                            | Integrate: 70 us Inner Delay: 0 ms Write RAM                                                                                                    |  |  |
|                                            | HW Correction                                                                                                    |  |  |
|                                            | Query Live Time                                                                                                    |  |  |
|                                            | Dynamic<br>Contribution                                                                                                    |  |  |
|                                            | Exit                                                                                                    |  |  |
|                                            |                                                                                                    |  |  |
|                                            | i minar spoor                                                                                                    |  |  |
|                                            |                                                                                                    |  |  |
| If there is no operation in time flag user |                                                                                                    |  |  |
| in there is no operation in three hag user |                                                                                                    |  |  |
| sets, panel would go to sleep              | 🔝 Info                                                                                                    |  |  |
|                                            |                                                                                                    |  |  |
|                                            |                                                                                                    |  |  |
|                                            |                                                                                                    |  |  |
|                                            | Detector will enter sleep mode in soon.                                                                                                    |  |  |
|                                            |                                                                                                    |  |  |
|                                            |                                                                                                    |  |  |
|                                            |                                                                                                    |  |  |
|                                            | OK                                                                                                    |  |  |
|                                            | UK                                                                                                    |  |  |
|                                            |                                                                                                    |  |  |
|                                            |                                                                                                    |  |  |
|                                            |                                                                                                    |  |  |
| Message box shows that panel is sleeping   | VED-2.0.0.15.0705                                                                                                    |  |  |
|                                            | VER:3.0.0.15-0706                                                                                                    |  |  |
|                                            |                                                                                                    |  |  |
|                                            |                                                                                                    |  |  |
|                                            | A: Sleeping                                                                                                    |  |  |
|                                            |                                                                                                    |  |  |
|                                            |                                                                                                    |  |  |
|                                            |                                                                                                    |  |  |
|                                            |                                                                                                    |  |  |

|               | iPay Technology (Shanghai) I td | Doc NO. | 032-201-02 |  |
|---------------|---------------------------------|---------|------------|--|
|               | ikay ieeinology (Shanghai) Liu. | Version | A5         |  |
| RayTechnology | Mana 1417W Harry Manual         | Date    | 2016-02-19 |  |
|               | Mars1417V User Manual           | Page    | 89 / 133   |  |

### 4.10.2 Wake Up

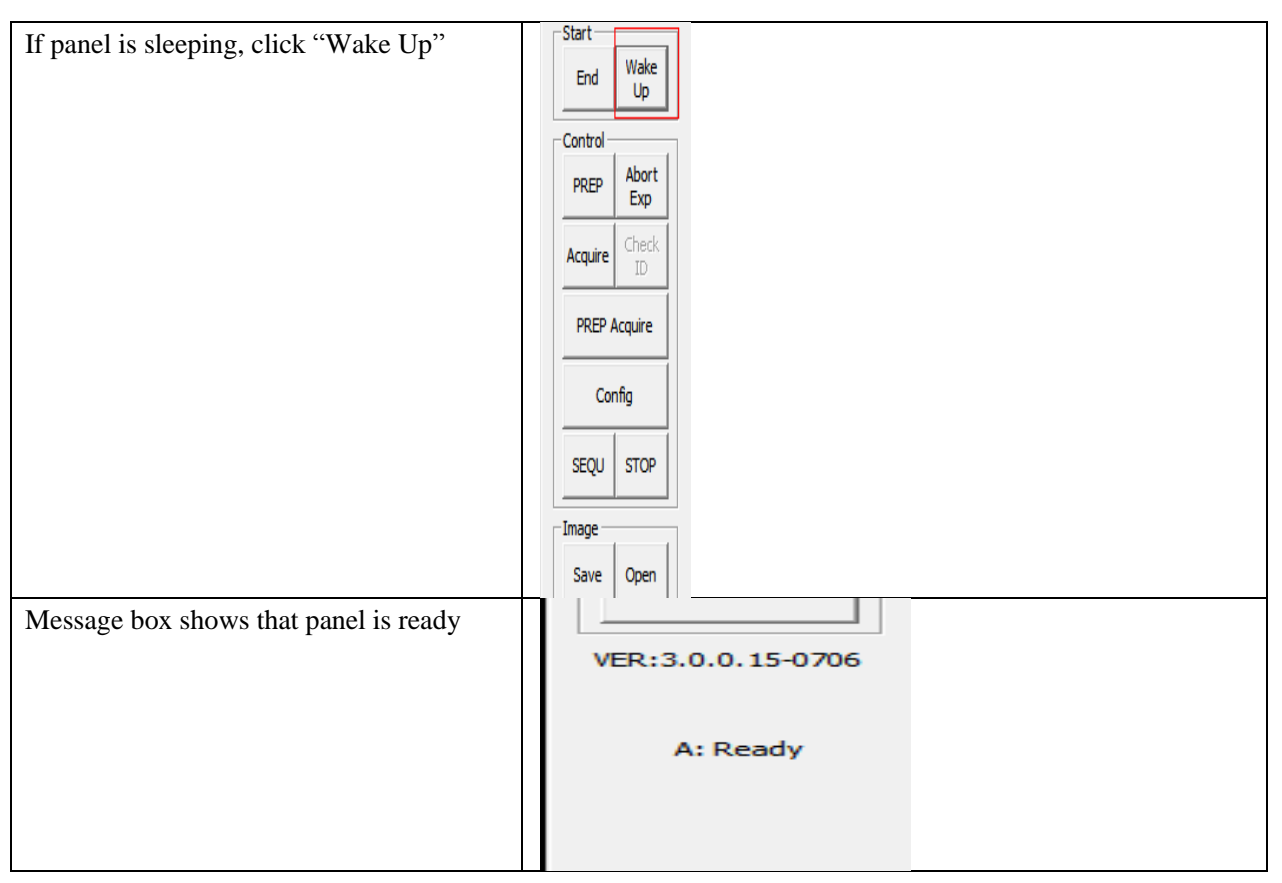

Note: panel is allowed to waked up in 3 seconds after sending manual sleep command or going in sleep automatically.

# 4.11 Firmware Update

Panel supports updating firmware with idemo, please do not use Web to update firmware. If user wants to update new firmware, see below

## 4.11.1 MCU Update

If current MCU version is 2.5.1.\*, we should follow instruction below.

| Open "mini Cover"                         | / |
|-------------------------------------------|---|
| Remove original Ethernet cable, insert J- | / |
| link download cable                       |   |
| Start J-flash ARM                         | / |

| 10            | iRay Technology (Shanghai) I td | Doc NO. | 032-201-02 |
|---------------|---------------------------------|---------|------------|
| RayTechnology | ikay ieeinology (Shanghai) Liu. | Version | A5         |
|               | Mana 1417W Harry Manual         | Date    | 2016-02-19 |
|               | Marsi417V User Manual           | Page    | 90 / 133   |

| Click "file->open data file"           | ייין ארא ארא ארא ארא ארין דער ארא ארין דער ארא ארא ארא ארא ארא ארא ארא ארא ארא א                                                                                                    |
|----------------------------------------|----------------------------------------------------------------------------------------------------|
|                                        | R Project - Def D 23                                                                                                    |
|                                        | Name         Value         Addess         0x800000         x1         x2         x4           Connection         USB [Perice 0]         0x800000         x1         x2         x4                                                                                                    |
|                                        | Lager Interlace         State         Hadness         B         I         Z         3         4         S         5         7         8         9         H         B         C         D         E         F         HSCII         P           Ins/Indemond         5         60         26         69         61         66         85         F         67         66         68                                                                                                    |
|                                        | JTAG speed         Auto recognition         8000010         ED         0F         06         08         A         1F         08         08         08         08         08         08         08         08         08         08         08         08         08         08         08         08         08         08         08         08         08         08         08         08         08         08         08         08         08         08         08         08         08         08         08         08         08         08         08         08         08         08         08         08         08         08         08         08         08         08         08         08         08         08         08         08         08         08         08         08         08         08         08         08         08         08         08         08         08         08         08         08         08         08         08         08         08         08         08         08         08         08         08         08         08         08         08         08         08         08         08         <                                                                                                    |
|                                        | IRPre </td                                                                                                    |
|                                        | DPU         Contervits         88090950         23         81         60         88         88         80         88         88         88         81         88         88         88         81         88         88         88         81         88         88         88         83         81         88         88         88         88         83         81         88         88         88         83         81         88         88         88         83         81         88         88         88         83         81         88         88         83         81         88         88         83         81         88         88         83         81         88         88         83         81         88         88         83         81         88         88         83         81         83         83         83         83         83         83         83         83         83         83         83         83         83         83         83         83         83         83         83         83         83         83         83         83         83         83         83         83         83         83                                                                                                    |
|                                        | Core Id         0x0         0x0                                                                                                    |
|                                        | RAM addets 0.40 88000030 31 87 80 88 95 87 88 88 23 81 88 83 81 88 81 81 81 81 81 81 81 81 81 81 81                                                                                                    |
|                                        | Flight memory         Auto detection         88989898         23         61         60         68         23         61         60         68         23         61         60         68         23         61         60         68         23         61         60         68         23         61         60         68         23         61         60         68         23         61         60         68         23         61         60         68         23         61         60         68         23         61         60         68         23         61         60         68         23         61         60         68         23         61         60         68         23         61         60         68         23         61         60         68         23         61         60         68         23         61         60         68         23         61         60         68         23         61         60         68         23         61         60         68         23         61         60         68         23         61         60         68         23         61         60         68         23                                                                                                    |
|                                        | Same access         Dol         Separation         Separation |
|                                        | 80000ED 89 09 00 08 23 01 00 08 23 01 00 08 23 01 00 08 23 11 00 08 23 11 00 08 23 11 00 08 23 11 00 08 23 11 00 08 23 11 00 08 23 11 00 08 23 11 00 08 23 11 00 08 23 11 00 08 23 11 00 08 23 11 00 08 11 11 11 11 11 11 11 11 11 11 11 11 11                                                                                                    |
|                                        | 80000100 89 27 00 08 F0 05 00 20 06 48 80 47 0                                                                                                    |
|                                        | 8000110         FE         F2         FE         F2         FE         F2         FE         F2         FE         F2         FE         F2         F2         F3         F4         F3         F4         F4         F3         F4         F4         F4         F3         F4         F4 <t< td=""></t<>                                                                                                    |
|                                        | LOG                                                                                                    |
| Click "option->project setting",       | Project settings                                                                                                    |
| Set "connection to J-link" USB mode    |                                                                                                    |
|                                        | General  Target Interface   CPU   Flash   Production                                                                                                    |
|                                        | J-Flash-ARM is a software for J-Link ARM. It<br>requires a license, which can be obtained from<br>SEGGER (www.segger.com).                                                                                                    |
|                                        | This software is capable of programming the flash<br>memory of several ARM micros, as well as<br>external Flash connected to ARM cores.                                                                                                    |
|                                        | Connection to J-Link                                                                                                    |
|                                        | C ICP/IP                                                                                                    |
| Click "Target Interface", Choose "SWD" | Project settings                                                                                                    |
|                                        | SWD V                                                                                                    |
|                                        | JTAG<br>SWD<br>SWD                                                                                                    |
|                                        | C Auto selection                                                                                                    |
|                                        |                                                                                                    |
|                                        |                                                                                                    |
|                                        |                                                                                                    |
|                                        |                                                                                                    |

| 10            | iPay Technology (Shanghai) I td | Doc NO. | 032-201-02 |
|---------------|---------------------------------|---------|------------|
| RayTechnology | ikay ieeinology (Shanghai) Liu. | Version | A5         |
|               | Mana 1417W Harry Manual         | Date    | 2016-02-19 |
|               | Mars1417V User Manual           | Page    | 91 / 133   |

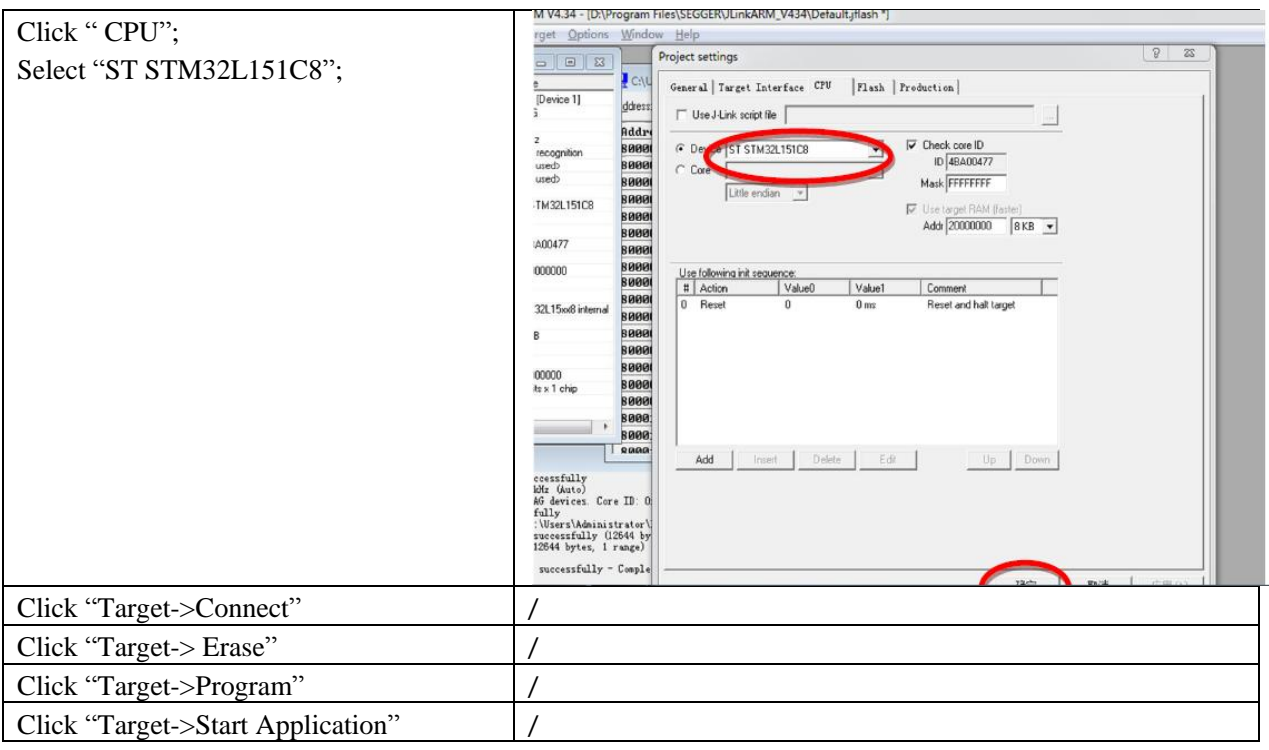

Note:1. Make sure panel is powered up.

If current MCU version is 2.5.2.\*, Please refer to 4.10.2 and 4.10.3 for upgrading.

### 4.11.2 FTP Server

| Make sure firewall is closed | 😧 🖉 - 🔐 - Control Panel + System and Security + Windows Firewall + Customics Settings - 4 Societ Control Panel - 9                                                                                                    |
|------------------------------|----------------------------------------------------------------------------------------------------|
|                              | Customize settings for each type of network (<br>You can modify the firevall testings for each type of network (cotion that you use.<br>What are analysis contains?<br>@ I are an Windows Firevall<br>@ O are and Windows Firevall (blocks a new program<br>@ I are off Windows Firevall blocks a new program<br>@ I are off Windows Firevall blocks a new program<br>@ I are off Windows Firevall blocks a new program<br>@ I are off Windows Firevall blocks a new program<br>@ I are off Windows Firevall blocks a new program<br>@ I are off Windows Firevall<br>@ Bock all incoming connections, including those in the list of allowed programs<br>@ Word me when Windows Firevall<br>@ Bock all incoming connections, including those in the list of allowed programs<br>@ Word me when Windows Firevall blocks a new program<br>@ Word me when Windows Firevall blocks a new program<br>@ Word me when Windows Firevall blocks a new program<br>@ Word me when Windows Firevall blocks a new program<br>@ Word me when Windows Firevall blocks a new program<br>@ Word me when Windows Firevall (not recommended) |
|                              | OK Cancel                                                                                                    |

| 10         | iPay Technology (Shanghai) I td  | Doc NO. | 032-201-02 |
|------------|----------------------------------|---------|------------|
| iP         | ikay fechilology (Shanghai) Ltu. | Version | A5         |
|            | Mana 1417W Harry Manual          | Date    | 2016-02-19 |
| rechnology | Mars1417V User Manual            | Page    | 92 / 133   |

|                                        |                        | *                       |                       |                                              |                        |                |
|----------------------------------------|------------------------|-------------------------|-----------------------|----------------------------------------------|------------------------|----------------|
| Click On "FTPServer.exe"               | 名称                     |                         | ▼ 修改日期                | 类型                                           | 大小                     |                |
|                                        | FpdCommonFur           | nc.dll                  | 2015/6/16 10:4        | 19 应用程序扩展                                    | 30 KB                  |                |
|                                        | FpdCorrection.d        |                         | 2015/6/16 10:5        | 0 应用程序扩展                                     | 53 KB                  |                |
|                                        | FpdDefect.dll          |                         | 2015/6/16 10:4        | 19 应用程序扩展                                    | 44 KB                  |                |
|                                        | FpdDetector.dll        |                         | 2015/6/16 10:4        | 19 应用程序扩展                                    | 10 KB                  |                |
|                                        | FpdDetectorE3.d        | dll                     | 2015/6/16 10:5        | i0 应用程序扩展                                    | 39 KB                  |                |
|                                        | FpdDetectorE4.c        | dll                     | 2015/6/16 10:5        | i0 应用程序扩展                                    | 71 KB                  |                |
|                                        | FpdFTS.dll             |                         | 2015/6/16 10:5        | i0 应用程序扩展                                    | 8 KB                   |                |
|                                        | FpdImageProce          | ss.dll                  | 2015/6/16 10:5        | i0 应用程序扩展                                    | 58 KB                  |                |
|                                        | FpdIrDARegister        | r.dll                   | 2015/5/21 8:59        | 应用程序扩展                                       | 16 KB                  |                |
|                                        | S FpdKey.dll           |                         | 2015/6/16 10:5        | i0 应用程序扩展                                    | 8 KB                   |                |
|                                        | S FpdLib.dll           |                         | 2015/6/16 10:5        | i0 应用程序扩展                                    | 82 KB                  |                |
|                                        | FpdSvncbox.dll         |                         | 2015/6/16 10:5        | i0 应用程序扩展                                    | 16 KB                  |                |
|                                        | SpdTCP.dll             |                         | 2015/6/16 10:4        | 19 应用程序扩展                                    | 13 KB                  |                |
|                                        | SpdUDP.dll             |                         | 2015/6/16 10:4        | 19 应用程序扩展                                    | 13 KB                  |                |
|                                        | FTPServer.exe          |                         | 2014/5/20 0:10        | ) 応用程序                                       | 123 KB                 |                |
|                                        | GridLineRemova         | al.dll                  | 2014/2/7 10:38        | 应用程序扩展                                       | 219 KB                 |                |
|                                        | W IDemo interface      | e.exe                   | 2015/6/16 10:5        | 2 应用程序                                       | 1.000 KB               |                |
|                                        | IDicom.dll             |                         | 2013/11/18 13         | :44 应用程序扩展                                   | 2.976 KB               |                |
|                                        | A IrDARegister.exe     | e                       | 2015/6/9 9:42         | 应用程序                                         | 130 KB                 |                |
|                                        | Iog4cpp32vc9.d         |                         | 2014/11/11 10         | ·19 应用程序扩展                                   | 237 KB                 |                |
|                                        | users.dat              |                         | 2014/5/30 9:17        | / DAT 文件                                     | 1 KB                   |                |
|                                        | - Ouick 'n Easy E      | TD Server Lite          | 202.0000.002          | Stor Xin                                     |                        | X              |
| Choose "Configuration", set "FTP Port" | Conven View H          | ala                     |                       |                                              |                        |                |
| 21000 others as default                |                        | eip                     |                       |                                              |                        |                |
|                                        | <b>y a b</b>           |                         |                       |                                              |                        |                |
|                                        |                        | Configuration -         |                       |                                              |                        |                |
|                                        | Server Log             | ETP Port:               | 21000                 |                                              |                        |                |
|                                        |                        | rirron.                 | 21000                 |                                              |                        |                |
|                                        |                        | Max.Connections:        | 10                    |                                              |                        |                |
|                                        | User Accounts          | Connection Timeout:     | 5 m                   | inutes.                                      |                        |                |
|                                        |                        | Welcome Message:        | Welcome to Pablo      | 's FTP Server                                |                        |                |
|                                        |                        | Goodbye Message:        | Bye                   |                                              |                        |                |
|                                        | Configuration          |                         | Launch ETP St         | arvar at windows startur                     |                        |                |
|                                        |                        |                         | Startup minimiz       | erver at windows startup<br>ed in sustemtrau | ,                      |                |
|                                        | <b>S</b>               |                         | Automaticallu a       | ctivate server at startur                    |                        |                |
|                                        | Online Users           |                         |                       | curate server at statup                      |                        |                |
|                                        |                        |                         |                       |                                              |                        |                |
|                                        |                        |                         |                       |                                              |                        |                |
|                                        | Statistics             |                         |                       |                                              |                        |                |
|                                        |                        |                         |                       |                                              |                        |                |
|                                        | Update                 |                         |                       |                                              |                        |                |
|                                        |                        |                         |                       |                                              | A                      | pply           |
|                                        | FTP Server is offlin   | e                       |                       | 0 bytes ree                                  | ceived 0 bytes sent (  | ) 🥚 🏿          |
| Start FTP Server                       | 🚽 Quick 'n Easy F      | TP Server Lite          |                       |                                              |                        | ×              |
|                                        | Server View H          | elp                     |                       |                                              |                        |                |
|                                        | ▶ ■ ?                  |                         |                       |                                              |                        |                |
|                                        |                        | Server Log <del>-</del> |                       |                                              |                        |                |
|                                        | 24                     | FTP Server failed to I  | listen on port 21000. |                                              |                        |                |
|                                        | Server Log             |                         |                       |                                              |                        |                |
|                                        |                        |                         |                       |                                              |                        |                |
|                                        | User Accounts          |                         |                       |                                              |                        |                |
|                                        | ~                      |                         |                       |                                              |                        |                |
|                                        |                        |                         |                       |                                              |                        |                |
|                                        | Configuration          |                         |                       |                                              |                        |                |
|                                        |                        |                         |                       |                                              |                        |                |
|                                        | - <b>S</b>             |                         |                       |                                              |                        |                |
|                                        | Online Users           |                         |                       |                                              |                        |                |
|                                        |                        |                         |                       |                                              |                        |                |
|                                        |                        |                         |                       |                                              |                        |                |
|                                        | Statistics             |                         |                       |                                              |                        |                |
|                                        |                        |                         |                       |                                              |                        |                |
|                                        |                        |                         |                       |                                              |                        |                |
|                                        | Update                 |                         |                       |                                              |                        |                |
|                                        | FTP Server is offlin   | e                       |                       | 0 bytes re-                                  | ceived 0 bytes cent    |                |
|                                        | I i r server is offlin |                         |                       | o bytes rei                                  | conved to bytes sent ( | <b>-</b> - //, |

| 1             | iPay Technology (Shanghai) I td | Doc NO. | 032-201-02 |
|---------------|---------------------------------|---------|------------|
|               | ikay ieeinology (Shanghai) Liu. | Version | A5         |
| RayTechnology | Marca 1 417W Harry Marca 1      | Date    | 2016-02-19 |
|               | Mars1417V User Manual           | Page    | 93 / 133   |

### 4.11.3 Firmware Update

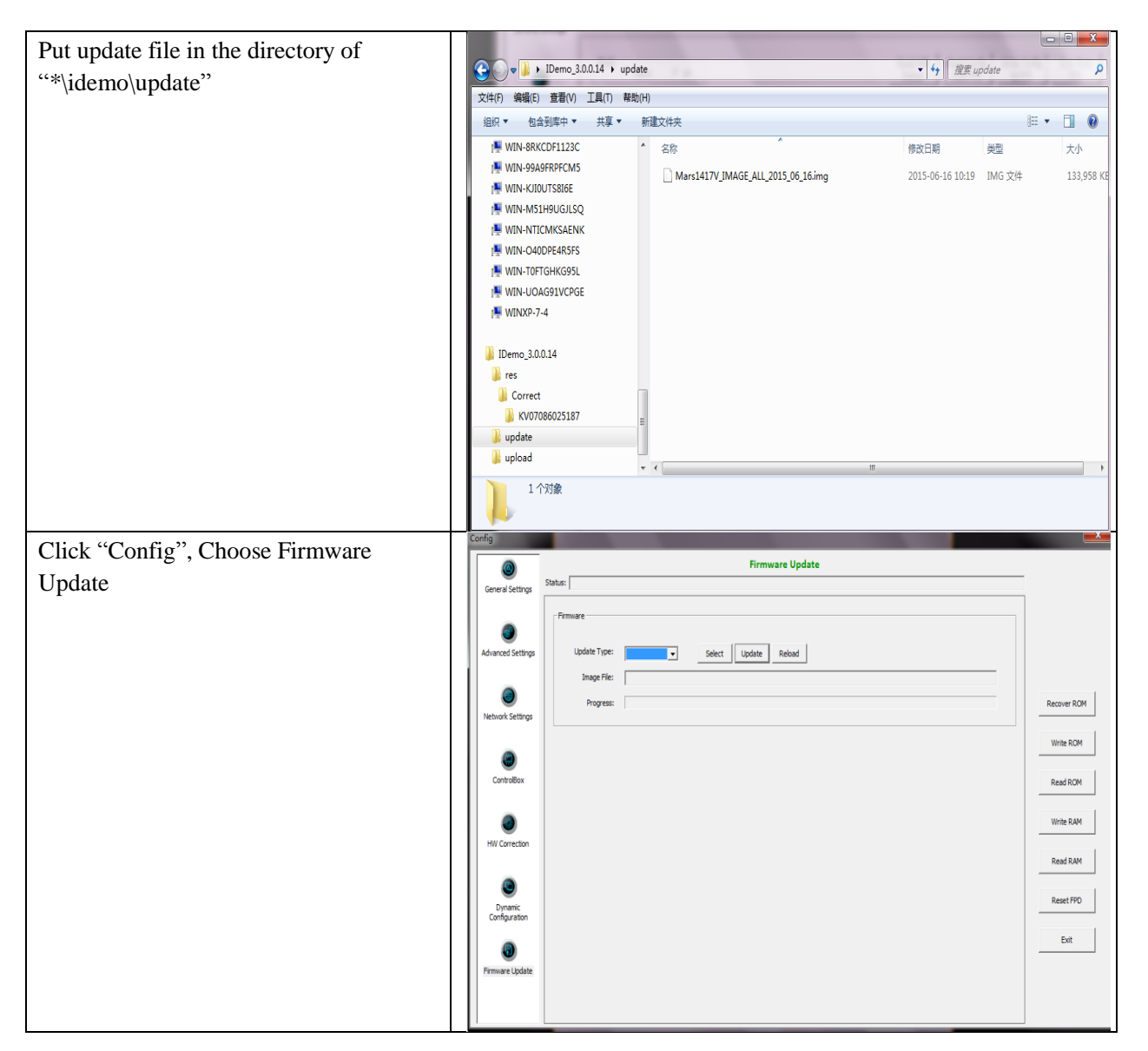

| 10            | iPay Technology (Shanghai) I td | Doc NO. | 032-201-02 |
|---------------|---------------------------------|---------|------------|
|               | TRay Technology (Shanghai) Ltu. | Version | A5         |
| Peuro         | Marca 1417W Harry Marca 1       | Date    | 2016-02-19 |
| RayTechnology | Mars1417V User Manual           | Page    | 94 / 133   |

|                                                                                    | Config                                                                                                    | ×.                                                                                  |
|------------------------------------------------------------------------------------|----------------------------------------------------------------------------------------------------|-------------------------------------------------------------------------------------|
| Choose Update Type "core"                                                          | Firmware Update                                                                                                    |                                                                                     |
|                                                                                    | General Settings                                                                                                    |                                                                                     |
|                                                                                    | Fimule                                                                                                    |                                                                                     |
|                                                                                    | Advanced Settings Update Type: Core  Select Update Reload                                                                                                    |                                                                                     |
|                                                                                    | image File:                                                                                                    |                                                                                     |
|                                                                                    | Progress:                                                                                                    | Recover ROM                                                                         |
|                                                                                    | Network Settings                                                                                                    |                                                                                     |
|                                                                                    | •                                                                                                    | White ROM                                                                           |
|                                                                                    | ControlBox                                                                                                    | Read ROM                                                                            |
|                                                                                    |                                                                                                    | Write RAM                                                                           |
|                                                                                    | HW Correction                                                                                                    |                                                                                     |
|                                                                                    |                                                                                                    | Read RAM                                                                            |
|                                                                                    | Dynamic                                                                                                    | Reset FPD                                                                           |
|                                                                                    | Configuration                                                                                                    | Exit                                                                                |
|                                                                                    | Semana Indata                                                                                                    |                                                                                     |
|                                                                                    |                                                                                                    |                                                                                     |
|                                                                                    |                                                                                                    |                                                                                     |
| Click "Select", choose right update file <sup>2</sup>                              |                                                                                                    |                                                                                     |
| Click "update", waiting for message                                                | Config                                                                                                    | ×                                                                                   |
|                                                                                    |                                                                                                    |                                                                                     |
| box <sup>3</sup>                                                                   | Firmware Update                                                                                                    |                                                                                     |
| box <sup>3</sup>                                                                   | General Steture                                                                                                    |                                                                                     |
| box <sup>3</sup>                                                                   | Geeral Setting                                                                                                    | Search Documents                                                                    |
| box <sup>3</sup>                                                                   | Gerer d Setting     Statu:       Advanced Setting     Very formate       Update     Opon       Image: Setting     Update       Organize + New folder       Update       Organize + New folder                                                                                                    | Search Documents P                                                                  |
| box <sup>3</sup>                                                                   | Gerer & Setting:     Firmware Update       Advarcad Setting:     Termset:       Index     Index       Index     Termset:       Deciments:     Index       Index     Documents ibirary       Index     Documents ibirary       Index     Documents ibirary       Index     Documents ibirary                                                                                                    | Search Documents P<br>III • II •<br>Arrange by: Folder •                            |
| box <sup>3</sup>                                                                   | Gerei Setting     Static       Advarcod Settings     Primaer       Advarcod Settings     Opponier • New folder       Updat     Opponier • New folder       Updat     Documents ibrary       Network Settings     Devenders       Network Settings     Peeret Rese       Network Settings     Date modified                                                                                                    | Search Documents P<br>E • • • • • •<br>Arrange by: Folder •                         |
| box <sup>3</sup>                                                                   | Gerei Setting     Stati:     Firmware Update       Advance Setting     Stati:     Image: Setting       Advance Setting     Organice + New folder       New folder     Organice + New folder       Dectop     Documents library       Indues: 2 locations     Indues: 2 locations       Name     Date modified       Type     Size       Name     Name       No items match your search.                                                                                                    | Search Documents P<br>E • • • • • •<br>Arrange by: Folder •                         |
| box <sup>3</sup>                                                                   | General Setting:     Statis:       Advanced Setting:     Documents:       Advanced Setting:     Documents:       Network Setting:     Documents:       Network Setting:     Documents:       Delation:     Documents:       Documents:     Documents:       Distance:     Documents:       Documents:     Name       Date:     Name       Detation:     Documents:       Name:     Date:       Detation:     Documents:       Name:     Date:       Non-index:     Name                                                                                                    | Search Documents P<br>III • III •<br>Arrange by: Folder •                           |
| box <sup>3</sup>                                                                   | Gerer & Setting     Firmware Update       Advanced Settings     Firmware       Advanced Settings     Index       Index     Fornites       Decoments     Index       Decoments     Index       Index     Decoments       Decoments     Index       Det modified     Type       Setting     Decoments       Index     Det modified       Index     Det modified       Index     Name       Det modified     Type       Setting     Maix       Pictures     Victures                                                                                                    | Search Documents P<br>III • II •<br>Arrange by: Folder •                            |
| box <sup>3</sup>                                                                   | Geres Setting     Static       Advarcad Settings     Static       Advarcad Settings     Finance       Methods Settings     Documents         Nethods Settings     Documents         Destrop     Documents         Destrop     Documents         Destrop     Destrop       Destrop     Destrop       Music     Pitures       Widers     Videos                                                                                                    | Search Documents P<br>E • • • • •<br>Arrange by: Folder •                           |
| box <sup>3</sup>                                                                   | Gerei Setting     Static       Advarcad Settings     Pocenents >       Advarcad Settings     Contents >       Network Settings     Documents         Domoded     Pactor Rices       Domoded     Pactor Rices       Determodified     Type       Setting     Decoments       Domoded     Pactor Rices       Mark     Pactor Rices       Wake     Date modified       Type     Size       Name     Date modified       Notices     Pictures       Widens     Pictures                                                                                                    | Search Documents                                                                    |
| box <sup>3</sup>                                                                   | General Setting:     State:       Achanxed Setting:     Cocuments :>       Achanxed Setting:     Cocuments :>       Main Ketting:     Documents :>       Dealogs     Dealogs       Dealogs     Dealogs       Dealogs     Dealogs       Dealogs     Dealogs       Dealogs     Dealogs       Dealogs     Dealogs       Dealogs     Dealogs       Dealogs     Dealogs       Dealogs     Dealogs       Dealogs     Dealogs       Dealogs     Dealogs       Nance     Date modified       Diate modified     Type       State:     Picture:       Wideo:     Picture:       Wideo:     Picture:       Wideo:     Picture:       Wideo:     Picture:                                                                                                    | Search Documents P<br>III • III •<br>Arrange by: Folder •                           |
| box <sup>3</sup>                                                                   | General Settings     Static       Advanced Settings     Static       Advanced Settings     Image: Static Settings       Advanced Settings     Image: Static Settings       Instantial Settings     Image: Static Settings       Instantial Settings     Image: Static Setting                                                                                                    | Search Documents P<br>III • II •<br>Arrange by: Felder •                            |
| box <sup>3</sup>                                                                   | Geres Setting     Static       Advacad Settings     Static       Advacad Settings     Copen       Ubber     Organic + Newfolder       Documents     Ibranet       Documents     Ibranet       Documents     Documents       Die modified     Type       Die lange     Ibranet       Documents     Ibranet       Documents     Ibranet       Documents     Ibranet       Documents     Ibranet       Documents     Ibranet       Documents     Ibranet       Documents     Ibranet       Maic     Pictures       Wridees     Ibranet       Wridees     Ibranet       Maic     Ibranet       Inducts     Ibranet       Inducts     Ibranet <td>Search Documents P<br/>III • III<br/>Arrange by: Folder •</td>                                                                                                    | Search Documents P<br>III • III<br>Arrange by: Folder •                             |
| box <sup>3</sup>                                                                   | Gerei Setting     Static       Advacad Setting     Finance       Advacad Setting     Finance       Websid Setting     Documents  > Documents  >                                                                                                    | Search Documents P<br>E • • • • •<br>Arrange by: Folder •<br>*img) •<br>Open Cancel |
| box <sup>3</sup>                                                                   | Gerei Setting     Static       Advarcos Setting     Finance       Advarcos Setting     Diganice • New Folder       Nechoal Setting     Documents   Documents   Docu                                                               | Search Document P<br>IE V I P<br>Arrange by: Folder V<br>'img) V<br>Open Cancel     |
| box <sup>3</sup>                                                                   | Geres Setting     Static       Advanced Setting     Image: Comparise in Documents in Documents in Docume | Search Documents P<br>III • I • •<br>Arrange by: Folder •<br>*img) •<br>Open Cancel |
| box <sup>3</sup>                                                                   | Geres Setting     Static       Advanced Settings     Statics       Advanced Settings     Fromets       Descong     Declong       Declong     Declong       Declong     Declong       Maic     Period       Maic     Period       Pranic     Computer       Declong     File ame                                                                                                    | Search Documents P<br>III • III<br>Arrange by: Felder •<br>Virmg)<br>Open Cancel    |
| box <sup>3</sup><br>Click message box, waiting for end of rebooting <sup>4</sup> ; | Geres Setting     State:       Advarcad Setting     Finance:       Network Setting     Open       Network Setting     Destrop       Destrop     Destrop       Destrop     Destrop       Maic     Pistures       Videos     Pistures       Videos     Pistures       Videos     Pistures       Videos     Pistures       Videos     Pistures       Videos     Pistures       Videos     Pistures       Videos     Pistures       Videos     Pistures       Videos     Pistures       Videos     Pistures       Videos     Pistures                                                                                                    | Search Documents P<br>E • • • •<br>Arrange by: Folder •<br>Img)<br>Open Cancel      |

Note:

1. It is not limited to "Core", actually, other choice is also ok.

2. If it is MCU update, choose MCU image file. Otherwise, choose ALL-Image file, Please make sure update file is selected, if not, panel will be not in use after updating.

3. There is a progress bar for indication. Make sure battery is inserted and battery capacity is over 25%

4. This rebooting function is controlled by panel itself. It has the same function with "Reset FPD"

5. Please make sure Idemo show "Ready". It can also be checked by click "Config" button, there is firmware version.

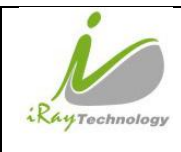

# 4.12 Short cut

iDemo supports some shortcuts as follows:

- Double-click the left mouse button, the image displayed in center and with maximum size.
- Double-click the right mouse button, the window level and width adjusted to WL:8191/WW:16383.
- Drag the left mouse button, drag the image displayed.
- Lateral-drag the right mouse button to adjust the window width, and vertical-drag the right mouse button to adjust the window level.
- F3 Key: Quickly adjust the image window width and window level.

|               | iPay Technology (Shanghai) I td  | Doc NO. 032-201-02 |            |
|---------------|----------------------------------|--------------------|------------|
|               | ikay ieciniology (Shanghai) Ltu. | Version            | A5         |
| RayTechnology | Marcal 417W Harry Marcal         | Date               | 2016-02-19 |
|               | Mars1417V User Manual            | Page               | 96 / 133   |

# 4.13 Software

## 4.13.1 Main GUI

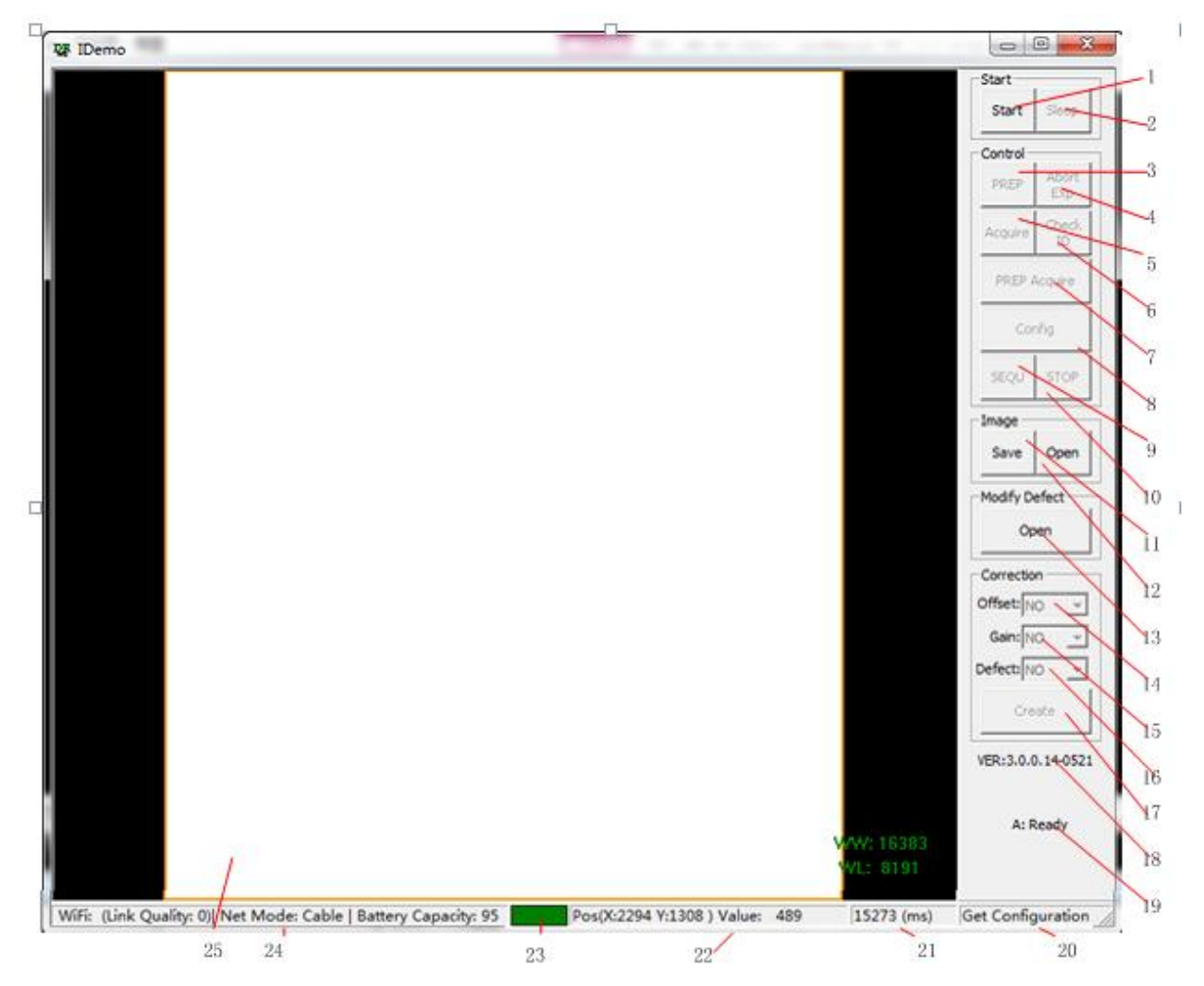

iRay provides test tools, such as iDemo for testing the basic performance of detector. It can connect the detector, acquire image, image correct and calibrate.

| 1 | Start/End  | Load or unload NIC device | 13 | Open/Close | Open or close defect map |
|---|------------|---------------------------|----|------------|--------------------------|
|   |            | driver                    |    |            |                          |
| 2 | Sleep/Wake | Sleep or wake up panel    | 14 | Offset     | Open or close software   |
|   |            |                           |    |            | post offset              |
| 3 | Prep       | Clear lags of the panel   | 15 | Gain       | Open or close gain       |
|   |            |                           |    |            | calibration              |
| 4 | Abort Exp  | Close exposure Window     | 16 | Defect     | Open or close defect     |
|   |            |                           |    |            | correction               |
| 5 | Acquire    | Acquire an image without  | 17 | Create     | Generate gain template   |
|   |            | clearance                 |    |            | and defect template      |

Function description of regions and buttons within the main window as follows:

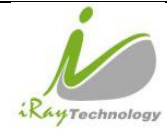

|    | iPay Tachnology (Shanghai) I td | Doc NO. | 032-201-02 |
|----|---------------------------------|---------|------------|
|    | ikay fechnology (Shanghai) Ltu. | Version | A5         |
|    | Mana 1 41737 Harris Mana 1      | Date    | 2016-02-19 |
| 97 | Mars1417V USer Manual           | Page    | 97 / 133   |

| 6  | Check ID     | Check panel SN                                         | 18 | Version of the idemo                                       |
|----|--------------|--------------------------------------------------------|----|------------------------------------------------------------|
| 7  | Prep Acquire | Clear lags and acquire an image                        | 19 | Status of the idemo                                        |
| 8  | Config       | Configure the panel                                    | 20 | Panel feedback message                                     |
| 9  | Sequ         | Start acquiring images continually                     | 21 | Acquisition interval between two images                    |
| 10 | Stop         | Stop acquiring images continually                      | 22 | Pixel X/Y coordinate and gray scale value of Pixel(14 bit) |
| 11 | Save         | Save images continually or save an image               | 23 | Image acquisition instruction box                          |
| 12 | Open         | Open local images(.DCM)<br>or open images in the panel | 24 | WiFi signal and battery capacity indication                |
|    |              |                                                        | 25 | Region of image display                                    |

## 4.13.2 Message Box

#### 4.13.2.1 **Status Box**

Status box defines the current status of panel.

| Value    | Description                                                                                           |
|----------|----------------------------------------------------------------------------------------------------|
| Offline  | Idemo loose connection with panel, it does not receive heart beat                                     |
| Ready    | Idemo builds connection with panel, panel is ready for receiving new operation                        |
| Busy     | Idemo builds connection with panel, panel is busying on the last operation, it can not be interrupted |
| Sleeping | Idemo builds connection with panel, panel has gone in sleep                                           |
| Waking   | Idemo builds connection with panel, panel is being wake up                                            |
| Timeout  | Command executes overtime                                                                             |

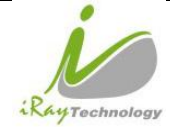

#### 4.13.2.2 Feedback Box

Feedback box shows feedback message from panel.

#### 4.13.2.3 Acquisition Interval Box

Acquisition Interval Box shows the time between two image acquired currently.

#### 4.13.2.4 Coordinate and Gray Scale Box

Coordinate and Cray Scale Box show the coordinate and gray scale of mouse.

#### 4.13.2.5 Image Acquisition Box

Image Acquisition Box shows whether image is uploading

| Color | Description                   |
|-------|-------------------------------|
| Red   | Image is uploading from panel |
| Green | others                        |

#### 4.13.2.6 **Battery and Connection Box**

Battery and Connection Box shows battery capacity, wireless signal level and wire connection.

#### 4.13.2.7 Progress Bar

Progress Bar defines as following.

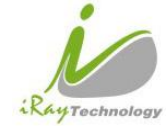

| iPay Tachnology (Shanghai) I td                         | Doc NO. | 032-201-02 |
|---------------------------------------------------------|---------|------------|
| Ray Technology (Shanghai) Ltd.<br>Mars1417V User Manual | Version | A5         |
| Marca 1 4 1 7 W. Hanna Marca 1                          | Date    | 2016-02-19 |
| Mars1417V User Manual                                   | Page    | 99 / 133   |

Exposure Enable Elapse Time: 3.0(s)

If progress bar is Green when shooting X ray, image quality is acceptable, otherwise image quality would degrade.

## 4.13.3 Configuration GUI

#### 4.13.3.1 General Settings

| Config                   |                                                                                                    | 23          |
|--------------------------|----------------------------------------------------------------------------------------------------|-------------|
| (General Settings        | General Settings Status:                                                                                                    |             |
| Advanced Settings        | Detector Info         Version Detail         Sensor details           Product type:         32         1.12         1.3.2.13           Serial Number:         KV07018054019         Kernel Version:         1.5.4.2           Main Version:         2.5.0.14         Humidity:         0.00         %           MCU Version:         2.5.0.14         MCU Version:         2.5.1.7 | Recover ROM |
|                          | General Settings<br>Trigger: Inner                                                                                                    | Write ROM   |
| ControlBox               | Time Span:         5000         ms         Exp Window:         10000         ms         FreeSync Window:         0         ms           Acquire Delay:         0         ms         Delay time:         1000         ms         Auto Sleep Timeout:         0         s                                                                                                    | Read ROM    |
| HW Correction            | Integrate: 100 µs Inner Delay: 0 ms                                                                                                    | Write RAM   |
| 0                        | Query Live Time                                                                                                    | Read RAM    |
| Dynamic<br>Configuration |                                                                                                    | Exit        |
| Firmware Update          |                                                                                                    |             |

| Item     |                | Description                       | Modify |
|----------|----------------|-----------------------------------|--------|
| Detector | Product type   | Type of panel product             | NO     |
| Info     | Serial Number  | Serial number of the panel        | NO     |
| Version  | Lib Version    | Version number of idemo           | NO     |
| Detail   | Core Version   | Version number of ARM application | NO     |
|          | Kernel Version | Version number of ARM OS Kernel   | NO     |
|          | Main Version   | Version number of Core FPGA       | NO     |

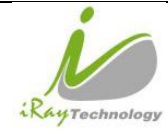

| iPay Tachnology (Shanghai) I td | Doc NO. | 032-201-02 |
|---------------------------------|---------|------------|
| ikay ieunology (Shanghai) Lu.   | Version | A5         |
| Marcal 417W Marca Marcal        | Date    | 2016-02-19 |
| Mars1417V User Manual           | Page    | 100 / 133  |

| MCU Version         Version number of MCU         NO           Sensor<br>dutails         Temperature<br>Panel inner temperature(Read Board and Core<br>Board)         NO           Humidity         Panel inner Humidity         NO           General<br>Settings         Trigger         Detector trigger mode:<br>1.Outer         NO           Juner         3.Software         YES           4.PREP         5.Service         Prespective           6.FreeSync (Default)         YES           Time Span         This parameter is used only in continual<br>acquisition. The time span is the time interval<br>ecquisition process         YES           Exp Window         Exposure window is used in Inner mode, it<br>defines the time for X ray shooting.         YES           FreeSyne Window         Not Used         YES           Acquire Delay         Delay time before inage acquisition in other<br>mode.         YES           Auto Sleep Timeout         Time span of idle before going to sleep         YES           Integrate         The integration time for the photo diode         NO           Inner Delay         The real delay time between clearance and<br>acquisition most recently.         NO           Button         Recover ROM         Recover configuration data into onovolatile memory         /           Muto Sleep Timeout         Time span of idle before going to sleep                                                                                                    |                     | Read Version Version number of Read FPGA |                                                       | NO  |
|----------------------------------------------------------------------------------------------------|---------------------|------------------------------------------|-------------------------------------------------------|-----|
| Sensor<br>details         Temperature<br>(midity         Panel inner temperature(Read Board and Core<br>Board)         NO           Iumidity         Panel inner Humidity         NO           General<br>Settings         Trigger         Detector trigger mode:         NO           General<br>Settings         Trigger         Detector trigger mode:         NO           I.Outer         2.Inner         YES           J.PREP         5.Service         Panel inner temperature)           Time Span         This parameter is used only in continual<br>acquisition. The time span is the time interval         YES           Exp Window         Exposure window is used in Inner mode, it<br>defines the time for X ray shooting.         YES           FreeSync Window         Not Used         YES           Acquire Delay         Delay time before inage acquisition in other<br>mode.         YES           Auto Sleep Timeout         Time span of ide before going to sleep         NO           Inner Delay         The integration time for the photo diode         NO           Inner Delay         Recover ROM         Recover configuration of actory setting         /           Write ROM         Write configuration data into nonvolatile memory         /           Write RAM         Read configuration data into volatile memory         /                                                                                                    |                     | MCU Version                              | Version number of MCU                                 | NO  |
| Humidity         Panel inner Humidity         NO           General<br>Settings         Trigger         Detector trigger mode:<br>1.Outer                                                                                                    | Sensor<br>details   | Temperature                              | Panel inner temperature(Read Board and Core<br>Board) | NO  |
| General Settings       Trigger       Detector trigger mode:       I. Outer         1. Outer       2.Inner       3.Software       YES         4.PREP       5.Service       6.FreeSync (Default)       VES         Time Span       This parameter is used only in continual acquisition. The time span is the time interval between two nearby acquisition process       YES         Exp Window       Exposure window is used in Inner mode, it defines the time for X ray shooting.       YES         FreeSync Window       Not Used       YES         Acquire Delay       Delay time before image acquisition in other mode.       YES         Delay time       Exposure Window in Isync Plus mode/Delay time between clearance and acquisition in other mode.       YES         Auto Sleep Timeout       Time span of idle before going to sleep       YES         Integrate       The integration time for the photo diode       NO         Inner Delay       The real delay time between clearance and acquisition in other mode.       NO         Button       Recover ROM       Recover configuration to factory setting       /         Write ROM       Write configuration data into nonvolatile memory       /         Write RAM       Read configuration data into volatile memory       /         Reset FPD       Babort the normal       /                                                                                                    |                     | Humidity                                 | Panel inner Humidity                                  | NO  |
| I.Outer       1.Outer         2.Inner       3.Software         4.PREP       5.Service         6.FreeSync (Default)                                                                                                    | General<br>Settings | Trigger                                  | Detector trigger mode:                                |     |
| Button       2.Inner       3.Software       YES         4.PREP       5.Service       6.FreeSync (Default)         Time Span       This parameter is used only in continual acquisition. The time span is the time interval between two nearby acquisition process       YES         Exp Window       Exposure window is used in Inner mode, it defines the time for X ray shooting.       YES         FreeSync Window       Not Used       YES         Acquire Delay       Delay time before image acquisition in other YES       YES         Delay time       Exposure Window in Isync Plus mode/Delay time between clearance and acquisition in other YES       YES         Auto Sleep Timeout       Time span of idle before going to sleep       YES         Auto Sleep Timeout       Time span of idle before going to sleep       YES         Integrate       The integration time for the photo diode       NO         Inner Delay       The real delay time between clearance and acquisition in other YES       NO         Button       Recover ROM       Recover configuration to factory setting       /         Write ROM       Write configuration data into nonvolatile memory       /         Write RAM       Write configuration data into volatile memory       /         Read ROM       Read configuration data into volatile memory       /         Rest FPD                                                                                                    | 8                   |                                          | 1.Outer                                               |     |
| Button     3.Software     YES       4.PREP     5.Service     6.FreeSync (Default)       Time Span     This parameter is used only in continual     4.PREP       acquisition. The time span is the time interval     YES       between two nearby acquisition process     YES       Exp Window     Exposure window is used in Inner mode, it     YES       Acquire Delay     Delay time before image acquisition.     YES       Delay time     Exposure Window in Isync Plus mode/Delay     YES       Integrate     The integration time for the photo diode     NO       Inner Delay     The real delay time between clearance and acquisition in other     YES       Integrate     The real delay time between clearance and acquisition in other     NO       Button     Recover ROM     Recover configuration to factory setting     /       Write ROM     Write configuration data into nonvolatile memory     /       Write RAM     Write configuration data into volatile memory     /       Write RAM     Read configuration data into volatile memory     /       Reset FPD     Pabort the spanal     /                                                                                                    |                     |                                          | 2.Inner                                               |     |
| Button       4.PREP       5.Service         6.FreeSync (Default)       5.Service         7.me.Span       This parameter is used only in continual         acquisition. The time span is the time interval       YES         between two nearby acquisition process       YES         Exp Window       Exposure window is used in Inner mode, it       YES         Acquire Delay       Delay time before image acquisition.       YES         Acquire Delay       Delay time before image acquisition in other       YES         Delay time       Exposure Window in Isync Plus mode/Delay       time between clearance and acquisition in other       YES         Mato Sleep Timeout       Time span of idle before going to sleep       YES         Integrate       The integration time for the photo diode       NO         Inner Delay       The real delay time between clearance and acquisition mother       NO         Button       Recover ROM       Recover configuration to factory setting       /         Write ROM       Write configuration data into nonvolatile memory       /         Write RAM       Write configuration data into volatile memory       /         Read RAM       Read configuration data into volatile memory       /         Reset FPD       Pabort the nonal       /                                                                                                    |                     |                                          | 3.Software                                            | YES |
| Image: set set set set set set set set set set                                                                                                    |                     |                                          | 4.PREP                                                |     |
| Image: span       6.FreeSync (Default)         Time Span       This parameter is used only in continual acquisition. The time span is the time interval between two nearby acquisition process       YES         Exp Window       Exposure window is used in Inner mode, it defines the time for X ray shooting.       YES         FreeSync Window       Not Used       YES         Acquire Delay       Delay time before image acquisition.       YES         Delay time       Exposure Window in Isync Plus mode/Delay       YES         Matto Sleep Timeout       Time span of idle before going to sleep       YES         Integrate       The integration time for the photo diode       NO         Inner Delay       The real delay time between clearance and acquisition acquisition most recently.       NO         Button       Recover ROM       Recover configuration to factory setting       /         Write ROM       Write configuration data into nonvolatile memory       /         Write RAM       Write configuration data into volatile memory       /         Read RAM       Read configuration data into volatile memory       /         Read RAM       Read configuration data into volatile memory       /                                                                                                    |                     |                                          | 5.Service                                             |     |
| Time Span       This parameter is used only in continual<br>acquisition. The time span is the time interval<br>between two nearby acquisition process       YES         Exp Window       Exposure window is used in Inner mode, it<br>defines the time for X ray shooting.       YES         FreeSync Window       Not Used       YES         Acquire Delay       Delay time before image acquisition.       YES         Delay time       Exposure Window in Isync Plus mode/Delay<br>time between clearance and acquisition in other<br>mode.       YES         Auto Sleep Timeout       Time span of idle before going to sleep       YES         Integrate       The integration time for the photo diode       NO         Inner Delay       The real delay time between clearance and<br>acquisition most recently.       NO         Button       Recover ROM       Recover configuration to factory setting       /         Write ROM       Write configuration data into nonvolatile memory       /         Write RAM       Write configuration data into volatile memory       /         Read RAM       Read configuration data into volatile memory       /         Read RAM       Read configuration data into volatile memory       /                                                                                                    |                     |                                          | 6.FreeSync (Default)                                  |     |
| Image: second second |                     | Time Span                                | This parameter is used only in continual              |     |
| Image: state of the state of the state  |                     |                                          | acquisition. The time span is the time interval       | YES |
| Exp Window       Exposure window is used in Inner mode, it<br>defines the time for X ray shooting.       YES         FreeSync Window       Not Used       YES         Acquire Delay       Delay time before image acquisition.       YES         Delay time       Exposure Window in Isync Plus mode/Delay       YES         Delay time       Exposure Window in Isync Plus mode/Delay       YES         Auto Sleep Timeout       Time span of idle before going to sleep       YES         Integrate       The integration time for the photo diode       NO         Inner Delay       The real delay time between clearance and<br>acquisition most recently.       NO         Button       Recover ROM       Recover configuration to factory setting       /         Write ROM       Write configuration data into nonvolatile memory       /         Write RAM       Write configuration data into volatile memory       /         Read RAM       Read configuration data into volatile memory       /         Reset FPD       Babrot the panel       /                                                                                                    |                     |                                          | between two nearby acquisition process                |     |
| Image: set of the set of the set of |                     | Exp Window                               | Exposure window is used in Inner mode, it             | YES |
| FreeSync Window     Not Used     YES       Acquire Delay     Delay time before image acquisition.     YES       Delay time     Exposure Window in Isync Plus mode/Delay        time between clearance and acquisition in other     YES       Matter Market     mode.        Auto Sleep Timeout     Time span of idle before going to sleep     YES       Integrate     The integration time for the photo diode     NO       Inner Delay     The real delay time between clearance and acquisition most recently.     NO       Button     Recover ROM     Recover configuration to factory setting     /       Write ROM     Write configuration data into nonvolatile memory     /       Write RAM     Write configuration data into volatile memory     /       Write RAM     Read configuration data into volatile memory     /       Reset FPD     Rebot the panel     /                                                                                                    |                     |                                          | defines the time for X ray shooting.                  |     |
| Acquire Delay       Delay time before image acquisition.       YES         Delay time       Exposure Window in Isync Plus mode/Delay                                                                                                    |                     | FreeSync Window                          | Not Used                                              | YES |
| Delay time       Exposure Window in Isync Plus mode/Delay         time between clearance and acquisition in other       YES         mode.       Muto Sleep Timeout       Time span of idle before going to sleep       YES         Integrate       The integration time for the photo diode       NO         Inner Delay       The real delay time between clearance and acquisition most recently.       NO         Button       Recover ROM       Recover configuration to factory setting       /         Write ROM       Write configuration data into nonvolatile memory       /         Write RAM       Write configuration data into volatile memory       /         Write RAM       Read configuration data into volatile memory       /         Reset FPD       Rehort the pagel       /                                                                                                    |                     | Acquire Delay                            | Delay time before image acquisition.                  | YES |
| Image: set of the set of the set of |                     | Delay time                               | Exposure Window in Isync Plus mode/Delay              |     |
| Image: span of idle before going to sleep       YES         Auto Sleep Timeout       Time span of idle before going to sleep       YES         Integrate       The integration time for the photo diode       NO         Inner Delay       The real delay time between clearance and acquisition most recently.       NO         Button       Recover ROM       Recover configuration to factory setting       /         Write ROM       Write configuration data into nonvolatile memory       /         Read ROM       Read configuration data into volatile memory       /         Write RAM       Write configuration data into volatile memory       /         Read RAM       Read configuration data into volatile memory       /         Reset FPD       Reboot the name!       /                                                                                                    |                     |                                          | time between clearance and acquisition in other       | YES |
| Auto Sleep Timeout       Time span of idle before going to sleep       YES         Integrate       The integration time for the photo diode       NO         Inner Delay       The real delay time between clearance and acquisition most recently.       NO         Button       Recover ROM       Recover configuration to factory setting       /         Write ROM       Write configuration data into nonvolatile memory       /         Read ROM       Read configuration data into volatile memory       /         Write RAM       Write configuration data into volatile memory       /         Read RAM       Read configuration data into volatile memory       /         Read RAM       Read configuration data into volatile memory       /         Reset FPD       Reboot the panel       /                                                                                                    |                     |                                          | mode.                                                 |     |
| IntegrateThe integration time for the photo diodeNOInner DelayThe real delay time between clearance and<br>acquisition most recently.NOButtonRecover ROMRecover configuration to factory setting/Write ROMWrite configuration data into nonvolatile memory/Read ROMRead configuration data from nonvolatile<br>memory/Write RAMWrite configuration data into volatile memory/Read RAMRead configuration data into volatile memory/Read RAMRead configuration data into volatile memory/Reset FPDRebot the panel/                                                                                                    |                     | Auto Sleep Timeout                       | Time span of idle before going to sleep               | YES |
| Inner Delay       The real delay time between clearance and acquisition most recently.       NO         Button       Recover ROM       Recover configuration to factory setting       /         Write ROM       Write configuration data into nonvolatile memory       /         Read ROM       Read configuration data from nonvolatile       /         Write RAM       Write configuration data into volatile memory       /         Read RAM       Read configuration data into volatile memory       /         Read RAM       Read configuration data into volatile memory       /         Reset FPD       Rehoot the panel       /                                                                                                    |                     | Integrate                                | The integration time for the photo diode              | NO  |
| Interpretation       acquisition most recently.         Button       Recover ROM       Recover configuration to factory setting       /         Write ROM       Write configuration data into nonvolatile memory       /         Read ROM       Read configuration data from nonvolatile memory       /         Write RAM       Write configuration data into volatile memory       /         Write RAM       Write configuration data into volatile memory       /         Read RAM       Read configuration data into volatile memory       /         Reset FPD       Rebot the panel       /                                                                                                    |                     | Inner Delay                              | The real delay time between clearance and             | NO  |
| Button       Recover ROM       Recover configuration to factory setting       /         Write ROM       Write configuration data into nonvolatile memory       /         Read ROM       Read configuration data from nonvolatile       /         Write RAM       Write configuration data into volatile memory       /         Write RAM       Write configuration data into volatile memory       /         Read RAM       Read configuration data into volatile memory       /         Reset FPD       Rebot the panel       /                                                                                                    |                     |                                          | acquisition most recently.                            | NO  |
| Write ROM       Write configuration data into nonvolatile memory       /         Read ROM       Read configuration data from nonvolatile       /         memory       /       /         Write RAM       Write configuration data into volatile memory       /         Read RAM       Read configuration data into volatile memory       /         Reset FPD       Rebot the panel       /                                                                                                    | Button              | Recover ROM                              | Recover configuration to factory setting              | /   |
| Read ROM       Read configuration data from nonvolatile       /         memory       /       /         Write RAM       Write configuration data into volatile memory       /         Read RAM       Read configuration data into volatile memory       /         Reset FPD       Reboot the panel       /                                                                                                    |                     | Write ROM                                | Write configuration data into nonvolatile memory      | /   |
| memory     /       Write RAM     Write configuration data into volatile memory     /       Read RAM     Read configuration data into volatile memory     /       Reset FPD     Reboot the papel     /                                                                                                    |                     | Read ROM                                 | Read configuration data from nonvolatile              |     |
| Write RAM     Write configuration data into volatile memory     /       Read RAM     Read configuration data into volatile memory     /       Reset FPD     Reboot the papel     /                                                                                                    |                     |                                          | memory                                                | /   |
| Read RAM     Read configuration data into volatile memory     /       Reset FPD     Reboot the papel     /                                                                                                    |                     | Write RAM                                | Write configuration data into volatile memory         | /   |
| Reset FPD Reboot the papel /                                                                                                    |                     | Read RAM                                 | Read configuration data into volatile memory          | /   |
|                                                                                                    |                     | Reset FPD                                | Reboot the panel                                      | /   |

| i                | iRay Technology (Shanghai) Ltd. | Doc NO. | 032-201-02 |
|------------------|---------------------------------|---------|------------|
|                  |                                 | Version | A5         |
| Rentachard       | Marcal 417W Harry Marcal        | Date    | 2016-02-19 |
| * Nay Technology | Mars1417V User Manual           | Page    | 101 / 133  |

| Exit            | Exit configuration GUI         | / |
|-----------------|--------------------------------|---|
| Query Live Time | Check the active time of panel | / |

## 4.13.3.2 Advanced Settings

| С | onfig              |                                                                                                    | ×           |
|---|--------------------|----------------------------------------------------------------------------------------------------|-------------|
|   | 0                  | Advanced Settings                                                                                                    |             |
|   | General Settings   | Status:                                                                                                    |             |
|   |                    | Advacred Settings                                                                                                    |             |
|   |                    | Row Pre Delay: 0 µs VT: 1.68 V FreeSync Center Threshold: 5                                                          |             |
|   | Advanced Settings  | Row Post Delay: 0 PGA: 6 FreeSync Edge Threshold: 5                                                                  |             |
|   |                    | Detector Auto Clear:                                                                                                 |             |
|   | Notwork Sottings   | Detector AutoClear Period: 5000 ms                                                                                   | Recover ROM |
|   | Network Settings   | Mammo                                                                                                    |             |
| L |                    | Exposure Mode: Normal  AEC Main Time: 0                                                                              | Write ROM   |
| L | ۲                  | Dyna offset mode: 0 Dyna offset time: 0                                                                              |             |
|   | ControlBox         | Correct Folder: 0 v                                                                                                  | Read ROM    |
|   |                    | Shock Sensor                                                                                                    | Write RAM   |
|   | HW Correction      | Read Grid Status         Read Shock Log         Clear Shock Log         Set Threshold:         0         R         W |             |
|   |                    | Syndox                                                                                                    | Read RAM    |
| L |                    | Tube Ready Time: 0 ms R W                                                                                            |             |
|   | Dynamic            |                                                                                                    | Reset FPD   |
|   | Configuration      |                                                                                                    |             |
|   |                    |                                                                                                    | Exit        |
|   | Eirmware Llodate   |                                                                                                    |             |
|   | r inniviare opuate |                                                                                                    |             |
| ſ |                    |                                                                                                    |             |
|   |                    |                                                                                                    |             |

| Item     |                               | Description                                      | Modify |
|----------|-------------------------------|--------------------------------------------------|--------|
| Advacned | Row Pre Delay                 | Delay time before acquiring row data             | YES    |
| Settings | VT                            | Voltage corresponding to the charge compensation | YES    |
|          | Freesync Center<br>Threhold   | Not used                                         | YES    |
|          | Row Post Delay                | Delay time after acquiring row data              | YES    |
|          | PGA                           | Integrator capacitor range.                      | YES    |
|          | Freesync Edge<br>Threhold     | Not used                                         | YES    |
|          | Detector Auto Clear           | Set the detector in auto clear mode              | NO     |
|          | Detector Auto Clear<br>Period | Auto clear period for panel                      | NO     |
| Mammo    | Exposure Mode                 | Not used                                         | NO     |
|          | AEC Main Time                 | Not used                                         | NO     |

| 10            | iPay Tachnology (Shanghai) I td | Doc NO. | 032-201-02 |
|---------------|---------------------------------|---------|------------|
| RayTechnology | ikay lecinology (Shanghai) Ltu. | Version | A5         |
|               | Marca 1 41737 Harris Marcia 1   | Date    | 2016-02-19 |
|               | Mars1417V User Manual           | Page    | 102 / 133  |

|         | Dyna Offset Mode | Not used                               | NO  |
|---------|------------------|----------------------------------------|-----|
|         | Dyna Offset Time | Not used                               | NO  |
|         | Correct Folder   | Not used                               | NO  |
| Shock   | Read Grid Status | Not used                               | NO  |
| Sensor  | Read Shock log   | Read shock sensor log                  | NO  |
|         | Clear Shock Log  | Clear shock sensor log                 | NO  |
|         | Set Threshold    | Shock sensor threshold                 | YES |
|         | R                | Read Shock sensor threshold from panel | NO  |
|         | W                | Write Shock sensor threshold to panel  | NO  |
| Syncbox | Tube Ready Time  | Not used                               | NO  |
|         | R                | Not used                               | NO  |
|         | W                | Not used                               | NO  |
| Button  | L                | Read Log from panel                    | NO  |

#### 4.13.3.3 Network Settings

Client Mode:

| Config                   |                                                             |                                                                                                    | ×           |
|--------------------------|-------------------------------------------------------------|----------------------------------------------------------------------------------------------------|-------------|
| General Settings         | Netwo<br>Status:                                            | ork Settings                                                                                                    |             |
| aduranced Settings       | Mode C AP                                                   | Read Wift         Read Config         Write Config         Scan from           Status         from FPD         to FPD         FPD |             |
|                          | Client Mode                                                 | Wifi Status Info                                                                                                    |             |
| Network Settings         | Del                                                         |                                                                                                    | Recover ROM |
| ControlBox               | Down<br>Default                                             | Available Wireless Network                                                                                                    | Read ROM    |
| ()<br>HW Correction      |                                                             |                                                                                                    | Write RAM   |
|                          |                                                             | · · · ·                                                                                                    | Read RAM    |
| Dynamic<br>Configuration | IP: 192 . 168 . 8 . 8 Port: 27888<br>MAC: 00 0F EA EF 6F BE |                                                                                                    | Reset FPD   |
| Firmware Update          | Image Channel: TCP                                          |                                                                                                    | Exit        |
|                          |                                                             |                                                                                                    |             |

AP Mode:

| 1               | iPay Technology (Shanghai) I td | Doc NO. | 032-201-02 |
|-----------------|---------------------------------|---------|------------|
|                 | ikay lecinology (Shanghai) Ltu. | Version | A5         |
| Rentacional     | Mars1417V User Manual           | Date    | 2016-02-19 |
| 1 Ay Technology |                                 | Page    | 103 / 133  |

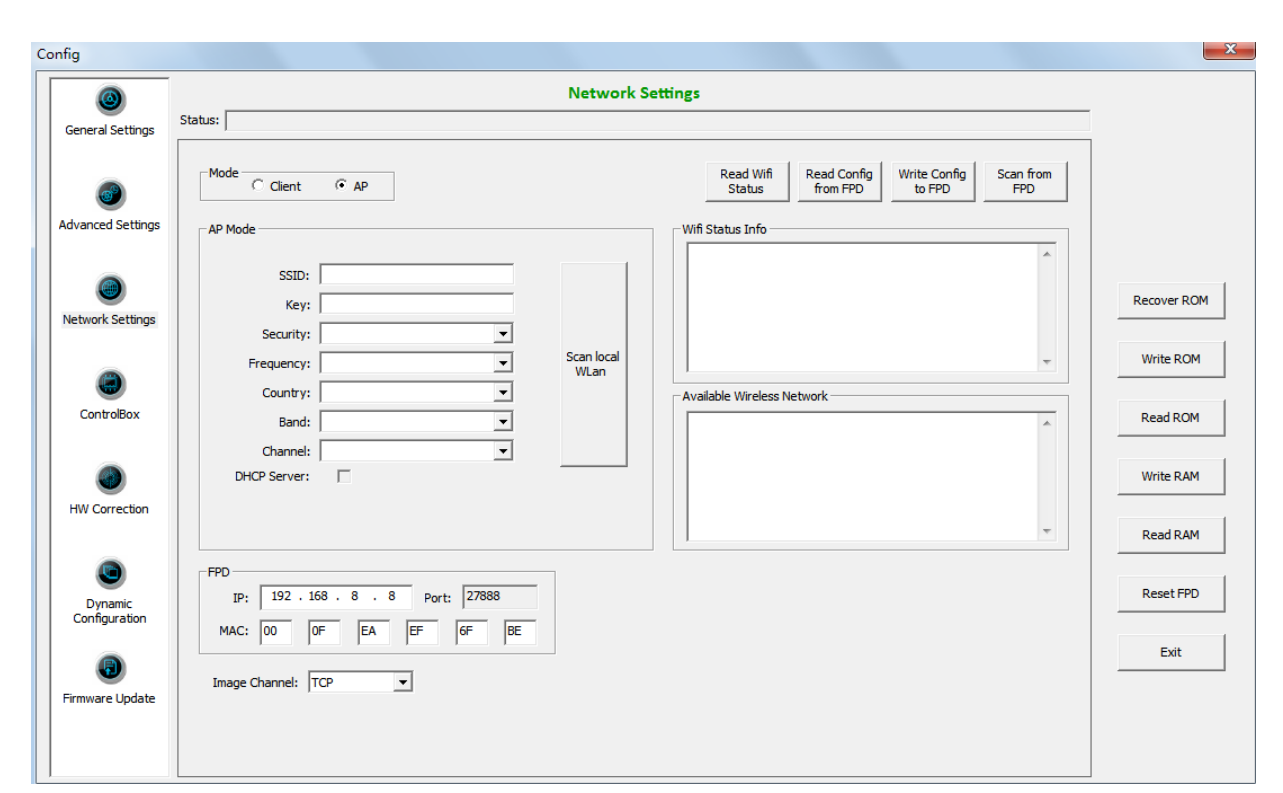

| Item    |           | Description                                                  | Modify |
|---------|-----------|--------------------------------------------------------------|--------|
| Mode    | Client    | Set panel in client mode                                     | NO     |
|         | AP        | Set panel in AP mode                                         | NO     |
| Client  | Add       | Add available wireless AP account                            | NO     |
| Mode    | Del       | Delete Exist wireless AP account                             | NO     |
|         | Up        | Wireless AP account move up                                  | NO     |
|         | Down      | Wireless AP account move down                                | NO     |
|         | Default   | Set AP account as default connection                         | NO     |
| AP Mode | SSID      | Wireless AP SSID when panel in AP mode                       | YES    |
|         | Key       | Wireless AP Key when panel in AP mode                        | YES    |
|         | Security  | Wireless AP Security method when panel in AP mode            | YES    |
|         | Frequency | Wireless AP frequency(2.4GHz and 5GHz) when panel in AP mode | YES    |
|         | Country   | Wireless AP Country when panel in AP mode                    | YES    |
|         | Band      | Wireless AP Band(HT20 and HT40) when panel in AP mode        | YES    |
|         | Channel   | Wireless AP Channel when panel in AP mode                    | YES    |

| RayTechnology | iRay Technology (Shanghai) Ltd. | Doc NO. | 032-201-02 |
|---------------|---------------------------------|---------|------------|
|               |                                 | Version | A5         |
|               | Mars1417V User Manual           | Date    | 2016-02-19 |
|               |                                 | Page    | 104 / 133  |

|        | DHCP Server             | DHCP function when panel in AP mode          | YES |
|--------|-------------------------|----------------------------------------------|-----|
|        | Scan Local Wlan         | Scan local wifi signal when panel in AP mode | YES |
| FPD    | IP                      | Network IP address of panel                  | YES |
|        | Port                    | Network Port of panel                        | NO  |
|        | MAC                     | Network MAC address of panel                 | YES |
|        | Image Channel           | Network protocol of panel                    | YES |
| Button | Read Wifi Status        | Read wireless module status from panel       | NO  |
|        | Read Config from<br>FPD | Read wireless module setting from panel      | NO  |
|        | Write Config to FPD     | Write wireless module setting to panel       | NO  |
|        | Scan from FPD           | Scan Wifi signal by panel                    | NO  |

## 4.13.3.4 HW Correction

| Config                   |                                                                                     | X           |
|--------------------------|-------------------------------------------------------------------------------------|-------------|
| ٥                        | HW Correction                                                                       |             |
| General Settings         |                                                                                     |             |
| Advanced Settings        | HW<br>Offset Mode: No<br>Gain Map: Empty Do in SDK V Download Read Out Update Local |             |
|                          | Defect Map: Empty Do in SDK 💌 Download Read Out Update Local                        |             |
| Network Settings         | Lag Map: Download Read Out Update Local                                             | Recover ROM |
|                          | Update Status                                                                       | Write ROM   |
| ControlBox               |                                                                                     | Read ROM    |
| HW Correction            |                                                                                     | Write RAM   |
|                          |                                                                                     | Read RAM    |
| Dynamic<br>Configuration |                                                                                     | Reset FPD   |
|                          |                                                                                     | Exit        |
| Firmware Update          |                                                                                     |             |
|                          |                                                                                     |             |
| ,                        |                                                                                     |             |

| Item |             | Description                   | Modify |
|------|-------------|-------------------------------|--------|
| HW   | Offset Mode | Hardware offset mode of panel | YES    |
|      |             | NO: no hardware offset mode   |        |
|      |             | Pre: hardware pre-offset mode |        |

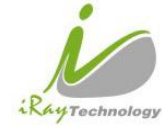

| iPay Tachnology (Shanghai) I td | Doc NO. | 032-201-02 |
|---------------------------------|---------|------------|
| ikay lecinology (Shanghai) Ltu. | Version | A5         |
| Manal 417W Harry Manual         | Date    | 2016-02-19 |
| Mars1417V User Manual           | Page    | 105 / 133  |

|               | Post: hardware post-offset mode                   |    |
|---------------|---------------------------------------------------|----|
| Gain Map      | Gain calibration mode of panel                    | NO |
|               | Do in SDK: software gain calibration              |    |
|               | Do in HW: hardware gain calibration               |    |
| Defect Map    | Defect correction mode of panel                   | NO |
|               | Do in SDK: software defect correction             |    |
|               | Do in HW: hardware defect correction              |    |
| Lag Map       | Lag correction of panel                           | NO |
| Download      | Download correction and calibration template to   | NO |
|               | panel                                             |    |
| Read out      | Upload correction and calibration template from   | NO |
|               | panel                                             |    |
| Update local  | Replace local correction and calibration template | NO |
|               | with template uploaded currently                  |    |
| Update status | Get correction and calibration configuration from | NO |
|               | panel                                             |    |

|               | iPay Tachnology (Shanghai) I td | Doc NO. | 032-201-02 |
|---------------|---------------------------------|---------|------------|
|               | ikay ieunology (Shanghai) Lu.   | Version | A5         |
| RayTechnology | Mars1417V User Manual           | Date    | 2016-02-19 |
|               |                                 | Page    | 106 / 133  |

## 4.13.3.5 Firmware Update

| Config                   |                                             | ×                     |
|--------------------------|---------------------------------------------|-----------------------|
| (General Settings        | Firmware Update Status:                     | 1                     |
| advanced Settings        | Firmware Update Type:  Select Update Reload |                       |
| Network Settings         | Image File: Progress:                       | Recover ROM           |
| ControlBox               |                                             | Write ROM<br>Read ROM |
| HW Correction            |                                             | Write RAM             |
| Dynamic<br>Configuration |                                             | Reset FPD             |
| Firmware Update          |                                             | Exit                  |
|                          |                                             |                       |

| Item     |             | Description                  | Modify |
|----------|-------------|------------------------------|--------|
| Firmware | Update Type | Not used                     | YES    |
|          | Image File  | Local address of update file | NO     |
|          | Progress    | Progress bar of updating     | NO     |
|          | Select      | Select update file           | NO     |
|          | Update      | Start update                 | NO     |
|          | Reload      | Reload firmware of panel     | NO     |

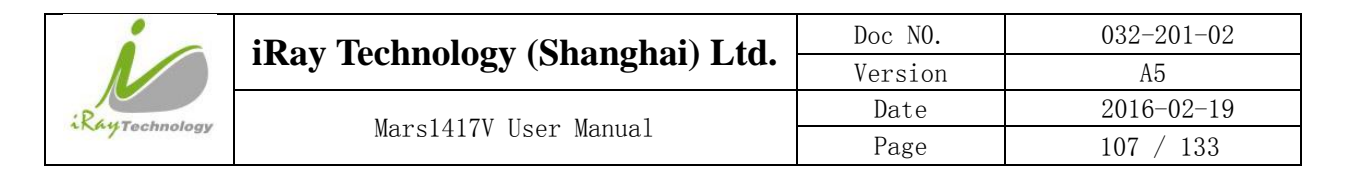

### 4.13.4 Correction and Calibration

#### 4.13.4.1 Gain Calibration

| Correction | Wizard                                                            |                                                                       |        |
|------------|-------------------------------------------------------------------|-----------------------------------------------------------------------|--------|
| Gain       | Defect                                                            |                                                                       |        |
|            | 1                                                                 | PREP Acquire PREP Acquire                                             |        |
|            | Expected Average<br>Expected Gray Value<br>5500<br>New Gain Point | <pre>Selected Gain 0 Current Average 0 Center Average 0 Select </pre> | pints  |
|            |                                                                   |                                                                       | OK     |
|            | Item                                                              | Description                                                           | Modify |
| Expected   | Expected Gray Value                                               | Not used                                                              | YES    |
| Average    | New Gain Point                                                    | Start generating gain template                                        | NO     |
| New        | Selected Gain                                                     | Number of selected gain point                                         | NO     |
| Point      | Current Average                                                   | Average value of the complete image                                   | NO     |
|            | Center Average                                                    | Average value of the image in center ROI (100X100)                    | NO     |

|        | Center Average      | Average value of the image in center ROI   | NO |
|--------|---------------------|--------------------------------------------|----|
|        |                     | ( 100X100)                                 |    |
|        | Select              | Select and save current gain point         | NO |
| Button | Prep                | Send "Clear" command to panel              | NO |
|        | Acquire             | Send "Acquire" command to panel            | NO |
|        | Prep Acquire        | Send "Clear Acquire" command to panel      | NO |
|        | Create Gain Correct | Start generating gain Calibration template | NO |

|                | iDay Taabnalagy (Shanghai) I td | Doc NO. | 032-201-02 |
|----------------|---------------------------------|---------|------------|
|                | ikay lecinology (Shanghai) Ltu. | Version | A5         |
| Paula          | Mana 1417W Harry Manual         | Date    | 2016-02-19 |
| and recinology | Mars1417V User Manual           | Page    | 108 / 133  |
|                |                                 |         |            |

|--|

### 4.13.4.2 **Defect Correction**

| Correction Wizard             |                                                                       |
|-------------------------------|-----------------------------------------------------------------------|
| Gain Defect                   |                                                                       |
| Refresh HW<br>Offset Template | PREP Acquire PREP Acquire                                             |
|                               |                                                                       |
| Create Offset                 | -Create Light File<br>Current 1 💌 Start creating<br>I Auto Completion |
|                               | OK                                                                    |

| Item       |                   | Description                           | Modify |
|------------|-------------------|---------------------------------------|--------|
| Create     | Current           | Current sequence of defect point      | NO     |
| Light File | Start creating    | Start defect point acquisition        | NO     |
|            | Auto completion   | Automatically acquire defect point    | NO     |
| Button     | Refresh HW Offset | Updating pre-offset template in panel | NO     |
|            | Template          |                                       |        |
|            | Prep              | Send "Clear" command to panel         | NO     |
|            | Acquire           | Send "Acquire" command to panel       | NO     |
|            | Prep Acquire      | Send "Clear Acquire" command to panel | NO     |
|            | Create Offset     | Generate pre-offset template          | NO     |
| iPay Tachnology (Shanghai) I td  |                       | Doc NO. | 032-201-02 |
|----------------------------------|-----------------------|---------|------------|
| ikay reciniology (Shanghar) Ltu. | Version               | A5      |            |
| RayTechnology                    | Mars1417V User Manual | Date    | 2016-02-19 |
|                                  |                       | Page    | 109 / 133  |
|                                  |                       |         |            |

| Create Defect | Generate Defect correction template | NO |
|---------------|-------------------------------------|----|

#### 4.13.5 Image Check and upload

| l | Load Image                                                                                          |            |                   |      |            |               |
|---|----------------------------------------------------------------------------------------------------|------------|-------------------|------|------------|---------------|
|   | Remote                                                                                              | File List  |                   |      |            |               |
|   | Index                                                                                               | File Name  | Create Time       | Attr | Delay Time | Upload Stat 🔺 |
|   | 1                                                                                                   | 1408939626 | 2014-8-25 4:07:06 | 0x0e | 1000       |               |
|   | 2                                                                                                   | 1408939647 | 2014-8-25 4:07:27 | 0x0e | 872        | =             |
|   | 3                                                                                                   | 1408939653 | 2014-8-25 4:07:33 | 0x0e | 0          | -             |
|   | 4                                                                                                   | 1408939665 | 2014-8-25 4:07:45 | 0x0e | 846        |               |
|   | 5                                                                                                   | 1408939671 | 2014-8-25 4:07:51 | 0x0e | 0          |               |
|   | 6                                                                                                   | 1408939683 | 2014-8-25 4:08:03 | 0x0e | 846        |               |
|   | 7                                                                                                   | 1408939690 | 2014-8-25 4:08:10 | 0x0e | 0          |               |
|   | 8                                                                                                   | 1408939701 | 2014-8-25 4:08:21 | 0x0e | 354        |               |
|   | 9                                                                                                   | 1408939708 | 2014-8-25 4:08:28 | 0x0e | 0          |               |
|   | 10                                                                                                  | 1408939720 | 2014-8-25 4:08:40 | 0x0e | 1566       |               |
|   | 11                                                                                                  | 1408939726 | 2014-8-25 4:08:46 | 0x0e | 0          |               |
|   | 12                                                                                                  | 1408939738 | 2014-8-25 4:08:58 | 0x0e | 848        |               |
|   | 13                                                                                                  | 1408939745 | 2014-8-25 4:09:05 | 0x0e | 0          |               |
|   | 14                                                                                                  | 1408939756 | 2014-8-25 4:09:16 | 0x0e | 844        |               |
|   | 15                                                                                                  | 1408939762 | 2014-8-25 4:09:22 | 0x0e | 0          |               |
|   | 16                                                                                                  | 1408939774 | 2014-8-25 4:09:34 | 0x0e | 846        |               |
|   | 17                                                                                                  | 1408939780 | 2014-8-25 4:09:40 | 0x0e | 0          | -             |
|   | •                                                                                                   |            | 111               |      |            | •             |
|   | Get Outline Image List                                                                              |            |                   |      |            |               |
|   | Get File List         Start Upload         Stop Upload         Open in List         Open Local File |            |                   |      |            |               |

| Item      |                | Description                              | Modify |
|-----------|----------------|------------------------------------------|--------|
| Remote    | Index          | Sequence number of image                 | NO     |
| File List | File name      | Name of image in panel                   | NO     |
|           | Create Time    | Acquisition time of image in panel       | NO     |
|           | Attr           | Image label                              | NO     |
|           |                | 0x01—Do Offset                           |        |
|           |                | 0x02—Do Gain                             |        |
|           |                | 0x04—Do Most gain                        |        |
|           | 0x08—Do Defect |                                          |        |
|           |                | 0x10—Post Offset Raw Image               |        |
|           | Delay Time     | Time between clear and image acquisition | NO     |
| Button    | Get File List  | Get file list from panel                 | NO     |
|           | Start Upload   | Start uploading image selected           | NO     |
|           | Stop Upload    | Stop uploading process                   | NO     |

|               | iPay Technology (Shanghai) I td | Doc NO. | 032-201-02 |
|---------------|---------------------------------|---------|------------|
| RayTechnology | ikay lecinology (Shanghai) Ltu. | Version | A5         |
|               | Mars1417V User Manual           | Date    | 2016-02-19 |
|               |                                 | Page    | 110 / 133  |

| Open in List    | Open image selected              | NO |
|-----------------|----------------------------------|----|
| Open Local File | Open local images in Workstation | NO |

### 4.13.6 Infrared Registration

| Quick'n IrDA | Quick'n IrDA Regist Service 🛛 🛛 💌 |    |           | Regist Service | ×     |
|--------------|-----------------------------------|----|-----------|----------------|-------|
|              |                                   | ĺ, |           |                |       |
| WorkMode:    | Write Only 👻                      |    | WorkMode: | Write Only     | •     |
| AP Mode      | Apply                             |    | AP Mode   | 2              | Apply |
| SSID:        | MARS1417V_AP                      |    | SSID:     | CISCO_AP_2.4G  |       |
| Key:         | 12345678                          |    | Key:      | 1122334455     |       |
| Security:    | WPA/WPA2-PSK                      |    |           |                |       |
| Frequency:   | 2.4GHz 💌                          |    |           |                |       |
| Country:     | US                                |    |           |                |       |
| Band:        | HT20                              |    |           |                |       |
| Channel:     | 1                                 |    |           |                |       |
|              |                                   |    |           |                |       |
|              | Ctart                             |    |           | Start          |       |
|              | Start                             |    |           | Start          |       |
|              | Exit                              |    |           | Exit           |       |

| ] | ltem      | Description                                        | Modify |
|---|-----------|----------------------------------------------------|--------|
| / | Work Mode | Work mode of infrared registration tools           | YES    |
|   |           | Write Only: infrared registration tools is allowed |        |
|   |           | to write to panel                                  |        |
|   |           | Read Only: infrared registration tools is allowed  |        |
|   |           | to read from panel                                 |        |
|   |           | Read & Write: infrared registration tools is       |        |
|   |           | allowed to read from panel and write to panel      |        |
|   |           | Read &confirm by User: infrared registration       |        |
|   |           | tools is allowed to read from panel and write to   |        |
|   |           | panel only when confirmed by user                  |        |

| i Day Taabnalagy (Shanghai) I td |                                 | Doc NO. | 032-201-02 |
|----------------------------------|---------------------------------|---------|------------|
| RayTechnology                    | ikay fechnology (Shanghai) Ltu. | Version | A5         |
|                                  | Mana 1417W Harry Manual         | Date    | 2016-02-19 |
|                                  | Mars1417V User Manual           | Page    | 111 / 133  |

| AP Mode       | AP Mode   | Set panel in AP mode or Client mode              | YES |
|---------------|-----------|--------------------------------------------------|-----|
| Configuration | SSID      | Wireless AP SSID when panel in AP mode           | YES |
|               | Key       | Wireless AP Key when panel in AP mode            | YES |
|               | Security  | Wireless AP Security way when panel in AP        | YES |
|               |           | mode                                             |     |
|               | Frequency | Wireless AP Frequency(2.4GHz and 5GHz)           | YES |
|               |           | when panel in AP mode                            |     |
|               | Country   | Wireless AP Country Code when panel in AP        | YES |
|               |           | mode                                             |     |
|               | Band      | Wireless AP Band(HT20 and HT40) when panel       | YES |
|               |           | in AP mode                                       |     |
|               | Channel   | Wireless AP Channel when panel in AP mode        | YES |
| Client Mode   | SSID      | Wireless SSID when panel in Client mode          | YES |
| Configuration | Key       | Wireless Key when panel in Client mode           | YES |
| Button        | Apply     | Save wireless parameter in infrared registration | NO  |
|               |           | tools                                            |     |
|               | Start     | Start write wireless parameter in panel          | NO  |
|               | Exit      | Exit infrared registration tools                 | NO  |

# **5** Regulatory Information

# 5.1 Medical equipment safety standards

• Medical equipment classification

| Type of protection against electrical shock | External electrical power source equipment                  |
|---------------------------------------------|-------------------------------------------------------------|
|                                             | Class I Equipment, with wiring unit                         |
| Degree of protection against electrical     | Without Applied Parts                                       |
| shock                                       |                                                             |
| Degree of protection against ingress of     | IPX0                                                        |
| water                                       |                                                             |
| Mode of operation                           | Continuous operation                                        |
| Flammable anesthetics                       | Not suitable for use in the presence of a flammable         |
|                                             | anesthetic mixture with air or with oxygen or nitrous oxide |

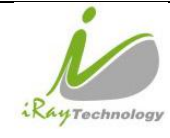

Not suitable for use in the oxygen rich environment

#### • Product safety standards

| MDD (93/42/EEC)          | Medical Device Directive                                                |
|--------------------------|-------------------------------------------------------------------------|
| EN ISO 13485:2012/EN ISO | Medical devices Quality management systems Requirements for             |
| 13485:2012/AC:2012       | regulatory purposes                                                     |
| EN 60601-1:2014          | Medical electrical equipment Part 1: General requirements for basic     |
|                          | safety and essential performance                                        |
| EN 60601-1-2:2007        | Medical electrical equipment – Part 1-2: Collateral standard:           |
|                          | Electromagnetic compatibility – Requirements and tests                  |
| EN 60601-1-3:2008        | Medical electrical equipment – Part 1-3: Collateral standard: General   |
|                          | requirements for radiation protection in diagnostic X ray equipment     |
| EN 60601-2-54:2009       | Medical electrical equipment Part 2-54: Particular requirements for the |
|                          | basic safety and essential performance of X ray equipment for           |
|                          | radiography and radioscopy                                              |
| EN ISO14971: 2007        | Medical device – Application of risk management to medical devices      |

# 5.2 Guidance and Manufacture's Declaration for EMC

#### • Electromagnetic emissions

Mars1417V is intended for use in the electromagnetic environment specified below. The user of Mars1417V should assure that it is used in such an environment.

| Emission Test                                               | Compliance | Electromagnetic Environment - Guidance                                                                                                    |
|-------------------------------------------------------------|------------|----------------------------------------------------------------------------------------------------|
| RF emissions CISPR 11                                       | GROUP1     | Mars1417V uses RF energy only for its internal function. Therefore, its RF emissions are very low and are not likely to cause any interference in nearby electronic equipment. |
| RF emissions CISPR 11                                       | Class B    |                                                                                                    |
| Harmonic emissions<br>IEC 61000-3-2                         | Class B    | Mars1417V is suitable for use in all establishments, including domestic establishments and those directly connected to the public low-voltage                                  |
| Voltage fluctuations/ flicker<br>emissions<br>IEC 61000-3-3 | Pass       | power supply network that supplies buildings used for domestic purposes.                                                                                                    |

• Electromagnetic immunity

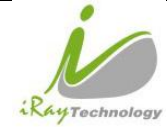

Mars1417V is intended for use in the electromagnetic environment specified below. The user of Mars1417V should assure that it is used in such an environment.

| Immunity Test                                                                                                    | IEC 60601 Test<br>Level                                                                                                    | Compliance Level                                                                                                    | Electromagnetic Environment - Guidance                                                                                                    |
|----------------------------------------------------------------------------------------------------|----------------------------------------------------------------------------------------------------|----------------------------------------------------------------------------------------------------|----------------------------------------------------------------------------------------------------|
| Electrostatic discharge<br>(ESD)<br>IEC 61000-4-2                                                                  | ±6 kV contact<br>±8 kV air                                                                                                    | ±6 kV contact<br>±8kV air                                                                                                    | Floors should be wood, concrete or ceramic tile. If<br>floors are covered with synthetic material, the relative<br>humidity should be at least 30%.                                                                                                    |
| Electrical fast<br>transient/ burst<br>IEC 61000-4-4                                                               | ±2 kV for power<br>supply lines<br>±1 kV for input/<br>output lines                                                                                                    | ±2 kV for power<br>supply lines<br>±1 kV for input/<br>output lines                                                                                                    | Mains power quality should be that of a typical commercial or hospital environment.                                                                                                    |
| Surge<br>IEC 61000-4-5                                                                                             | ±1 kV differential<br>mode<br>±2 kV common<br>mode                                                                                                    | ±1 kV differential<br>mode<br>±2 kV common<br>mode                                                                                                    | Mains power quality should be that of a typical commercial or hospital environment.                                                                                                    |
| Voltage dips, short<br>interruptions and<br>voltage variations on<br>power supply input<br>lines<br>IEC 61000-4-11 | <5% UT (>95%<br>dip in UT) for 0.5<br>cycle.<br>40% UT (60% dip<br>in UT) for 5 cycle.<br>70% UT (30% dip<br>in UT) for 25<br>cycle.<br><5% UT (>95%<br>dip in UT) for 5<br>sec. | <5% UT (>95%<br>dip in UT) for 0.5<br>cycle.<br>40% UT (60% dip<br>in UT) for 5 cycle.<br>70% UT (30% dip<br>in UT) for 25<br>cycle.<br><5% UT (>95%<br>dip in UT) for 5<br>sec. | Mains power quality should be that of a typical<br>commercial or hospital environment. If the user of that<br>requires continued operation during power supply<br>interruptions, it is recommended that be powered from<br>an uninterruptible power supply. |
| Power frequency<br>(50/60Hz) magnetic<br>field<br>IEC 61000-4-8                                                    | 3 A/m                                                                                                    | 3 A/m                                                                                                    | Power frequency magnetic fields should be at levels<br>characteristic of a typical location in a typical<br>commercial or hospital environment.                                                                                                    |

UT is the a.c. mains voltage prior to application of the test level.

• Guidance and manufacturer's declaration----electromagnetic immunity

Mars1417V is intended for use in the electromagnetic environment specified below. The user of Mars1417V

should assure that it is used in such an environment.

| Immunity Test                | IEC 60601 Test<br>Level  | Compliance Level | Electromagnetic Environment - Guidance                                                                                                    |
|------------------------------|--------------------------|------------------|----------------------------------------------------------------------------------------------------|
| Conducted RF                 | 3 Vrms                   | 3 Vrms           | Portable and mobile RF communications equipment,                                                                                                    |
| IEC 61000-4-6                | 150kHz to 80MHz          |                  | AC-DC adapter or electromagnet should be used not                                                                                                    |
| Radiated RF<br>IEC 61000-4-3 | 3 V/m<br>80MHz to 2.5GHz | 3 V/m            | closer to any part of the Model Mars1417V, including cables, than the recommended separation distance calculated from the equation applicable to the frequency of the transmitter.<br>Recommended separation distance $d = 1, 2 \sqrt{p}$ |

|                 | iDay Tachnology         | (Shanghai) I td | Doc NO.                          | 032-201-02                |
|-----------------|-------------------------|-----------------|----------------------------------|---------------------------|
|                 | Inay recimology         | (Shanghai) Liu. | Version                          | A5                        |
| Paural          | Mars1417V User Manual - |                 | Date                             | 2016-02-19                |
| and i echnology |                         |                 | Page                             | 114 / 133                 |
|                 | ·                       |                 |                                  |                           |
|                 |                         | d =             | $1,2 \sqrt{p}$ 80 MHz to 800 M   | MHz                       |
|                 |                         | d –             | $2.3 \sqrt{p}$ 800 MHz to 2.5 (  | СU-                       |
|                 |                         | u –<br>Whe      | ere P is the maximum out         | put power rating of the   |
|                 |                         | tran            | smitter in watts (W) acco        | rding to the transmitter  |
|                 |                         | man             | ufacturer and d is the rec       | ommended separation       |
|                 |                         | dist            | ance in meters (m).              |                           |
|                 |                         | Fiel            | d strengths from fixed RI        | F transmitters, as        |
|                 |                         | dete            | ermined by an electromag         | netic site survey, should |
|                 |                         | be le           | ess than the compliance le       | evel in each frequency    |
|                 |                         | Inte            | ge.<br>rference may occur in the | vicinity of equipment     |
|                 |                         | mar             | ked with the following sy        | mbol.                     |
|                 |                         | (((             | (•)))                            |                           |

NOTE: UT is the a.c. mains voltage prior to application of the test level.

NOTE1 At 80 MHz and 800 MHz, the higher frequency range applies.

NOTE2 These guidelines may not apply in all situations. Electromagnetic propagation is affected by absorption and reflection from structures, objects and people.

a. Field strengths from fixed transmitters, such as base stations for radio (cellular/cordless) telephones and land mobile radios, amateur radio, AM and FM radio broadcast and TV broadcast cannot be predicted theoretically with accuracy. To assess the electromagnetic environment due to fixed RF transmitters, an electromagnetic site survey should be considered. If the measured field strength in the location in which Mars1417V is used exceeds the applicable RF compliance level above, Mars1417V should be observed to verify normal operation. If abnormal performance is observed, additional measures may be necessary, such as re-orienting or relocating Mars1417V.

b. Over the frequency range 150 kHz to 80 MHz, field strengths should be less than [V1] V/m.

 Recommended separation distances between portable or mobile RF communications equipment and Mars1417V

Mars1417V is intended for use in an electromagnetic environment in which radiated RF disturbances are controlled. The customer or user of Mars1417V can help prevent electromagnetic interference by maintaining a minimum distance between portable or mobile RF communications equipment (transmitters) and Mars1417V as recommended below, according to the maximum output power of the communications equipment.

| Rated maximum | Separation distance according to frequency of transmitter /m |
|---------------|--------------------------------------------------------------|
|---------------|--------------------------------------------------------------|

| RayTechnology | iRay Technology (Shanghai) Ltd. | Doc NO. | 032-201-02 |
|---------------|---------------------------------|---------|------------|
|               |                                 | Version | A5         |
|               | Mana 1 41771 Hanna Mana 1       | Date    | 2016-02-19 |
|               | Mars1417V USer Manual           | Page    | 115 / 133  |

| output                     | 150kHz~80 MHz      | 80 MHz~800 MHz     | 800 MHz ~2.5GHz    |
|----------------------------|--------------------|--------------------|--------------------|
| power of transmitter<br>/W | $d = 1.2 \sqrt{p}$ | $d = 1.2 \sqrt{p}$ | $d = 2.3 \sqrt{p}$ |
| 0.01                       | 0.12               | 0.12               | 0.23               |
| 0.1                        | 0.38               | 0.38               | 0.73               |
| 1                          | 1.2                | 1.2                | 2.3                |
| 10                         | 3.8                | 3.8                | 7.3                |
| 100                        | 12                 | 12                 | 23                 |

For transmitters rated at a maximum output power not listed above, the recommended separation distance d in meters (m) can be estimated using the equation applicable to the frequency of the transmitter, where P is the maximum output power rating of the transmitter in watts (W) according to the transmitter manufacturer.

NOTE 1 At 80 MHz and 800 MHz, the separation distance for the higher frequency range applies.

NOTE 2 These guidelines may not apply in all situations. Electromagnetic propagation is affected by absorption and reflection from structures, objects and people.

| Cable          | Recommended cable length | Shielded or Unshielded | Number | Cable classification |
|----------------|--------------------------|------------------------|--------|----------------------|
| AC Power Cable | 3m                       | Unshielded             | 1 pcs  | AC Power             |
| Ethernet Cable | 3.5m                     | Shielded               | 1 pcs  | Signal               |
| DC Power Cable | 3.5m                     | Unshielded             | 1 pcs  | DC Power             |
| LAN Cable      | 3m                       | Shielded               | 1 pcs  | Signal               |

#### • Cables information below is provided for EMC reference.

#### • Important information regarding Electromagnetic Compatibility (EMC)

Mars1417V requires special precautions regarding EMC and needs to be installed only by iRay or authorized personnel and put into service according to EMC information provided in the user manual. Mars1417V in use may be susceptible to electromagnetic interference from portable and mobile RF communications such as mobile (cellular) telephones. Electromagnetic interference may result in incorrect operation of the system and create a potentially unsafe situation.

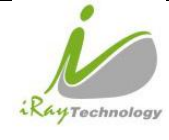

Mars1417V conforms to this EN60601-1-2:2007 standard for both immunity and emissions.

Nevertheless, special precautions need to be observed:

The use of accessories, transmitters and cables other than those specified by this User Manual, with the exception of accessories and cables sold by iRay of Mars1417V as replacement parts for inner components, may result in increased emission or decreased immunity.

# 5.3 Radio Frequency Compliance Information

| Country        | Item                                                        |  |
|----------------|-------------------------------------------------------------|--|
| U.S.A          | FCC Part 15.107 Sub part (b) / 15.109(g) Sub part B         |  |
|                | FCC Part 15 Sub part E 15.407                               |  |
|                | FCC Part 15 Sub part C 15.247                               |  |
| European Union | ETSI EN 301 489-1 V1.8.1 (EMC)                              |  |
|                | ETSI EN 301 489-17 V2.1.1 (EMC)                             |  |
|                | EN 300 328 V.1.7.1; EN 301 893 V1.6.1 (RF)                  |  |
|                | EN 62311:2008 (RF Exposure)                                 |  |
|                | ETSI EN 300 328 V1.7.1; EN 301 893, V1.5.1 (Radio Spectrum) |  |

#### 5.3.1 FCC Compliance

- The panel has been tested to comply with limits for a Class B digital device, pursuant to part 15 of FCC Rules. These limits are designed to provide reasonable protection against harmful interference in a residential installation.
- Operation is subject to the following two conditions.

The panel may not cause harmful interference.

The panel must accept any interference received, including interference that may cause undesired operation.

• The panel generates, uses, and radiates radio frequency energy and, if not installed and used in accordance with the instruction, may cause harmful interference to radio communications. However, there is no guarantee that interference will not occur in a particular installation. If the panel does cause

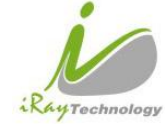

harmful interference to radio or television reception, which can be determined by turning the panel off and on, the user is encouraged to correct the interference by one or more of the following measure.

Reorient or relocate the antenna.

Increase the separation between the panel and receiver.

Connect the panel into an outlet different from the receiver is connected.

Consult the distributor or an experienced radio/TV technician for help.

# 5.4 Battery Safety Standards

| Standards          | Description                                                         |  |
|--------------------|---------------------------------------------------------------------|--|
| UL1642             | Component Recognition on the Secondary Li-ion cell                  |  |
| UL 2054:2004 R9.11 | Household and commercial Batteries                                  |  |
| IEC 62133:2012     | Secondary cells and batteries containing alkaline or other non-acid |  |
|                    | electrolytes                                                        |  |
| UN38.3             | United Nations Recommendations on the Transport of dangerous        |  |
|                    | goods Manual of tests and Criteria                                  |  |
|                    | ST/SG/AC.10/11/Rev.5/Amend.1&Amend.2                                |  |

# 5.5 Product Label

#### 5.5.1 Detector

Mars1417V-PSI detector

| RayTechnology | iRay Technology (Shanghai) Ltd. | Doc NO. | 032-201-02 |
|---------------|---------------------------------|---------|------------|
|               |                                 | Version | A5         |
|               | Marca 1 41737 Harris Marca 1    | Date    | 2016-02-19 |
|               | Marsi417V User Manual           | Page    | 118 / 133  |

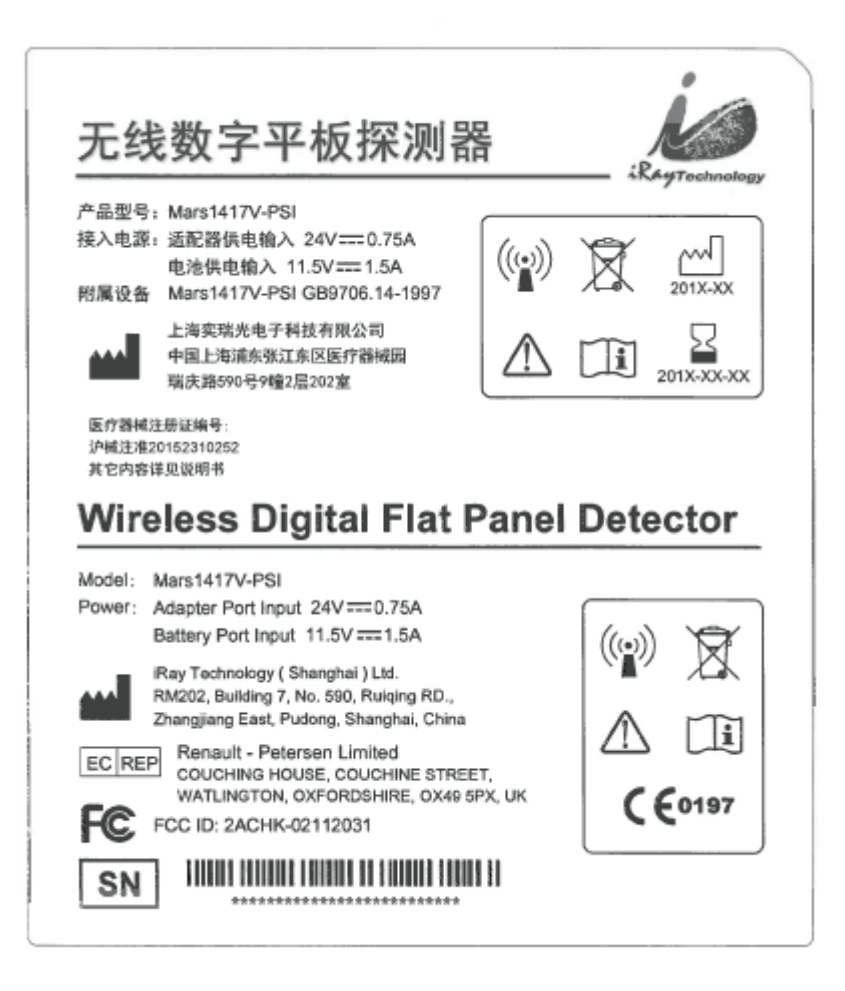

Mars1417V-TSI detector

| iRay Technology (Shanghai) Ltd.Mars1417V User Manual | Doc NO.                       | 032-201-02 |            |
|------------------------------------------------------|-------------------------------|------------|------------|
|                                                      | ikay ieunology (Shanghai) Lu. | Version    | A5         |
|                                                      | Marca 1 41778 Harry Marca 1   | Date       | 2016-02-19 |
|                                                      | Mars1417V User Manual         | Page       | 119 / 133  |

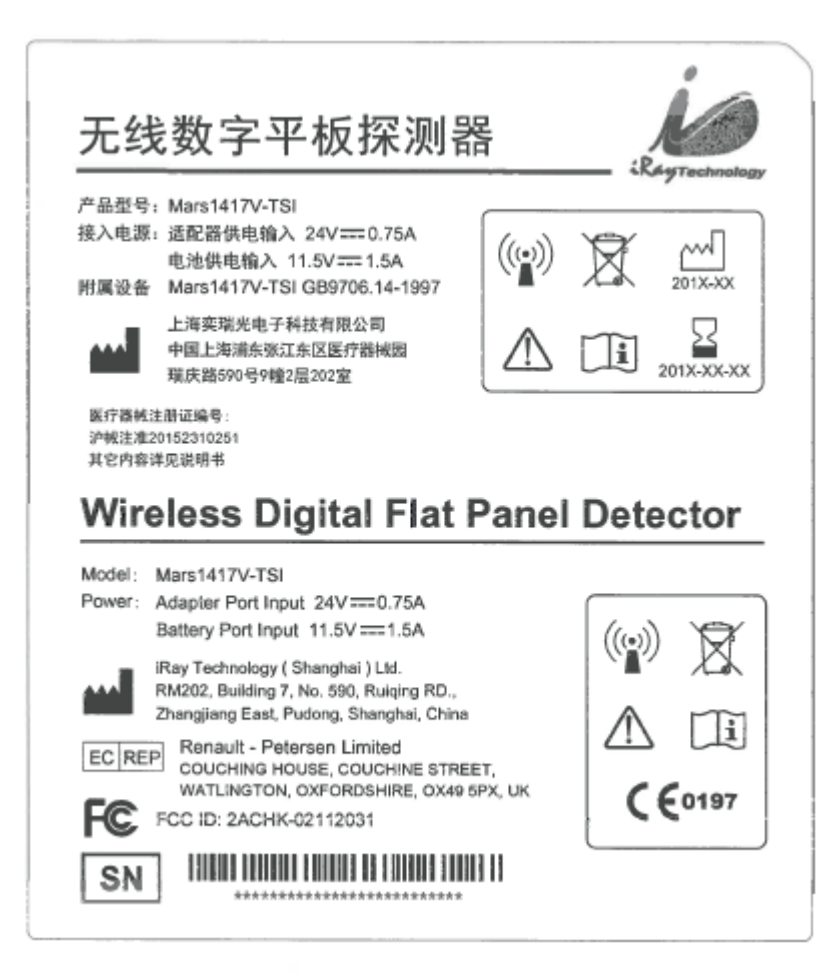

| 10            | iPay Tachnology (Shanghai) I td | Doc NO. | 032-201-02 |
|---------------|---------------------------------|---------|------------|
| RayTechnology | ikay lecinology (Shanghai) Ltu. | Version | A5         |
|               | Mars1417V User Manual           | Date    | 2016-02-19 |
|               |                                 | Page    | 120 / 133  |

#### 5.5.2 Battery

| • •                                                                                                    | Rayrecturolog                                                                                                    |
|----------------------------------------------------------------------------------------------------|----------------------------------------------------------------------------------------------------|
|                                                                                                    | <ul> <li>警告!</li> <li>注重火灾、用作整体、休止外规或是入水中,</li> <li>不可规能、不可力放下高子心它的环境点</li> <li>消发用Outeratarty方电成充电,清劲使用<br/>其他型字电电。</li> <li>消在初次放用时读为电池完全充电,</li> <li>消和的使用生成小子SA方,前及时转电地充电。</li> <li>清和的使用生成小子SA方,前及时转电地充电。</li> <li>清和的使量化小型和方式,前及时转电地充电。</li> <li>清和的使量化油量大力量、使用不能过量电池</li> <li>有效使用素加加、使用不能过量电池</li> <li>有效有法法未完整度在儿童无法放政的地方</li> </ul> |
| Lithium ion Rechargeab<br>Model: BATTERY-KV<br>Output: 10.8V em: 4180mAh/45 14W<br>Charge Voltage: 12.6V<br>Standard: GB/T18287-2013<br>Identification code: 3ICP8/118/211<br>IRAY Technology (Shangha) Ltd.,<br>RM202, Building 7, No.560, Ruqu<br>Zhanguang East, Pudong, Shangl<br>ECIREP<br>Renault - Petersen Limited<br>COUCHING HOUSE, COUCHINE STI | h G<br>ng RD.,<br>nar, China REET, C G                                                                                                    |
| WATLINGTON, OXPORDSHIRE, OX-<br>CAUTION.<br>• Resk of fire, septeeon, burning or put into wa<br>• Do not short excut, crush or expose battery<br>shove 46°C, incherate or diseasemble the bi-                                                                                                    | IS 6PX, UK<br>ter<br>in the environment<br>attery                                                                                                    |

| 10            | iPay Technology (Shanghai) I td | Doc NO. | 032-201-02 |
|---------------|---------------------------------|---------|------------|
|               | ikay ieunology (Shanghai) Lu.   | Version | A5         |
| RayTechnology | Mars1417V User Manual           | Date    | 2016-02-19 |
|               |                                 | Page    | 121 / 133  |

#### 5.5.3 Battery Charger

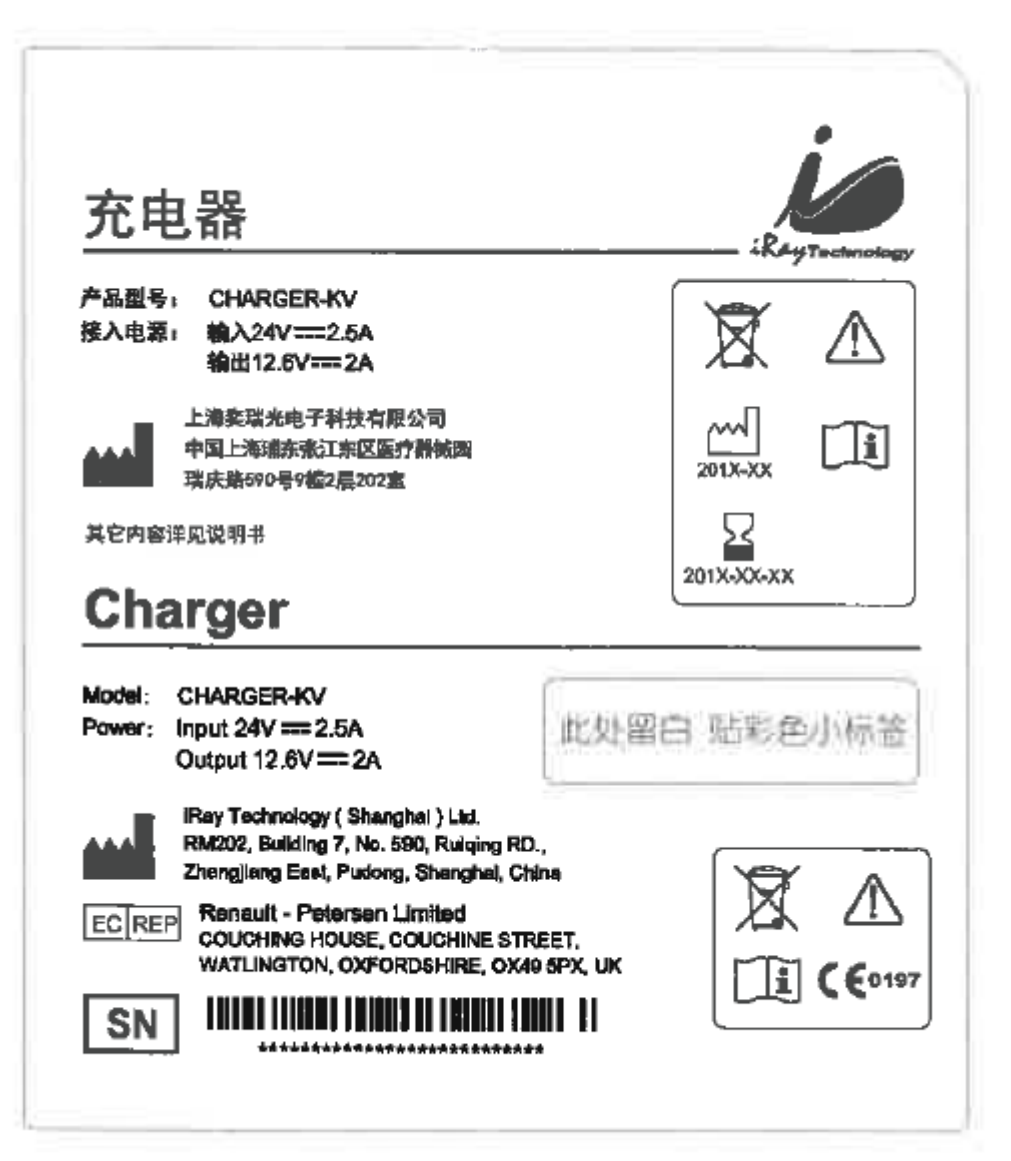

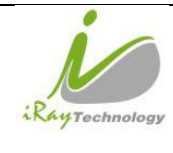

# 6 Trouble Shooting

When user encounters problems or error messages, refer to this chapter. If the problem persists, turn off the panel and contact iRay service department (service@iraychina.com). We would provide the best service.

# 6.1 Cable Inspection

#### 6.1.1 Ethernet Cable

#### 6.1.1.1 Inspection Method

Test the Gigabit Ethernet cable by cable tester and confirm whether all the cores of cable are conductive. If the cable tester is not available, please check the definition of Gigabit Ethernet cable and test the conductive between each pin of connector.

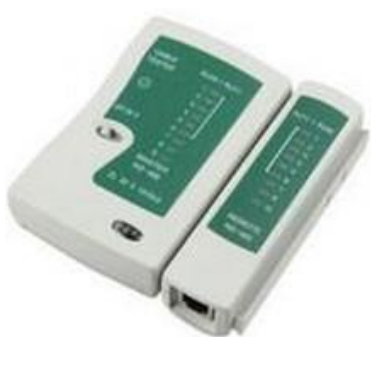

#### 6.1.1.2 **Definition of Gigabit Ethernet Cable**

| Colour         | J1    | J2    |
|----------------|-------|-------|
| Orange\White   | 1     | 3     |
| Orange         | 2     | 6     |
| Green\White    | 3     | 1     |
| Blue           | 4     | 7     |
| Blue\White     | 5     | 8     |
| Green          | 6     | 2     |
| Brown\White    | 7     | 4     |
| Brown          | 8     | 5     |
| Grounding wire | Shell | Shell |

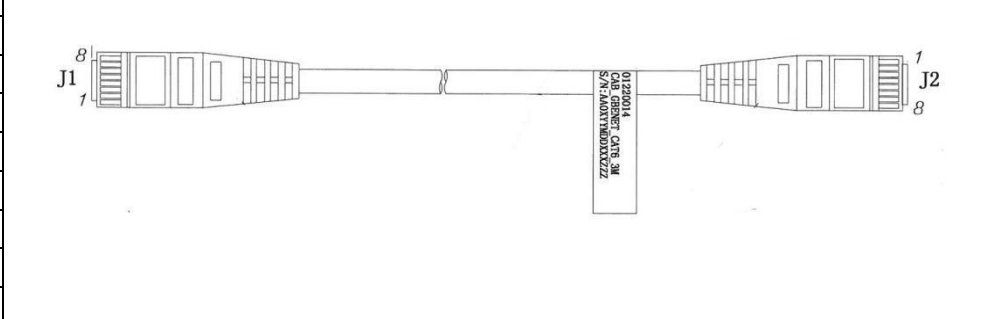

#### 6.1.1.3 **Power Cable Inspection**

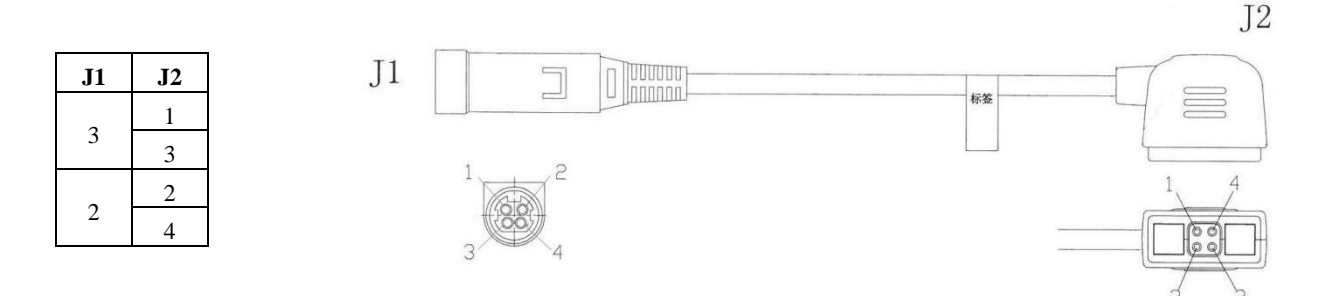

Measure the conductive between each pin of J1 and J2 by multi-meter.

| 10            | iPay Technology (Shanghai) I td | Doc NO. | 032-201-02 |
|---------------|---------------------------------|---------|------------|
|               | ikay ieunology (Shanghai) Lu.   | Version | A5         |
| RayTechnology | Mars1417V User Manual           | Date    | 2016-02-19 |
|               |                                 | Page    | 123 / 133  |

### 6.1.2 Ethernet Cable Inspection

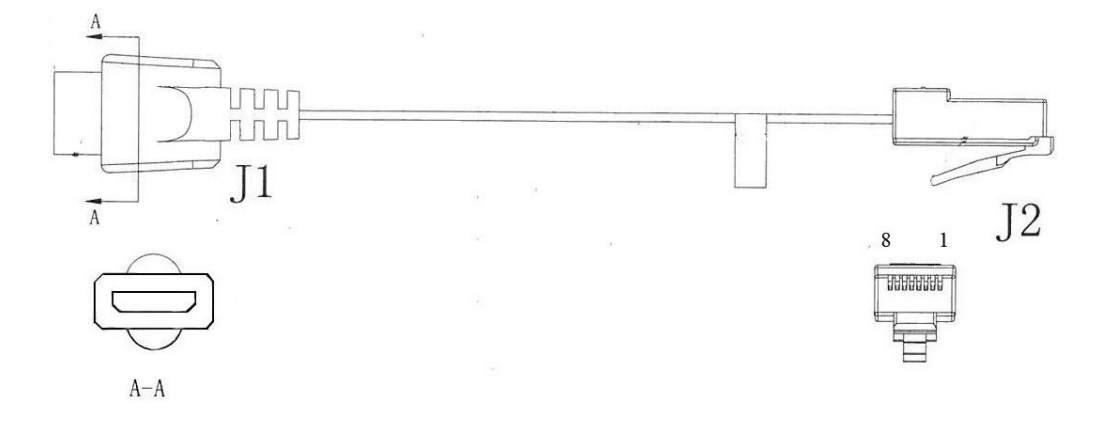

According to the definition of Ethernet cable, verify the conductive between each pin of J1 and J2 by multi-meter.

# 6.2 Adapter Inspection

#### 6.2.1 Adapter Connector Definition

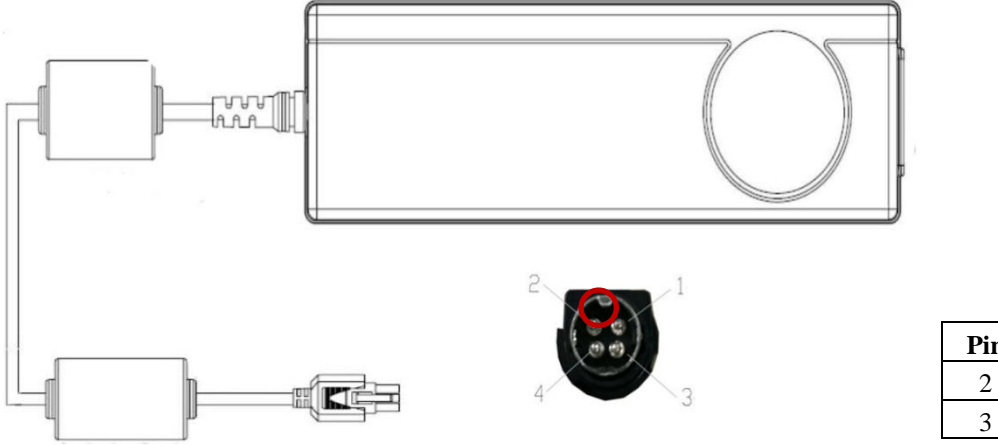

| Pin | Description  |
|-----|--------------|
| 2   | DC +24V/5.0A |
| 3   | 0V           |

| 1             | iPay Tachnology (Shanghai) I td | Doc NO. | 032-201-02 |
|---------------|---------------------------------|---------|------------|
|               | ikay ieeinology (Shanghai) Lu.  | Version | A5         |
| RayTechnology | Mars1417V User Manual           | Date    | 2016-02-19 |
|               |                                 | Page    | 124 / 133  |

#### 6.2.2 **Inspection Method**

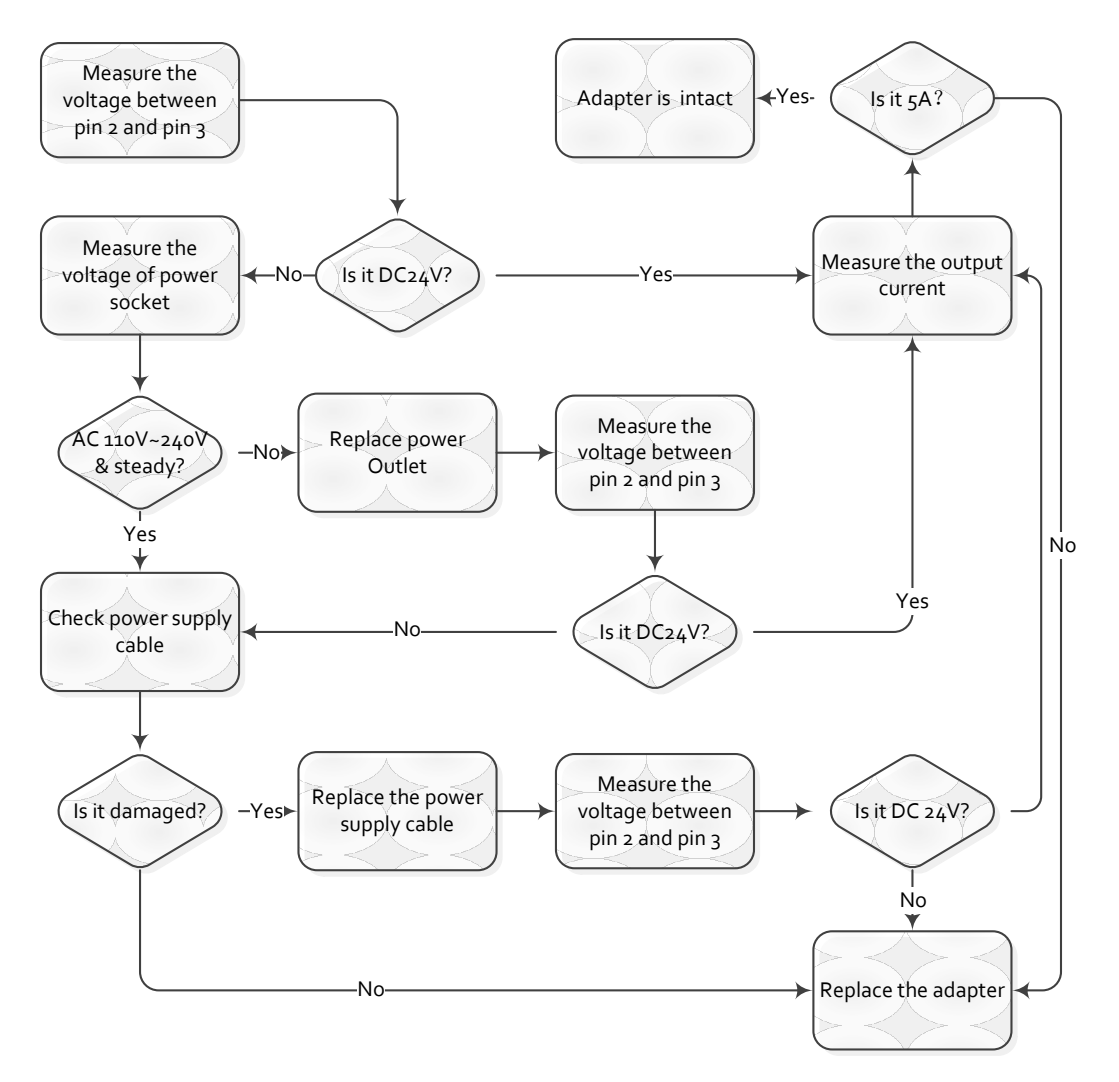

Connect the adapter to the panel or battery charger to confirm whether the battery is working if verifying the output current is not practicable.

# 6.3 Battery Inspection

6.3.1 **Battery Pin Definition** 

Symbol

P+

P-

Pin

1,2

7,8

|                                     | + |   |  |
|-------------------------------------|---|---|--|
| Description                         |   |   |  |
| Battery Discharge Positive Terminal |   | C |  |
| Battery Discharge Negative Terminal |   |   |  |
|                                     |   |   |  |

| RayTechnology | iPay Technology (Shanghai) I td | Doc NO. | 032-201-02 |
|---------------|---------------------------------|---------|------------|
|               | ikay ieunology (Shanghai) Liu.  | Version | A5         |
|               | Mars1417V User Manual           | Date    | 2016-02-19 |
|               |                                 | Page    | 125 / 133  |

#### 6.3.2 Inspect Method

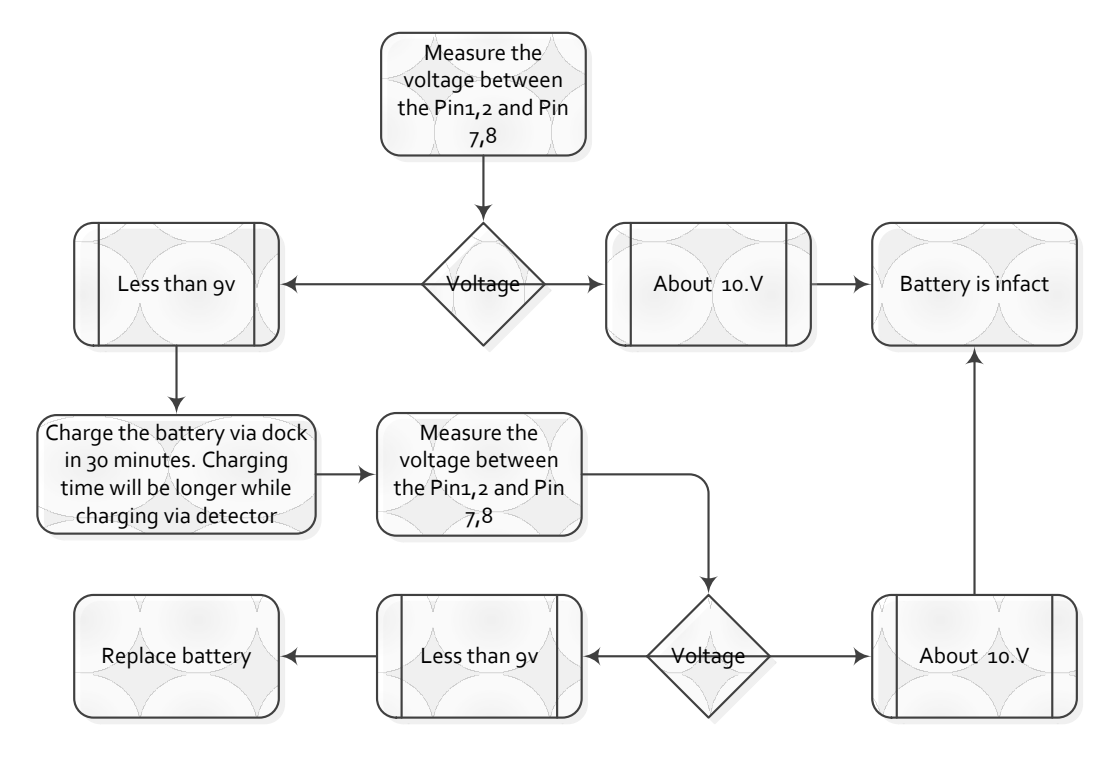

The battery is detachable and its life time is shortened during use. Recycle the battery if fully charged battery only last no more than 1 hour. It is suggested to return wasted battery to manufacturer or put it at appointed public battery reclaim area. Do not mix battery with other waste or dispose of battery.

# 6.4 Charger Inspection

#### 6.4.1 Charger Pin Definition

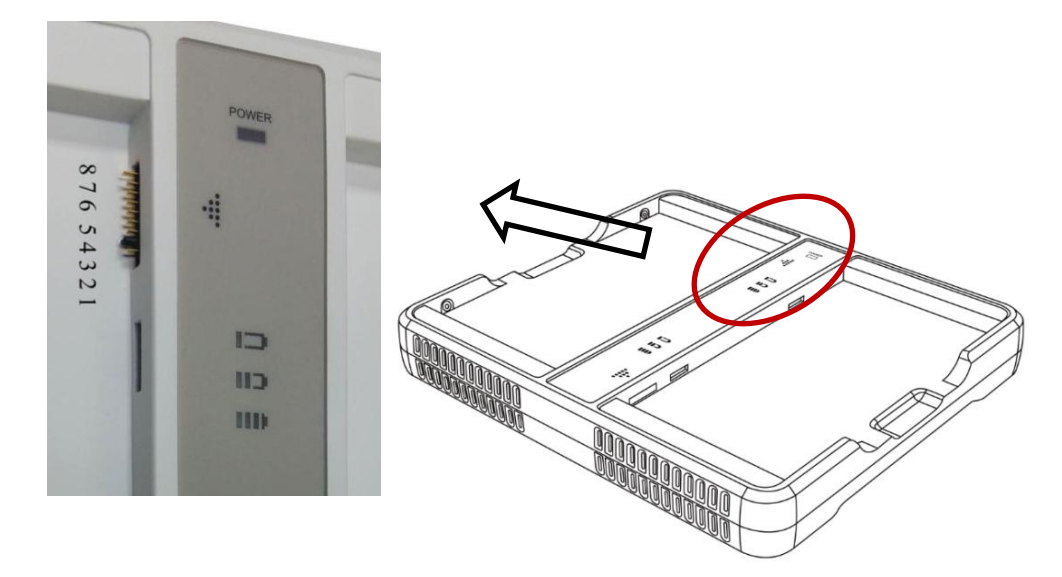

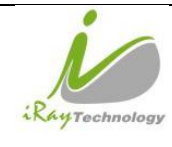

| iPay Tachnology (Shanghai) I td | Doc NO. | 032-201-02 |
|---------------------------------|---------|------------|
| ikay lecinology (Shanghai) Ltu. | Version | A5         |
| Marcal 417W Users Marual        | Date    | 2016-02-19 |
| mars1417v User Manual           | Page    | 126 / 133  |

| Pin | Voltage | Description                      |
|-----|---------|----------------------------------|
| 1,2 | +       | Battery Charge Positive Terminal |
| 7,8 | -       | Battery Charge Negative Terminal |

#### 6.4.2 Inspection Method

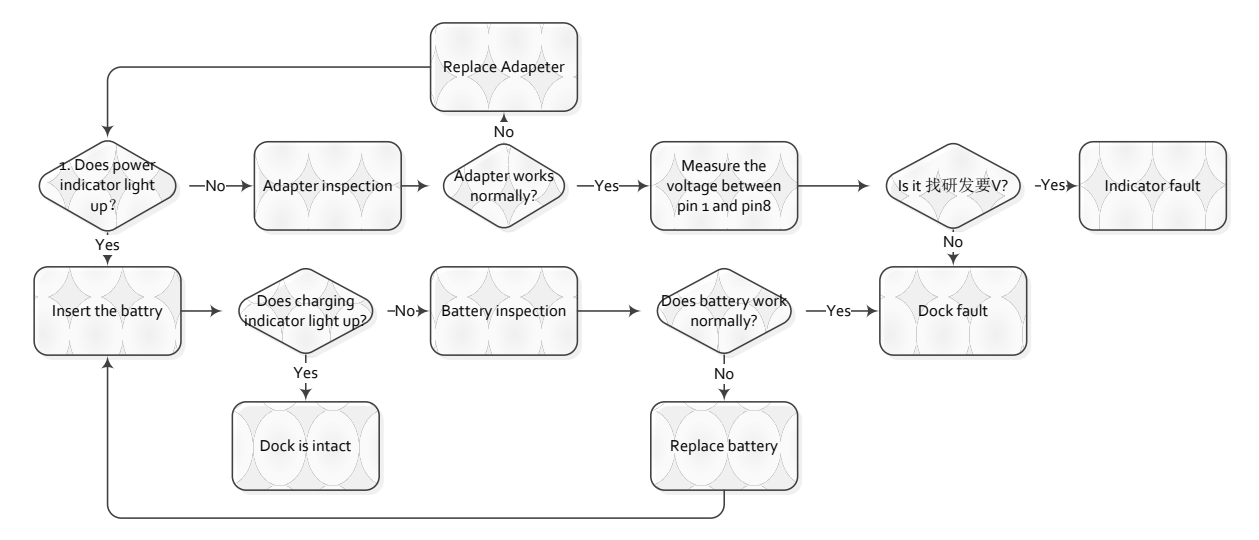

# 6.5 Detector Main Unit Inspection

#### 6.5.1 Get SDK and Detector Log

#### 6.5.1.1 Fetch SDK Log

Find the location of iDemo.exe, and there is a folder called "Correct" in the same directory. Find the folder named by the series number of detector. The folder called "Log" is the storage path of SDK fie, and log file is named with date. Please compress the log file before send it.

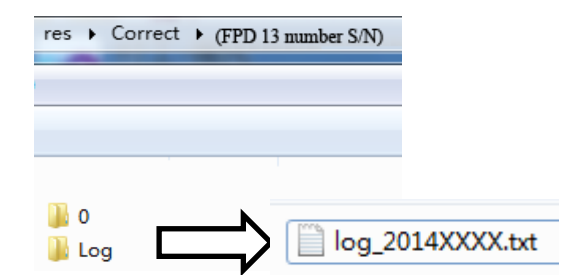

The log function can be switched on in the config.ini in the folder named "Res", please check the configuration

before start iDemo.

| // * | aje aje | log | sje sje sje | 11 |
|------|---------|-----|-------------|----|
| SET_ | LOG     | _IN | 0=1         |    |

SET\_LOG\_INFO=1//Open log function' SET\_LOG\_INFO=0//Close log function

 6.5.1.2
 Detector Log

 Find FTP Server.exe
 Image: FTPServer.exe

 and open the FTP Server, FTP port number should be the same as

the config.ini of iDemo. Click

button to start FTP server.

| 10            | iRay Technology (Shanghai) I td | Doc NO. | 032-201-02 |
|---------------|---------------------------------|---------|------------|
| RayTechnology | ikay icemiology (Shanghai) Ltu. | Version | A5         |
|               | Mars1417V User Manual           | Date    | 2016-02-19 |
|               |                                 | Page    | 127 / 133  |

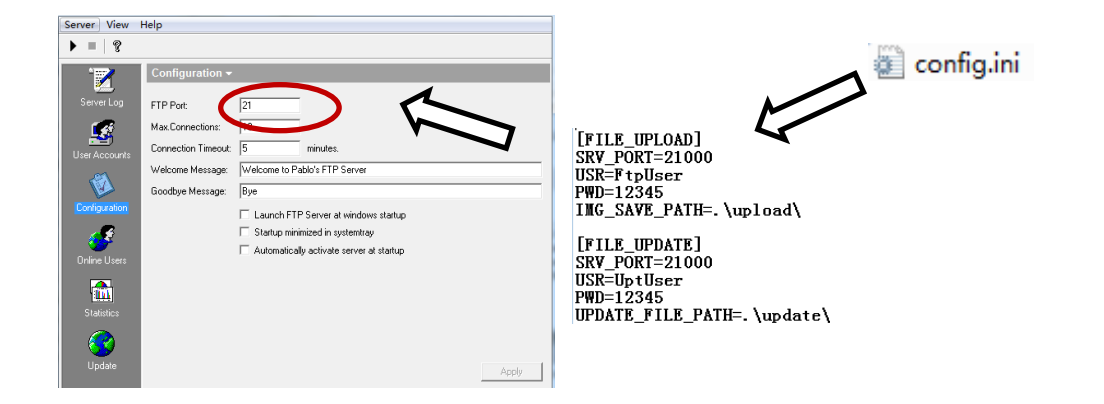

Find the "L" button in the following diagram in the configuration GUI of iDemo, click "L" button and the FTP will upload the "Log" in the storage path "upload [FPD series number] logs".

| Config            |                                                                                                    | 23          |
|-------------------|----------------------------------------------------------------------------------------------------|-------------|
| ۲                 | Advanced Settings                                                                                                    |             |
| General Settings  |                                                                                                    |             |
| -                 | Advacred Settings                                                                                                    |             |
|                   | Row Pre Delay: 0 μs VT: 1.68 V                                                                                       |             |
| Advanced Settings | Row Post Delay: 0 PGA: 6                                                                                             |             |
|                   | Detector Auto Clear:                                                                                                 |             |
|                   | Detector AutoClear Period: 5000 ms                                                                                   | Recover ROM |
| Network Settings  |                                                                                                    |             |
|                   | Exposure Mode: Normal V AFC Main Texas D                                                                             | Write ROM   |
| •                 | Dyna offset mode: 0 Dyna offset time: 0                                                                              |             |
| ControlBox        | Correct Folder: 0                                                                                                    | Read ROM    |
|                   | Shock Sensor                                                                                                    | Write RAM   |
| HW Correction     | Read Grid Status         Read Shock Log         Clear Shock Log         Set Threshold:         0         R         W |             |
|                   | Syndbox                                                                                                    | Read RAM    |
| ۲                 | Tube Ready Time: 0 ms R W                                                                                            |             |
| Dynamic           |                                                                                                    | Reset FPD   |
| Comgaration       | L                                                                                                    | 5.4         |
|                   |                                                                                                    | Exit        |
| Firmware Update   |                                                                                                    |             |
|                   |                                                                                                    |             |
|                   |                                                                                                    |             |

| 10            | iRay Technology (Shanghai) I td | Doc NO. | 032-201-02 |
|---------------|---------------------------------|---------|------------|
| RayTechnology | ikay icemiology (Shanghai) Ltu. | Version | A5         |
|               | Mars1417V User Manual           | Date    | 2016-02-19 |
|               |                                 | Page    | 128 / 133  |

# 6.6 Power Up Failure Inspection

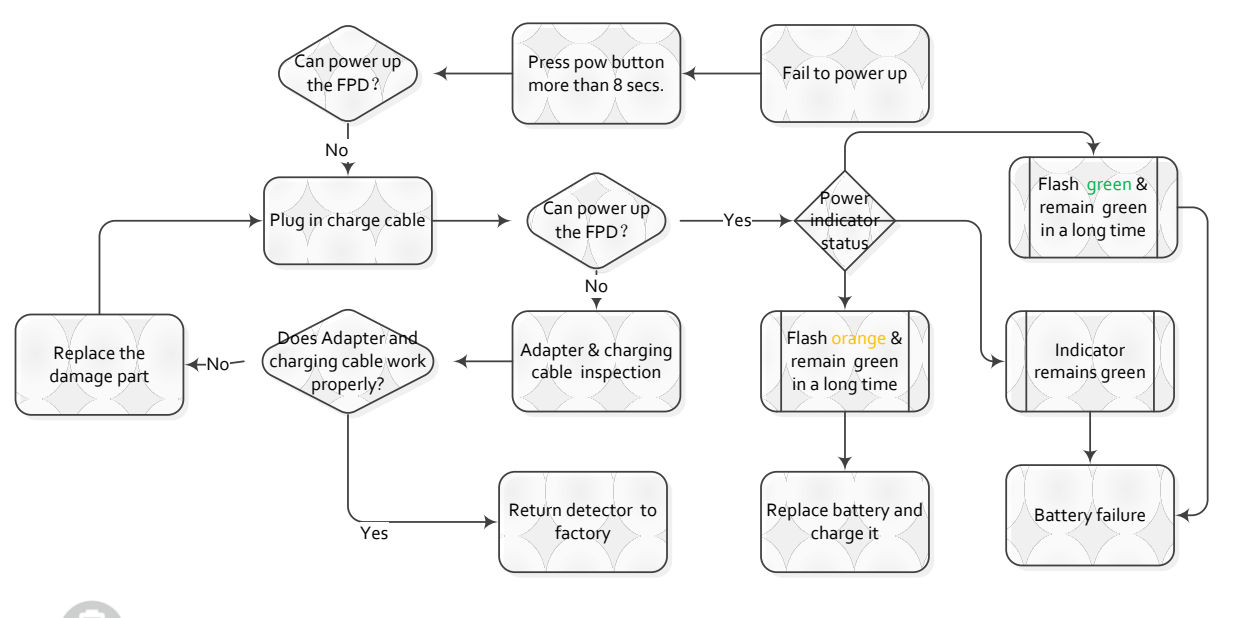

is the label of power indicator. Skip the step "Press reset button" if no reset button, because the previous version doesn't include reset button.

# 6.7 Connection Inspection

is label of link indicator. If there is connection error from iRayDR, please view the FAQ of iRay before

checking the connection issue through iDemo.

#### 6.7.1 Connection Failed in Wired Mode

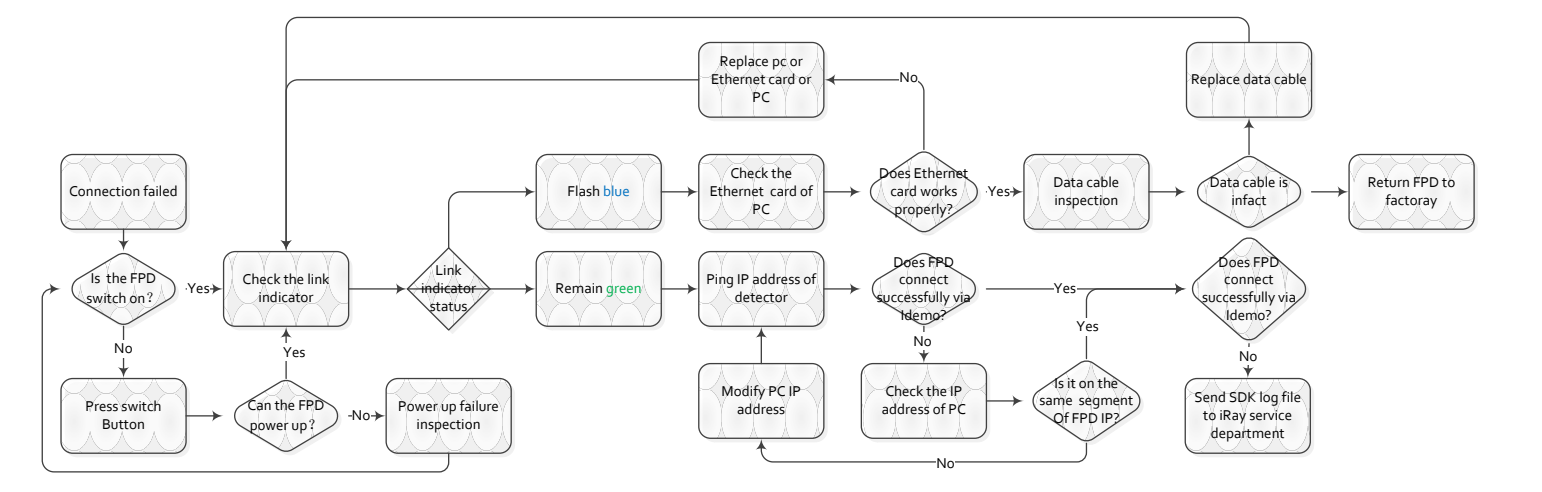

| RayTechnology | iRay Technology (Shanghai) Ltd. | Doc NO. | 032-201-02 |
|---------------|---------------------------------|---------|------------|
|               |                                 | Version | A5         |
|               | Mars1417V User Manual           | Date    | 2016-02-19 |
|               |                                 | Page    | 129 / 133  |

#### 6.7.2 Connection Failed in Client Mode

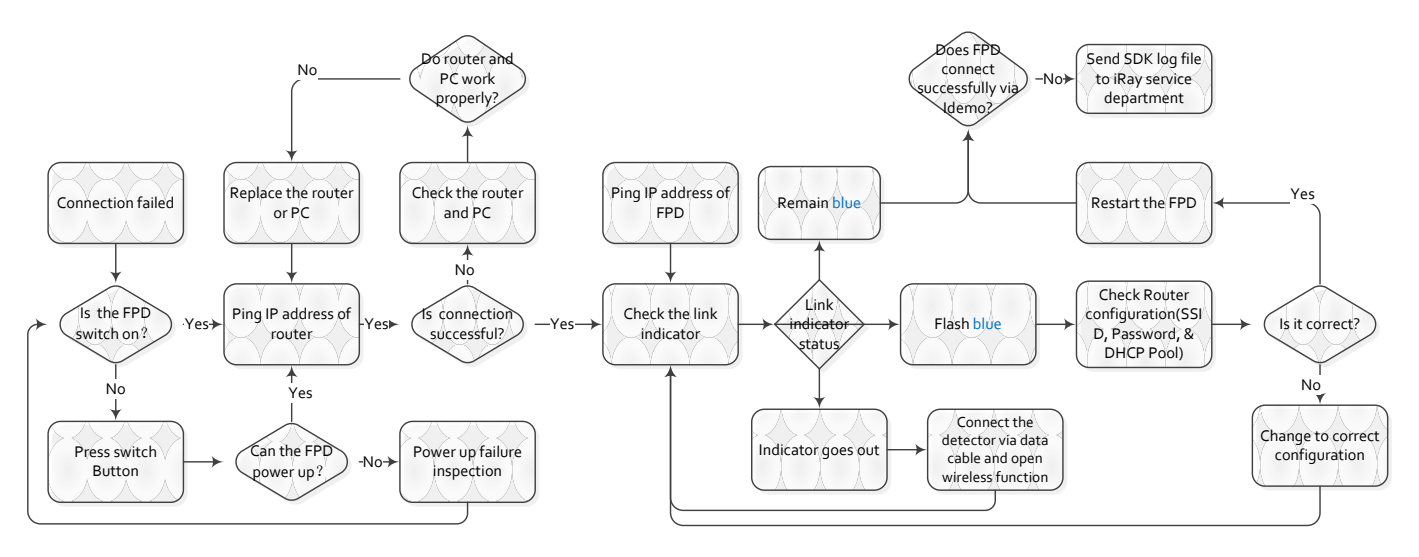

6.7.3 Disconnect in AP mode

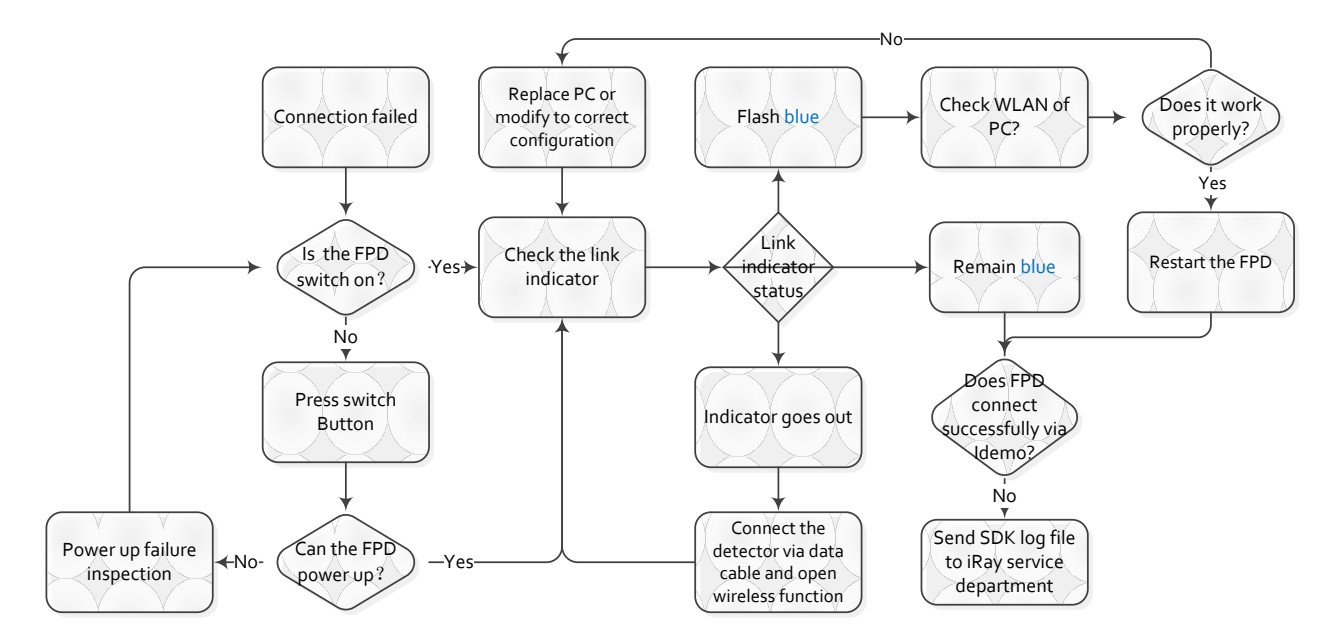

# 6.8 Dark Image Acquisition After Exposure in Inner Mode

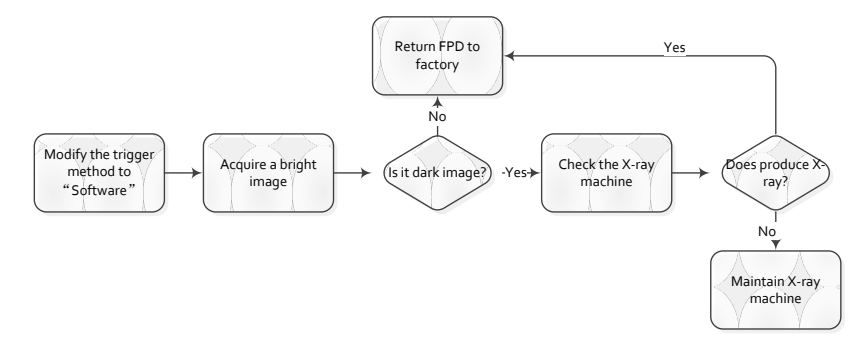

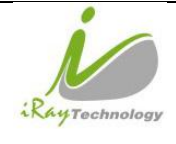

|   | iRay Technology (Shanghai) Ltd.<br>Mars1417V User Manual | Doc NO. | 032-201-02 |
|---|----------------------------------------------------------|---------|------------|
|   |                                                          | Version | A5         |
|   |                                                          | Date    | 2016-02-19 |
| y |                                                          | Page    | 130 / 133  |

# 6.9 No Image Acquire After Exposure

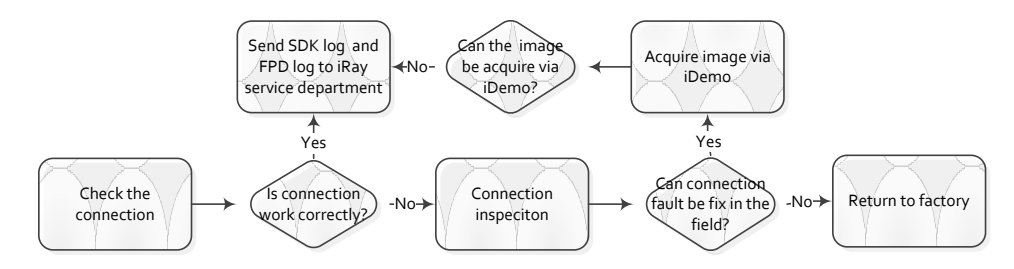

# 6.10 Image Inspection

All the correction files are in the storage path "res\Correct\ [FPD series number] \0"

| Calibration type | File format | Description                                 |
|------------------|-------------|---------------------------------------------|
| Offset           | *.off       | Offset file is used in pre-offset mode      |
| Gain             | *.gn        | The gain file can be selected or deselected |
| Defect           | *.dft       | The gain file can be selected or deselected |
| Lag              | *.lag       | Lag file is used in Isync Plus mode         |

The following is the image

| Image type               | Description                                                                              |
|--------------------------|------------------------------------------------------------------------------------------|
| Original dark image      | Acquire by clicking "Prep Acquire" button without exposure and offset correction         |
| Dark image               | Acquire by clicking "Prep Acquire" button without exposure, but with offset calibration. |
| Original bright image    | Acquire the image under exposure condition, but without any correction.                  |
| Bright image with offset | Acquire the image under exposure condition and with offset correction only.              |

#### 6.10.1 Artifact on bright image

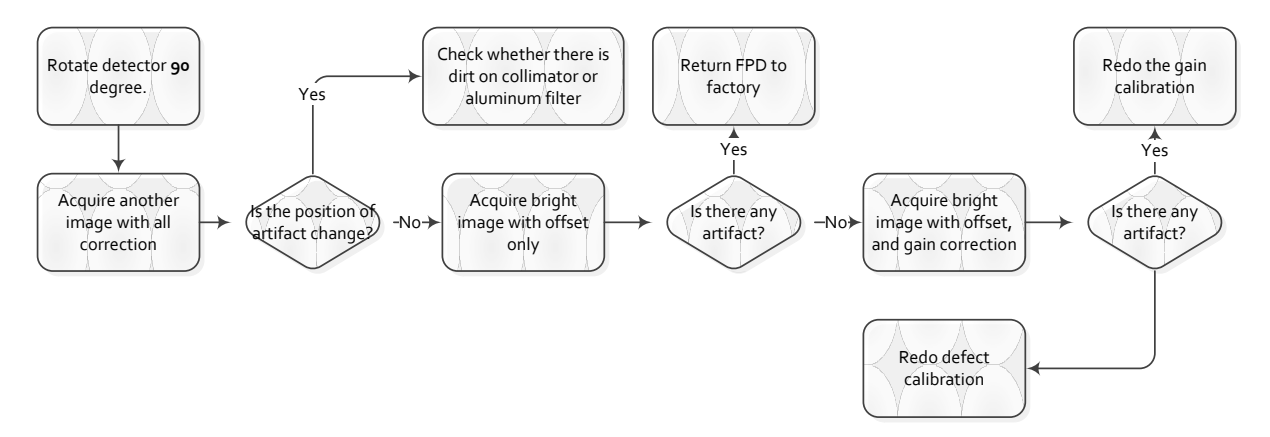

#### 6.10.2 Horizontal Line on Bright Image

Adjust the WW to 30 and WL to 100 through iDemo for checking the horizontal line of dark image.

| 10            | iPay Technology (Shanghai) I td | Doc NO. | 032-201-02 |
|---------------|---------------------------------|---------|------------|
| RayTechnology | ikay ieeinology (Shanghai) Luu. | Version | A5         |
|               | Mars1417V User Manual           | Date    | 2016-02-19 |
|               |                                 | Page    | 131 / 133  |

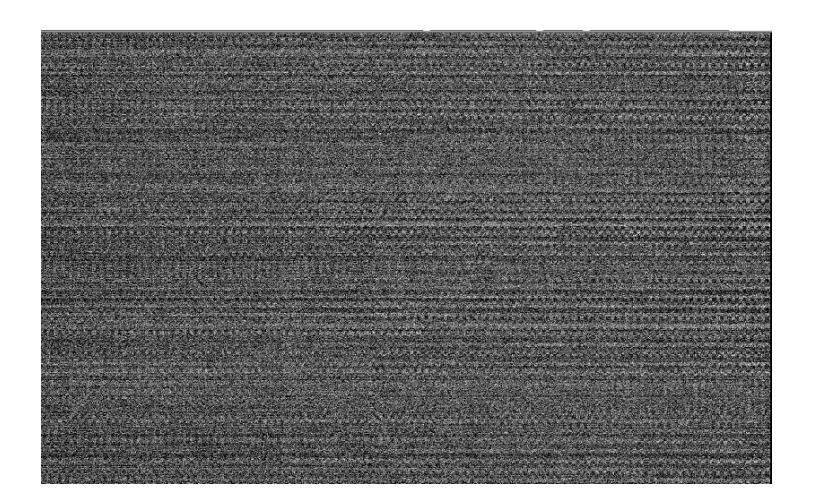

Inspection method

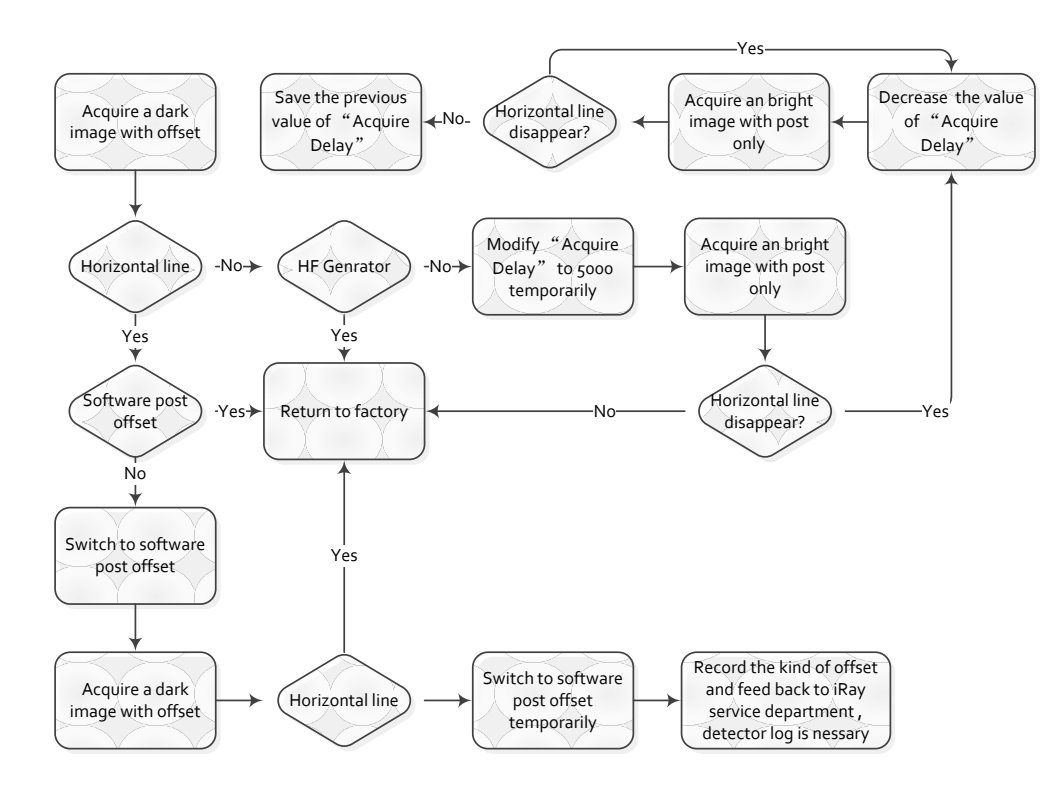

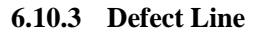

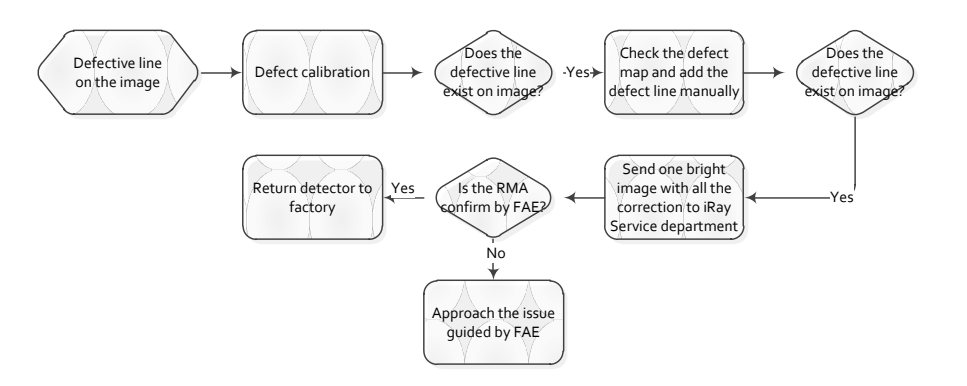

| 10            | iRay Technology (Shanghai) I td  | Doc NO. | 032-201-02 |
|---------------|----------------------------------|---------|------------|
| RayTechnology | ikay iceiniology (Shanghai) Liu. | Version | A5         |
|               | Mars1417V User Manual            | Date    | 2016-02-19 |
|               |                                  | Page    | 132 / 133  |

#### 6.10.4 Defective point

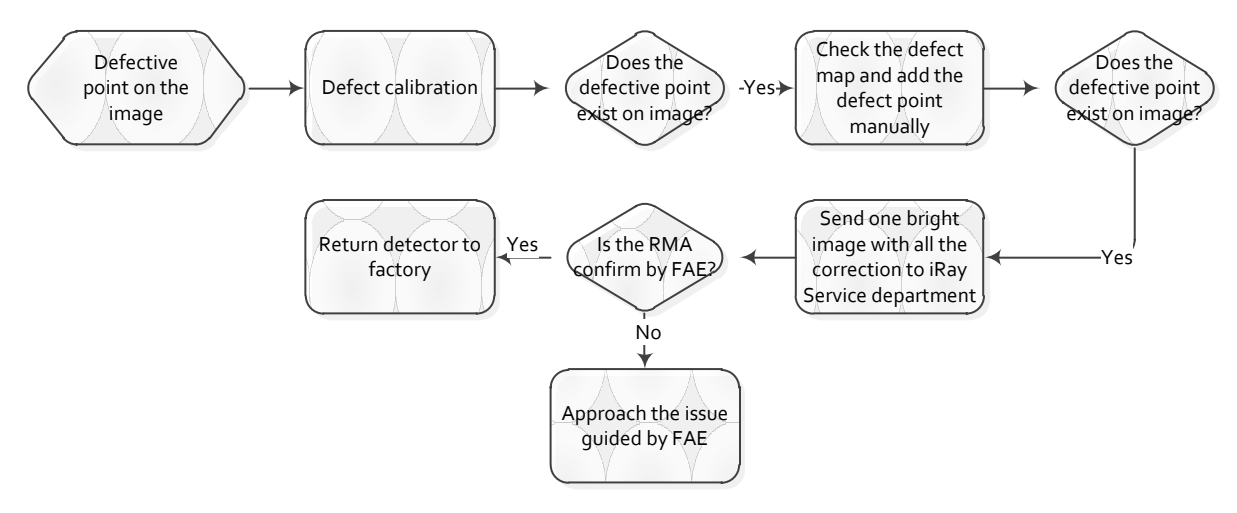

#### 6.10.5 TFT broken

If image of some area is much smoother than other area. TFT Glass must be broken by intense impact.

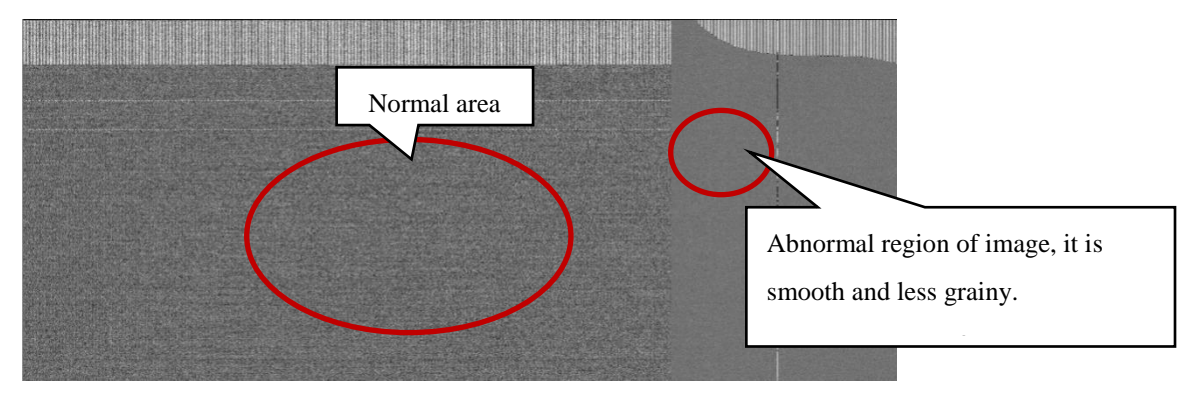

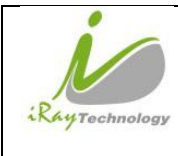

# 7 Service Information

# 7.1 Product Lifetime

The estimated product lifetime is up to 10 years under appropriate regular inspection and maintenance.

### 7.2 Regular Inspection and Maintenance

In order to ensure the safety of patients and operator, to maintain the performance and reliability of the panel, be sure to perform regular inspection at least once a year. If necessary, clean up the panel, make adjustments or replace consumables such as fuses etc. There may be cases where overhaul is recommended depending on conditions. Contact iRay service office or local iRay dealer for regular inspection or maintenance.

# 7.3 Repair

If problem cannot be solved even taking the measures indicated in troubleshooting, contact your sales representative or local iRay dealer for repairs. Please refer to the label and provide the following information:

Product Name:

Series Number:

Description of Problem: as clearly as possible.

### 7.4 Replacement Parts Support

Main parts (parts required to maintain the function of the product) of this product will be stocked for 5 years after discontinuance of production for repairing.